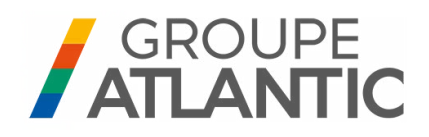

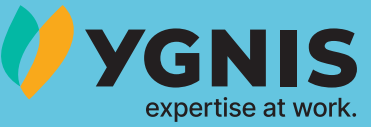

## Installatie, gebruik, onderhoud

## VARMAX2

Gascondensatieketel met modulerende brander voor aardgas van 120 tot 600 kW

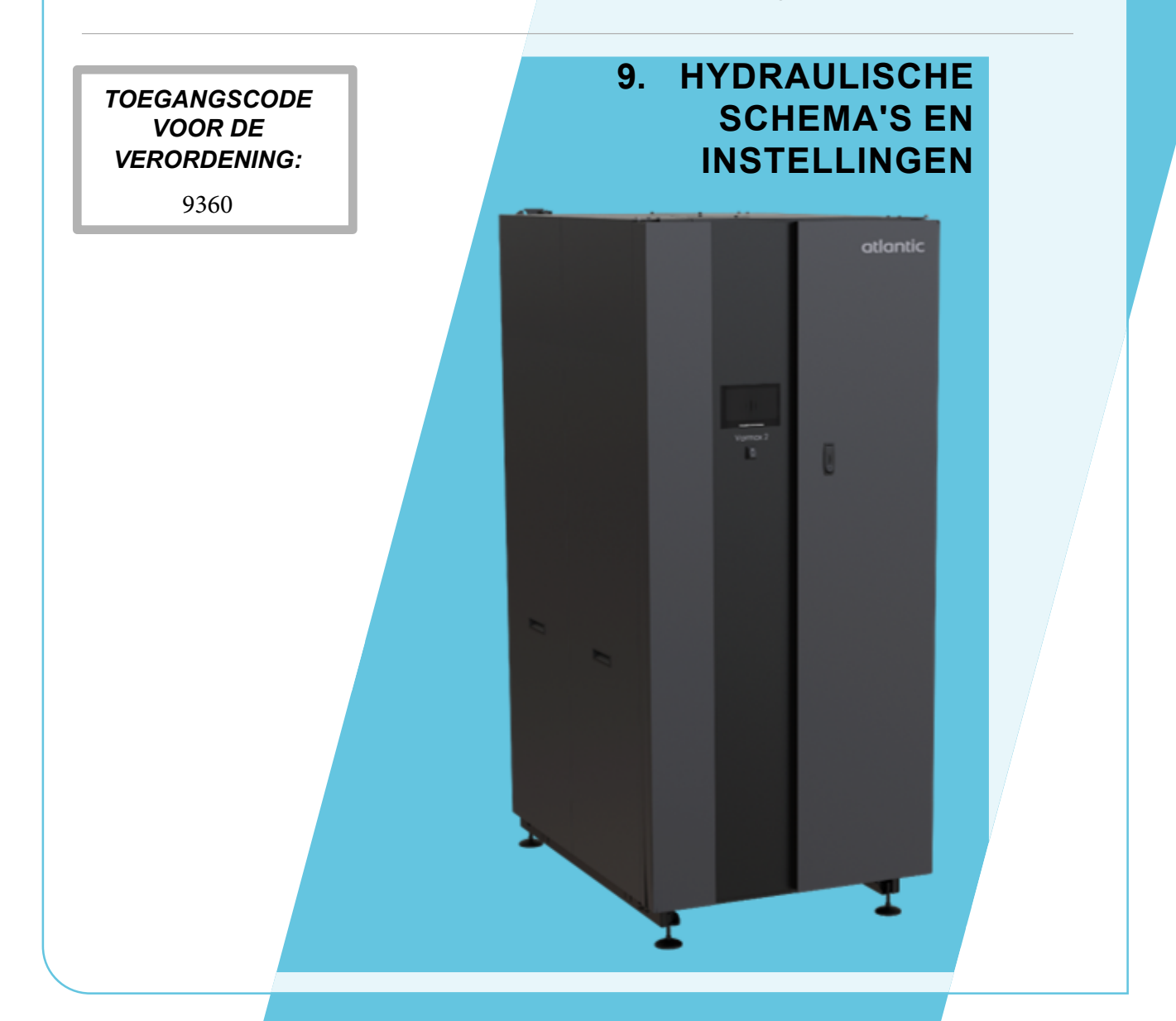

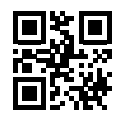

00U07924320-A 20.01.2025 Alleen voor gebruik door professionals. Te bewaren door de gebruiker voor toekomstig gebruik.

## 9. HYDRAULISCHE SCHEMA'S EN INSTELLINGEN

#### 9.1. Selectieorganigram

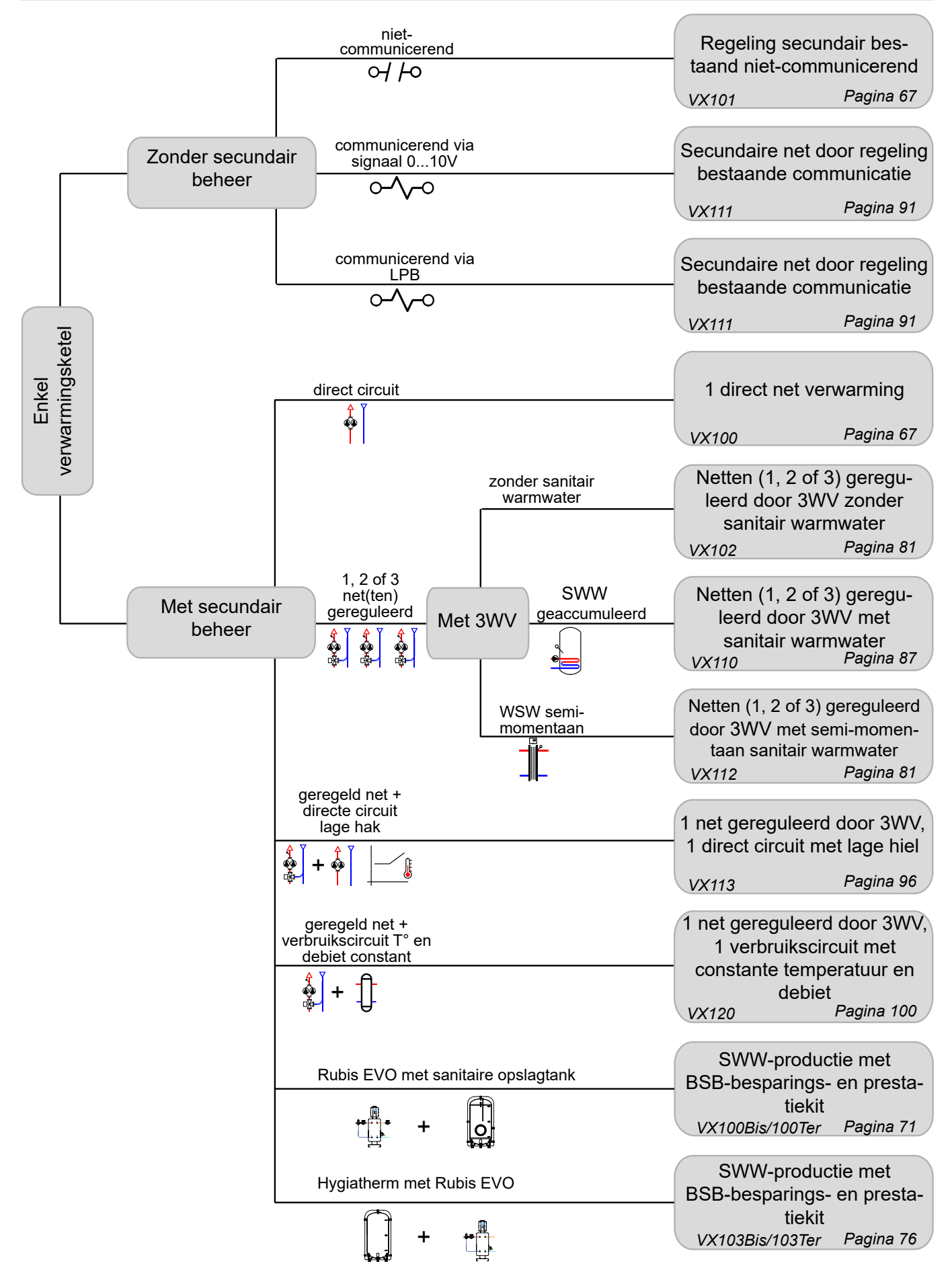

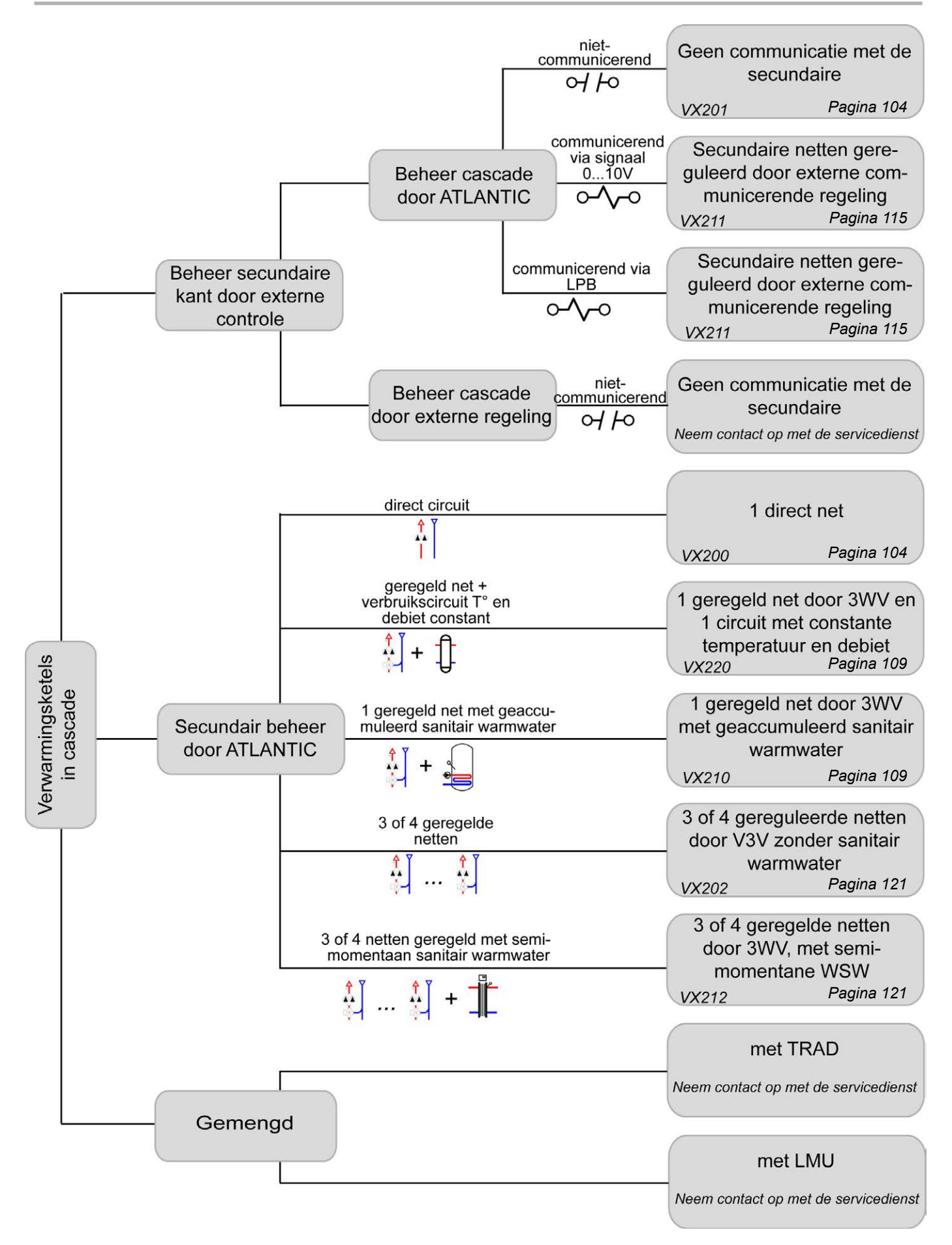

#### 9.2. Symbolen gebruikt in de schema's

| Symbool                                                                                | Functie             |
|----------------------------------------------------------------------------------------|---------------------|
|                                                                                        | Open afsluiter      |
|                                                                                        | 2-wegklep met motor |
|                                                                                        | Filter              |
| SS<br>SE<br>SF<br>SF<br>SF<br>SF<br>SF<br>SF<br>SF<br>SF<br>SF<br>SF<br>SF<br>SF<br>SF | Veiligheidsgroep    |
|                                                                                        | Slibvergaarbak      |
|                                                                                        | Buitensensor        |

| Symbool   | Functie             |
|-----------|---------------------|
| Ř         | Evenwichtsklep      |
|           | 3-wegklep met motor |
| $\square$ | Terugslagklep       |
|           | Pomp                |
| Č,        | Ontluchter          |
| ٩         | Temperatuursensor   |

#### 9.3. Lijst van schema's

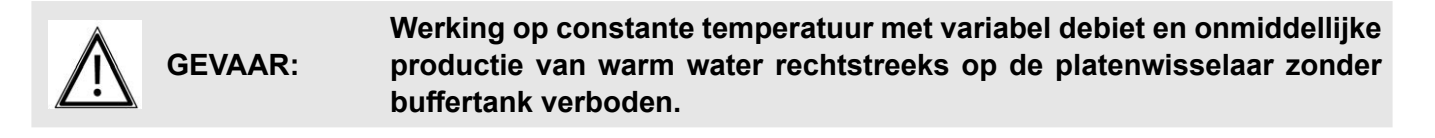

| ENKEL KETEL                                                                                                    |
|----------------------------------------------------------------------------------------------------|
| 1 net directe verwarming, of regeling bestaand secundair niet-communicerend - VX100 - VX10167                                                          |
| SWW-productie met kit Besparingen en Prestaties BSB, sanitaire opslagboiler - VX100 Bis - VX100 Ter71                                                  |
| Hygiatherm-SWW-productie met kit Besparingen en Prestaties BSB - VX103 Bis - VX103 Ter                                                                 |
| 3 gereguleerde netten met of zonder productie van sanitair warmwater - VX102 - VX11281                                                                 |
| 1 net gestuurd door driewegklep, en sanitair warmwaterbereiding - <i>VX110</i>                                                                         |
| Secundaire netten voor regeling van bestaande communicatie via LPB of 010V - VX111                                                                     |
| 1 net bestuurd door driewegklep, 1 directe circuit met lage hiel 60°C - <b>VX113</b> 96                                                                |
| 1 net bestuurd door driewegklep, 1 verbruikscircuit met met constante temperatuur en debiet - VX120 100                                                |
| VERWARMINGSKETELS IN CASCADE                                                                                                    |
| 1 directe netwerk, geen communicatie met de secundaire - <i>VX200 - VX201</i>                                                                          |
| 1 netwerk bestuurd door driewegklep, productie sanitair warmwater of 1 directe kring<br>met constante temperatuur en debiet - <i>VX210 - VX220</i> 109 |
| Secundaire netten voor externe regelaar met communicatie via LPB of 010V - VX211 115                                                                   |
| 3 of 4 netten gereguleerd met driewegklep, met of zonder sanitair warmwaterproductie - VX202 - VX212 121                                               |

## ENKEL KETEL

1 net directe verwarming, of regeling bestaand secundair niet-communicerend Schema's *VX100 VX101* pagina 1/4

#### A. HYDRAULISCHE HOOFDSCHEMA'S EN VARIANTE

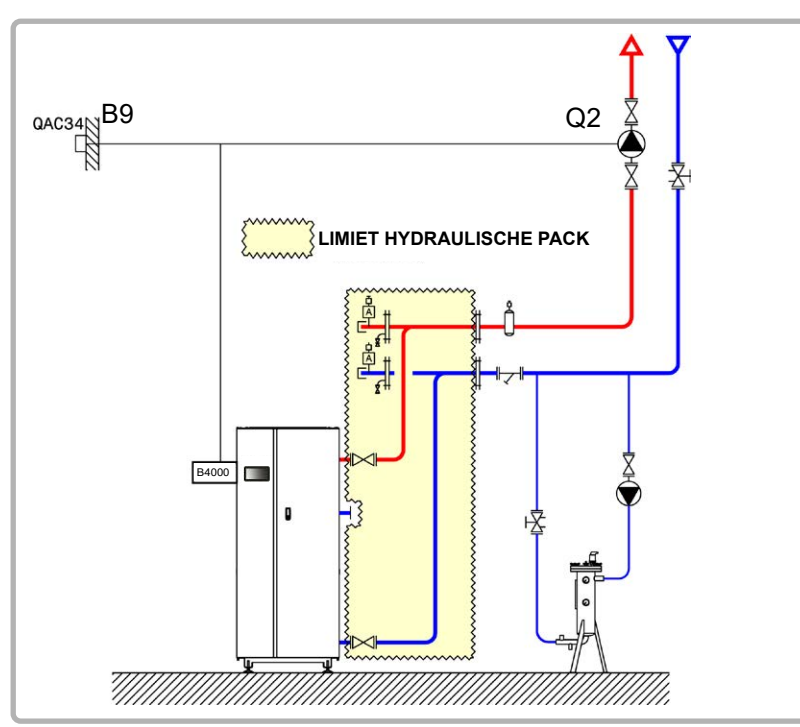

figuur 52 - Schema VX100

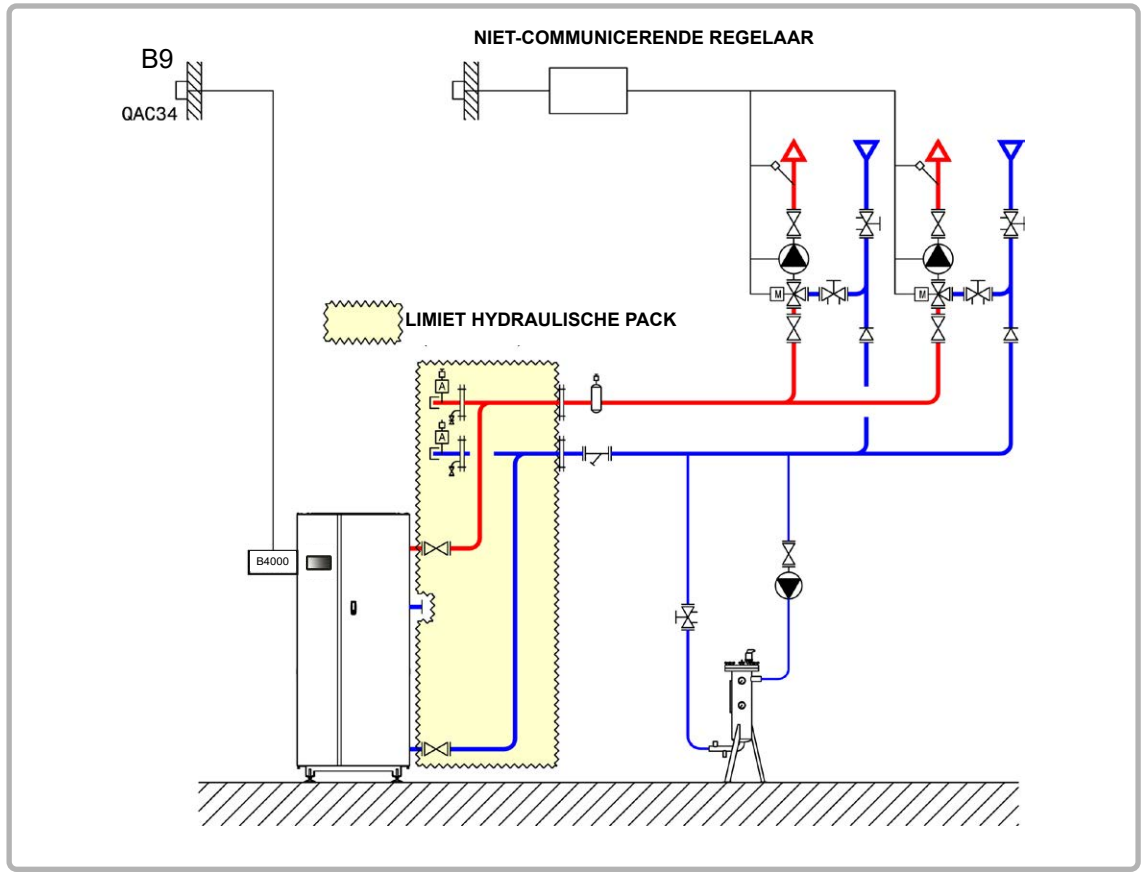

figuur 53 - Schema VX101 (variant)

#### Schema's: VX100 / VX101

pagina 2/4

#### **B. NODIGE REGELTOEBEHOREN**

|                  | Aantal | Referentie<br>apparaat | Bestelnummer |
|------------------|--------|------------------------|--------------|
| Kit buitensensor | 1      | QAC 34                 | 059260       |

#### C. ELEKTRISCHE AANSLUITING KLANT

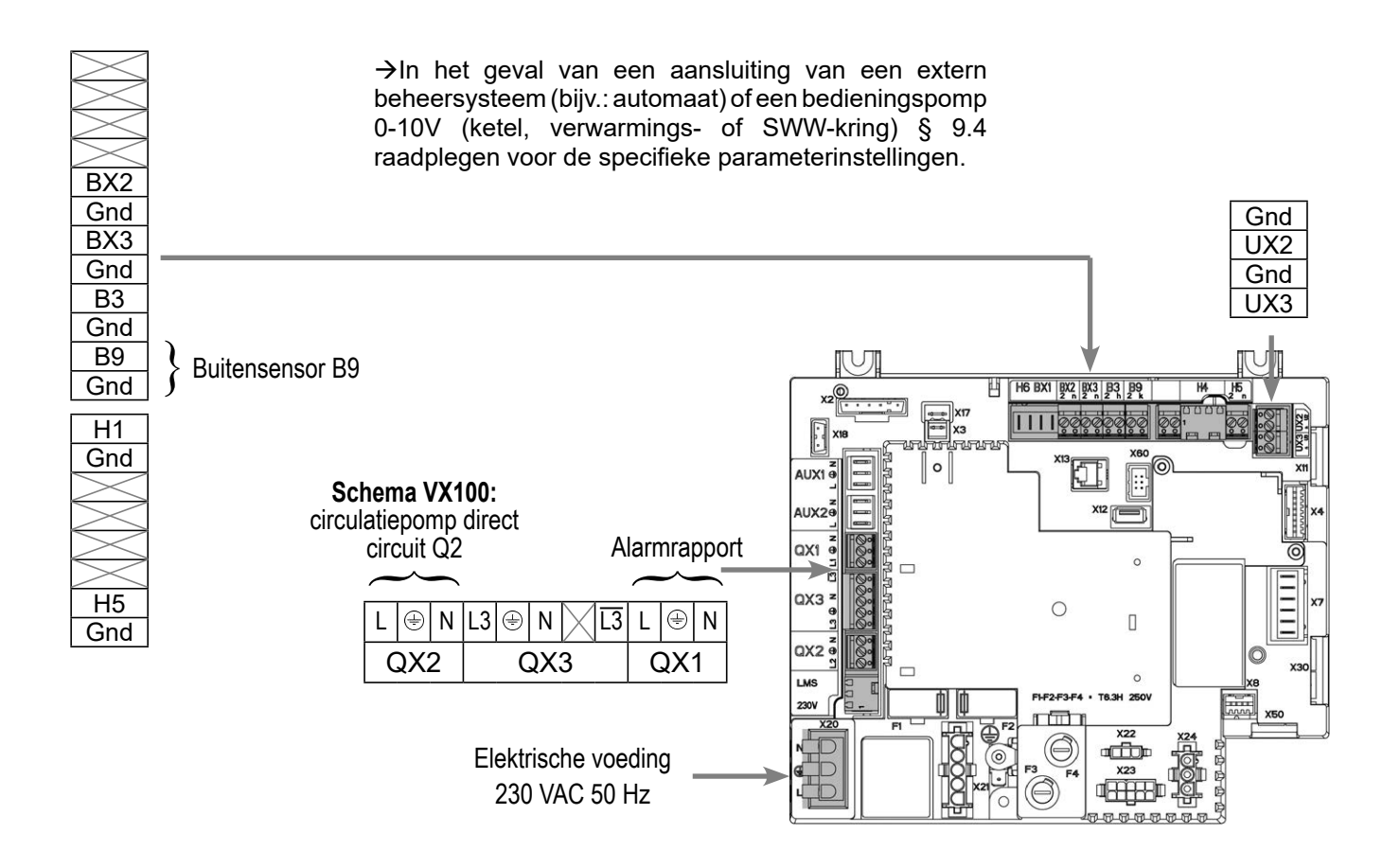

## Schema's: VX100 / VX101

pagina 3/4

#### D. SPECIFIEKE PROCEDURE VOOR DE INBEDRIJFSTELLING

- Solution Monteer de accessoires en maak de elektrische aansluitingen.
- Start de ketel alleen op.
- Maak de volgende instellingen op "specialist" niveau:

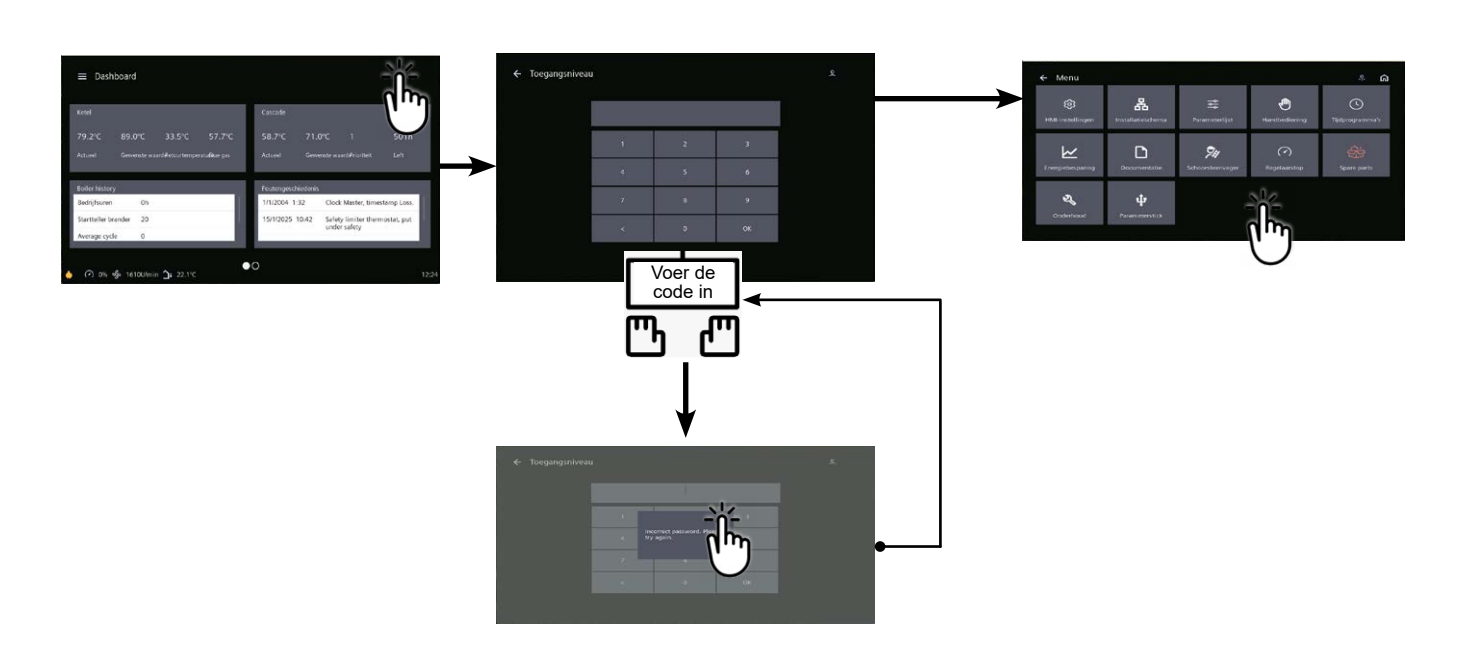

0(

dan code 9360

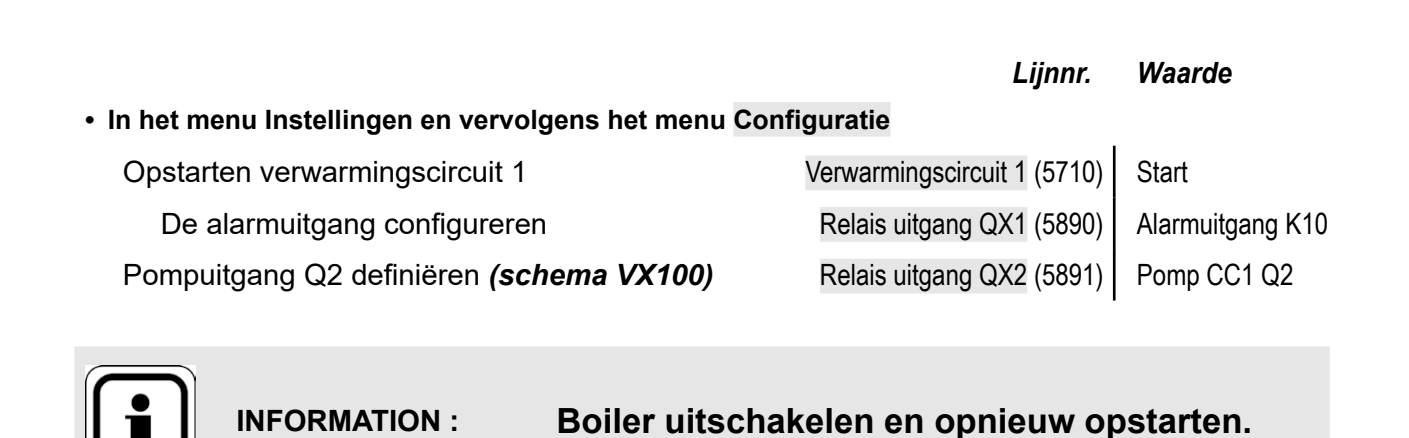

Om het verwarmingscircuit in deze modus om te schakelen, gaat u naar de tegel voor het gewenste verwarmingscircuit en klikt u op dit pictogram

<sup>₽</sup>

#### Schema's: VX100 / VX101

#### E. ELEKTRISCHE EN HYDRAULISCHE VALIDATIE

#### C Zie hoofdstuk 10

#### F. OPTIMALISATIE VAN INSTELLINGEN

**C**Zie pagina 140

Optimisation de la maintenance :

**C**Zie hoofdstuk 11

pagina 4/4

# **EÉN KETEL MET RUBIS EVO** SWW-productie met kit Besparingen en Prestaties BSB, sanitaire opslagboiler

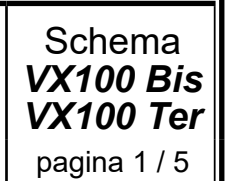

#### A. HYDRAULISCH SCHEMA

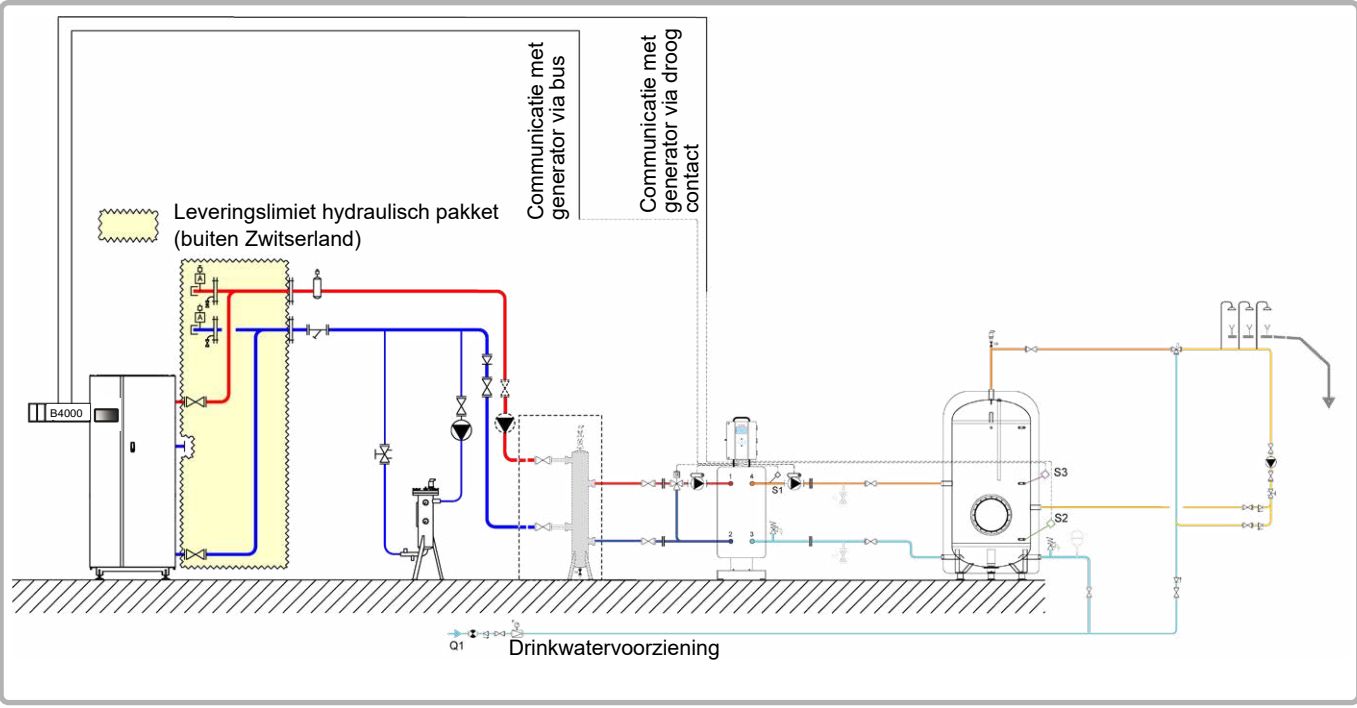

figuur 54 - Schéma VX100 Bis

Opmerking: in combinatie met de semi-geaccumuleerde ontwerpbasis maakt deze hydraulische opstelling sanitaire aanvoerstops mogelijk. (V >10 min)

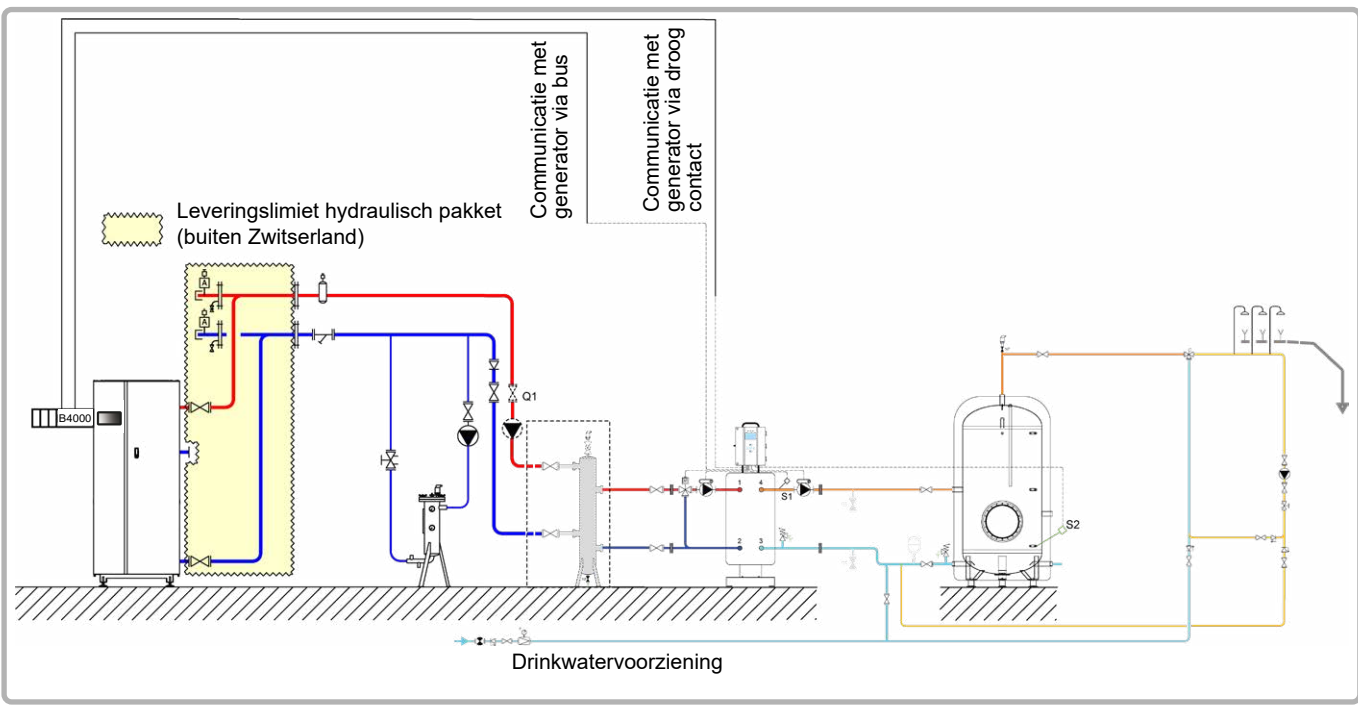

figuur 55 - Schéma VX100 Ter

Opmerking: in combinatie met de semi-momentane ontwerpbasis maakt deze hydraulische opstelling een optimalisatie van het verbruik maar geen sanitaire aanvoerstops mogelijk. (V < 10 min)

pagina 2 / 5

#### **B. BENODIGDE REGELTOEBEHOREN**

|                               | Aantal | Referentie toestel          | Bestelnummer |
|-------------------------------|--------|-----------------------------|--------------|
| Kit Besparingen en Prestaties | 1      | 2 sensoren + 1<br>connector | 069484       |

#### C. BESCHRIJVING VAN DE WERKING

De ketel werkt op de aanvoertemperatuur die nodig is voor de productie van sanitair warm water.

De hydraulische ontkoppelingsfles bij de inlaat voor de productie van warm water voor huishoudelijk gebruik is nodig wanneer het hydraulische drukverlies groter is dan de beschikbare opvoerhoogte van de primaire pompen van de platenwisselaar. De laadpomp van de fles stroomopwaarts van de platenwisselaar moet gedimensioneerd zijn voor een debiet gelijk aan P/30, P SWW-vermogen in th/h geleverd op tijdstip t, waarbij P mini gelijk is aan het minimale vermogen geleverd door de ketel.

Het productiesysteem voor warm water voor huishoudelijk gebruik heeft zijn eigen regeling, maar communiceert met de ketel. Wanneer de functies "Economy and performance" en "Auto adapt" geactiveerd zijn, stuurt de RUBIS EVO de nodige configuratie naar de YGNIS ketel nr. 1 via de BSB-bus en verzendt vervolgens het setpoint aangepast aan de SWW-behoeften (het setpoint kan variëren afhankelijk van de tijd, afhankelijk van de behoefte)

#### D. ELEKTRISCHE AANSLUITING KLANT

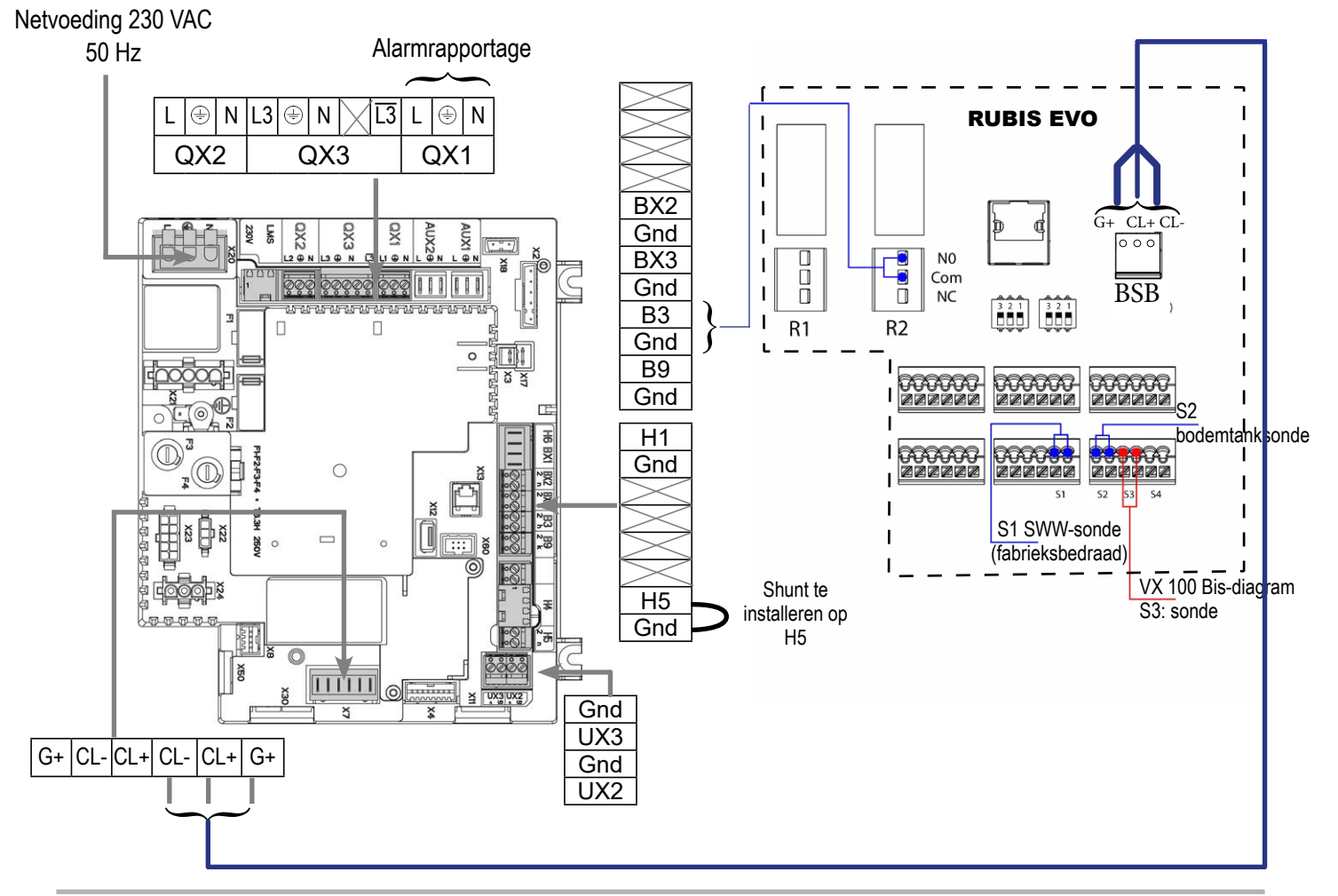

pagina 3 / 5

#### D. SPECIFIEKE PROCEDURE VOOR DE INBEDRIJFSTELLING

- Solution Monteer de accessoires en maak de elektrische aansluitingen.
- Start de ketel alleen op.
- S Maak de volgende instellingen op "specialist" niveau:

dan code 9360

In het menu Instellingen en vervolgens het menu Configuratie
 De alarmuitgang configureren
 Relais uitgang QX1 (5890)
 Alarmuitgang K10

**INFORMATIE :** Programmeer de Rubis Evo, schakel de ketel uit en start hem opnieuw op.

De RUBIS EVO stuurt de benodigde configuratie naar de YGNIS N°1 ketel via de BSB-bus en stuurt vervolgens het instelpunt aangepast aan de warmwatervereisten (het instelpunt kan na verloop van tijd variëren afhankelijk van de vereisten)

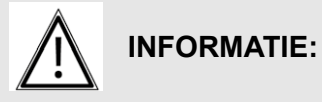

<u>Opmerking:</u> ingang H5 is bestemd voor de SWW-productie. Parameters 5977 en 5978 zijn niet langer beschikbaar.

pagina 4 / 5

#### Op het Rubis Evo VX100 Bis-diagram (laadstop)

| Relais | Opdracht       |  |
|--------|----------------|--|
| R2     | SWW prioriteit |  |

| Menu / Instellingen / Apparatuur / Temperatuursensor      |                                      |  |  |
|-----------------------------------------------------------|--------------------------------------|--|--|
| Sonde type S2         Sensor voor lage opslagtank / PT100 |                                      |  |  |
| Sonde type S3                                             | Middelgrote opslagtanksensor / PT100 |  |  |

Optioneel: u kunt alarmdrempels definiëren die gekoppeld zijn aan de uitlezing van de sondes S2 en S3 («bodemtank»-sonde en «middelste tank»-sonde die u zojuist hebt gedeclareerd): Menu / Instellingen / Systeembewaking

| Menu / Instellingen / Zuinigheid en comfort / Zuinigheid en prestatie |                                               |                                             |  |
|-----------------------------------------------------------------------|-----------------------------------------------|---------------------------------------------|--|
| Definitie van opslag                                                  | Aantal opslagtanks                            | 1                                           |  |
|                                                                       | Totaal opslagvolume                           | > V10 minuten                               |  |
| Tijdslot SWW en vakanties                                             | Tijdslot periodes                             | Huisvesting of tertiair of gepersonaliseerd |  |
| Communicatie en sonde                                                 | Voorrangsrelais SWW                           | R2                                          |  |
|                                                                       | «Bodemballon» sonde                           | S2 sonde                                    |  |
|                                                                       | «Midden van de ballon» sonde                  | S3 sonde                                    |  |
| Productie- en<br>opslagtemperatuur                                    | Instructies voor het bewaren van<br>ballonnen | 63 °C                                       |  |
|                                                                       | Automatische bewaarinstructie                 | Ja                                          |  |
| Automatisch aanpassen'                                                | AutoAdapt'-functie geactiveerd                | Ja (*)                                      |  |
| Activeren van de functie                                              | Activeer de EcoPerf-functie                   | Ja                                          |  |

(\*): vereist een YGNIS-ketel en de BSB-link tussen de generator en de W3100. Als dit niet het geval is, laat u de parameter op «Nee» staan

Wanneer de functies «Economy and performance» en «Auto adapt» geactiveerd zijn, stuurt de RUBIS EVO de noodzakelijke configuratie naar YGNIS-ketel nr. 1 via de BSBbus en stuurt vervolgens het setpoint aangepast aan de SWW-behoeften (het setpoint kan zoals nodig)

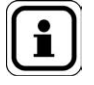

Lijst met ketelparameters gewijzigd door de RUBIS EVO:

Instellingenmenu: • Tapwatervoeler (5730): Thermostaat

• Functie-ingang H5 (5977): Vraag circulatiepomp verbruiker 2

• Relaisuitgang QX4 (5894): Tapwaterpomp/klep Q3

Opmerking: om een programmeerfout tijdens de levensduur van de stookruimte te voorkomen, zal de RUBIS EVO af en toe deze configuratieparameters controleren.

pagina 5 / 5

#### Op het Rubis Evo VX100 Ter-schema (continu opladen)

| Relais | Opdracht       |  |
|--------|----------------|--|
| R2     | SWW prioriteit |  |

| Menu / Instellingen / Apparatuur / Temperatuursensor      |  |  |  |  |
|-----------------------------------------------------------|--|--|--|--|
| Sonde type S2         Sensor voor lage opslagtank / PT100 |  |  |  |  |

Optioneel: u kunt alarmdrempels definiëren die gekoppeld zijn aan de uitlezing van de sondes S2 («bodemtank»-sonde die u zojuist hebt gedeclareerd): Menu / Instellingen / Systeembewaking

| Menu / Instellingen / Zuinigheid en comfort / Zuinigheid en prestatie |                                               |               |  |
|-----------------------------------------------------------------------|-----------------------------------------------|---------------|--|
| Definitie van opslag                                                  | Aantal opslagtanks                            | 1             |  |
|                                                                       | Totaal opslagvolume                           | < V10 minuten |  |
| Communicatie en sonde                                                 | Voorrangsrelais SWW                           | R2            |  |
|                                                                       | «Bodemballon» sonde                           | S2 sonde      |  |
| Productie- en<br>opslagtemperatuur                                    | Instructies voor het bewaren van<br>ballonnen | 63 °C         |  |
|                                                                       | Automatische bewaarinstructie                 | Ja            |  |
| Automatisch aanpassen'                                                | AutoAdapt'-functie geactiveerd                | Ja (*)        |  |
| Activeren van de functie                                              | Activeer de EcoPerf-functie                   | Ja            |  |

(\*): vereist een YGNIS-ketel en de BSB-link tussen de generator en de W3100. Als dit niet het geval is, laat u de parameter op «Nee» staan

Wanneer de functies «Economy and performance» en «Auto adapt» geactiveerd zijn, stuurt de RUBIS EVO de noodzakelijke configuratie naar YGNIS-ketel nr. 1 via de BSBbus en stuurt vervolgens het setpoint aangepast aan de SWW-behoeften (het setpoint kan zoals nodig)

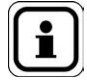

Lijst met ketelparameters gewijzigd door de RUBIS EVO:

Instellingenmenu: • Tapwatervoeler (5730): Thermostaat

• Functie-ingang H5 (5977): Vraag circulatiepomp verbruiker 2

• Relaisuitgang QX4 (5894): Tapwaterpomp/klep Q3

Opmerking: om een programmeerfout tijdens de levensduur van de stookruimte te voorkomen, zal de RUBIS EVO af en toe deze configuratieparameters controleren.

#### **Eén ketel met Rubis Evo** Hygiatherm-SWW-productie met kit Besparingen en Prestaties BSB

VX103 Bis VX103 Ter pagina 1 / 5

Schema

## A. HYDRAULISCH SCHEMA

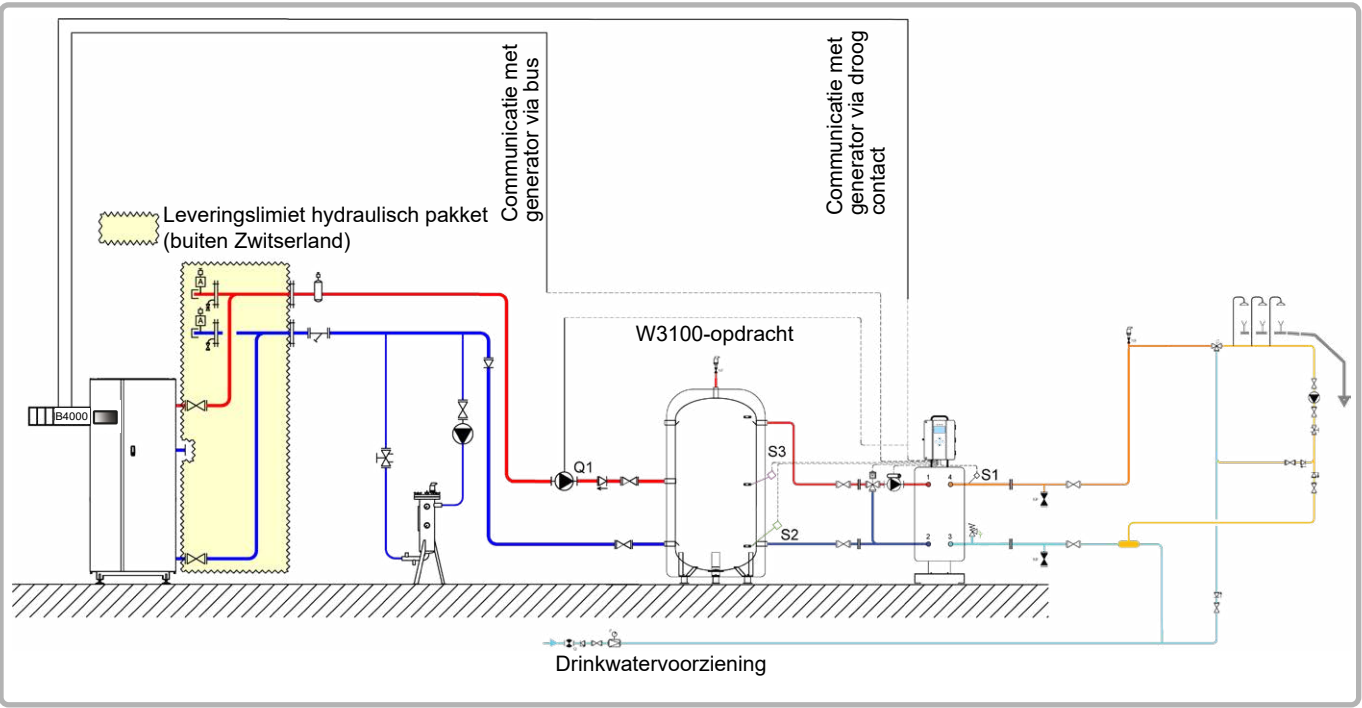

figuur 56 - Schéma VX103 Bis

<u>Opmerking</u>: in combinatie met de <u>semi-geaccumuleerde</u> ontwerpbasis maakt deze hydraulische opstelling aanvoerstops mogelijk. (V >10 min)

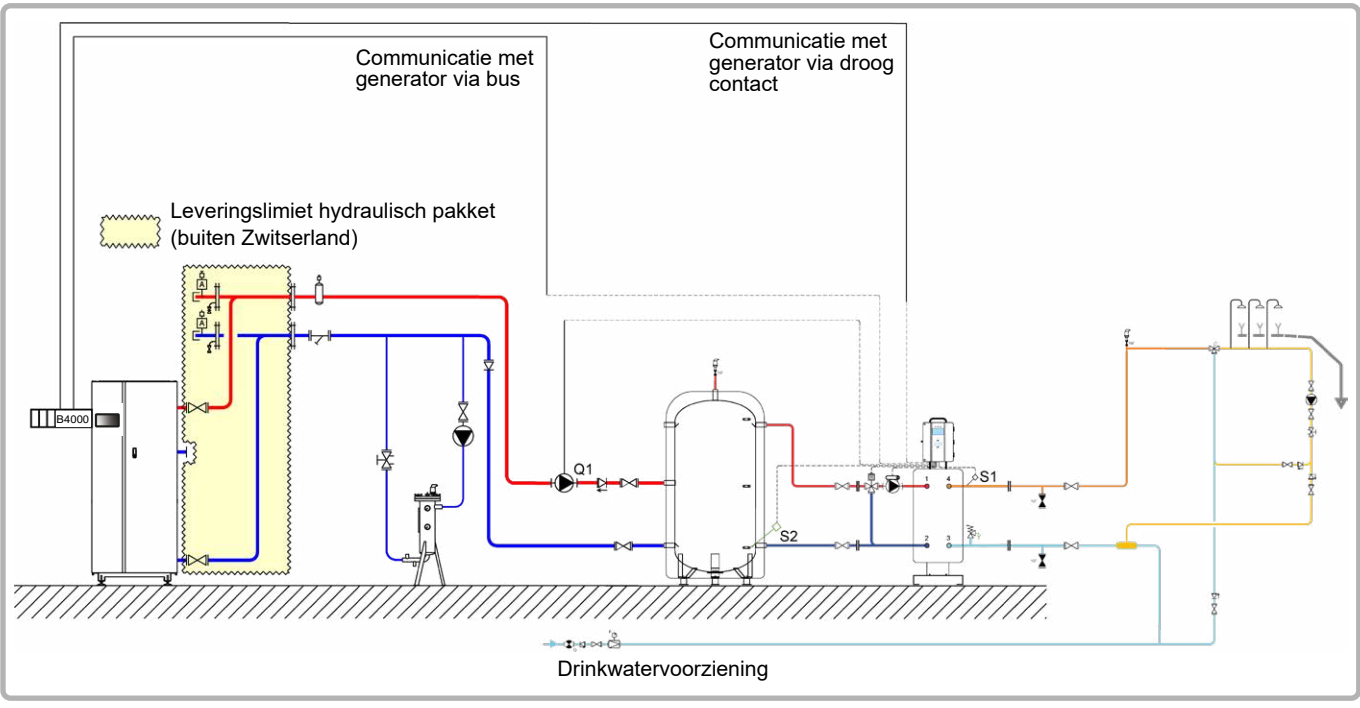

figuur 57 - Schéma VX100 Ter

<u>Opmerking</u>: in combinatie met de <u>semi-momentane</u> ontwerpbasis maakt deze hydraulische opstelling een optimalisatie van het verbruik maar geen sanitaire aanvoerstops mogelijk. (V < 10 min)

pagina 2 / 5

#### **B. BENODIGDE REGELTOEBEHOREN**

|                               | Aantal | Referentie toestel          | Bestelnummer |
|-------------------------------|--------|-----------------------------|--------------|
| Kit Besparingen en Prestaties | 1      | 2 sensoren + 1<br>connector | 069484       |

#### C. BESCHRIJVING VAN DE WERKING

De ketel werkt op de aanvoertemperatuur die nodig is voor de productie van sanitair warm water.

Het debiet van de pomp, in m3/u, is gebaseerd op de werkelijke behoefte van de installatie en op zijn minst op P/30 met P-vermogen in th/u van de ketel.

Het productiesysteem voor sanitair warm water heeft zijn eigen regeling, maar communiceert met de ketel. Wanneer de functies "Economy and performance" en "Auto adapt" zijn geactiveerd, stuurt de RUBIS EVO de benodigde configuratie naar de YGNIS ketel nr. 1 via de De BSB-bus verzendt vervolgens het setpoint aangepast aan de SWW-behoeften (het setpoint kan in de loop van de tijd variëren, afhankelijk van de behoefte).

#### D. ELEKTRISCHE AANSLUITING KLANT

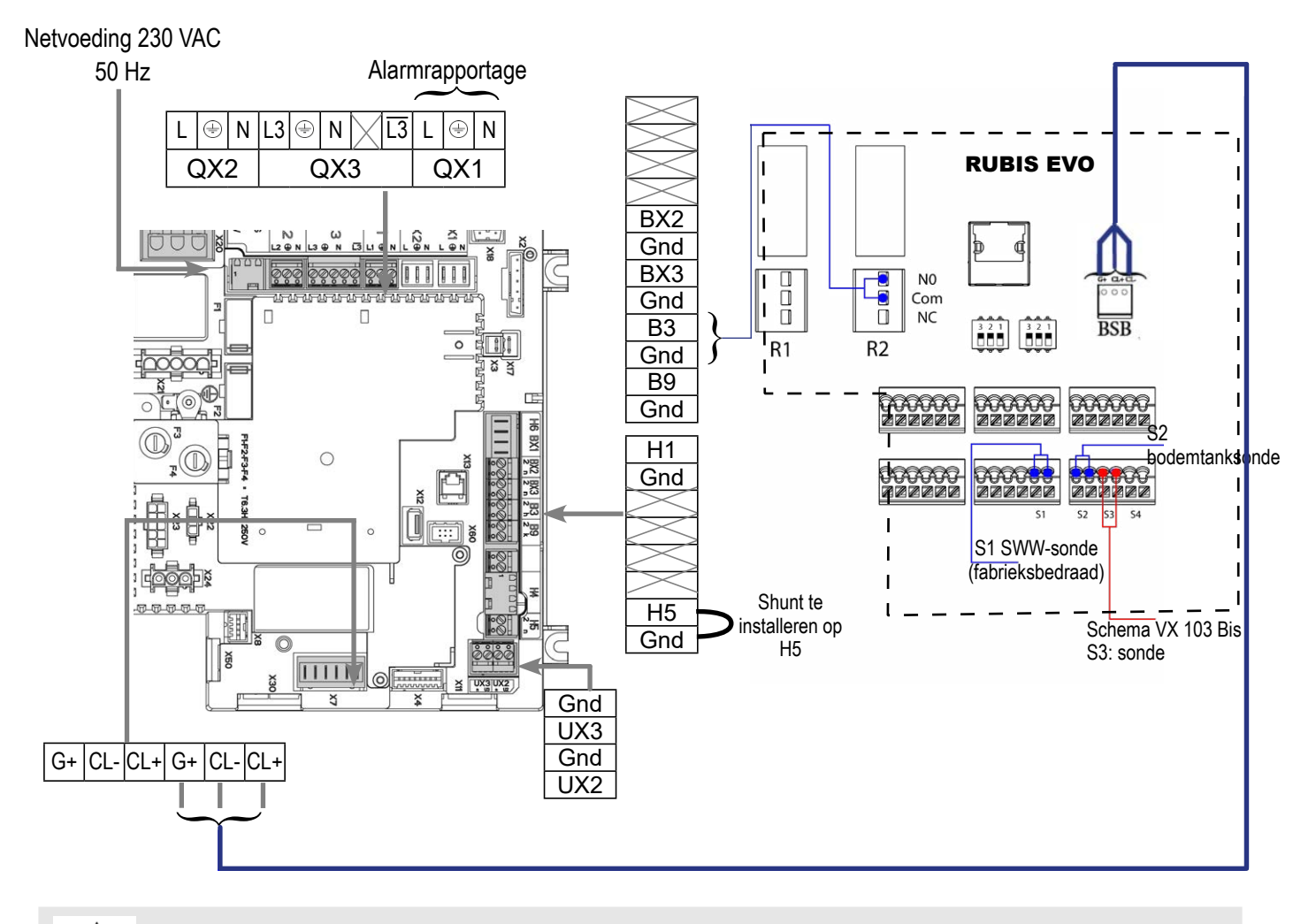

Raadpleeg de RUBIS EVO-instructies voor het aansluiten en configureren van de laadpomp(en) van uw primaire tank.

pagina 3/5

#### E. SPECIFIEKE PROCEDURE VOOR DE INBEDRIJFSTELLING

#### Op de ketel

- Some Monteer de accessoires en maak de elektrische aansluitingen
- S Maak de volgende instellingen op "specialist" niveau:

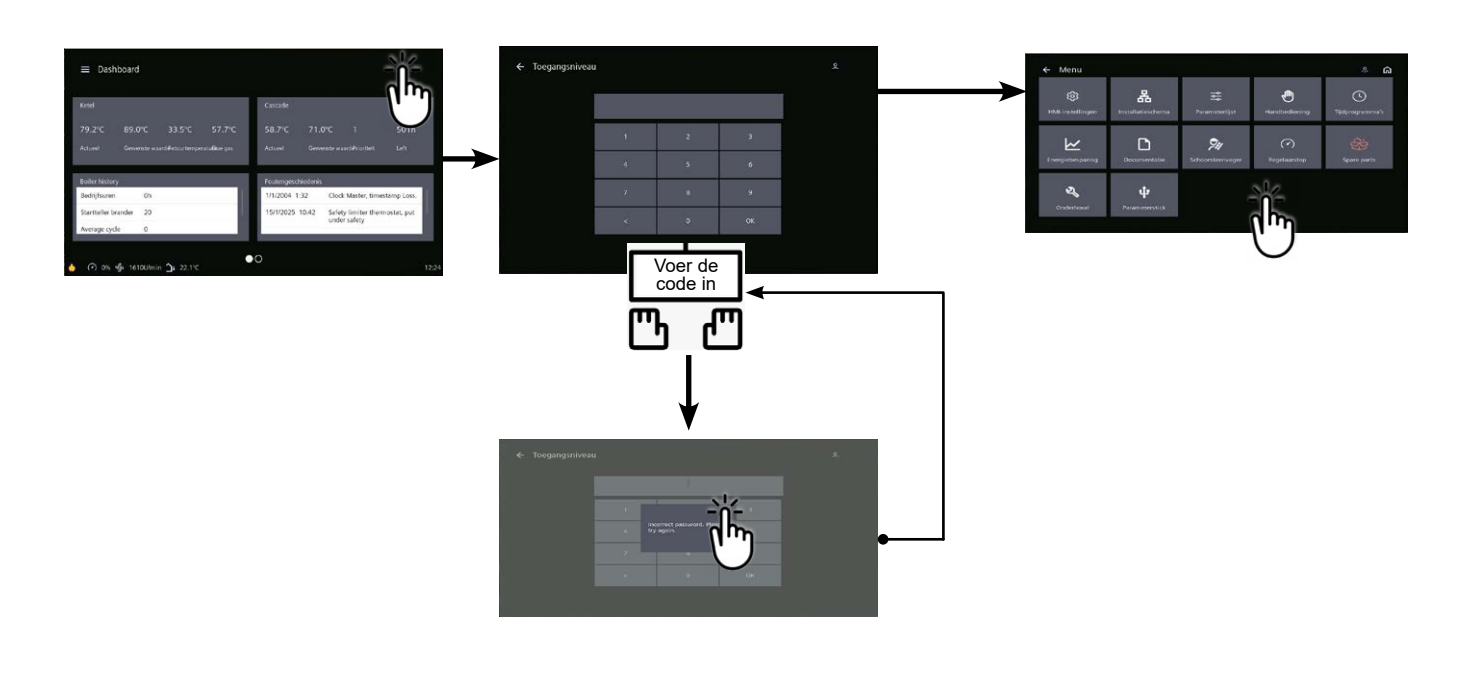

dan code 9360

|                                                          | Lijiiii.                 | waarue           |
|----------------------------------------------------------|--------------------------|------------------|
| In het menu Instellingen en vervolgens het menu Configur | atie                     |                  |
| De alarmuitgang configureren Re                          | elais uitgang QX1 (5890) | Alarmuitgang K10 |

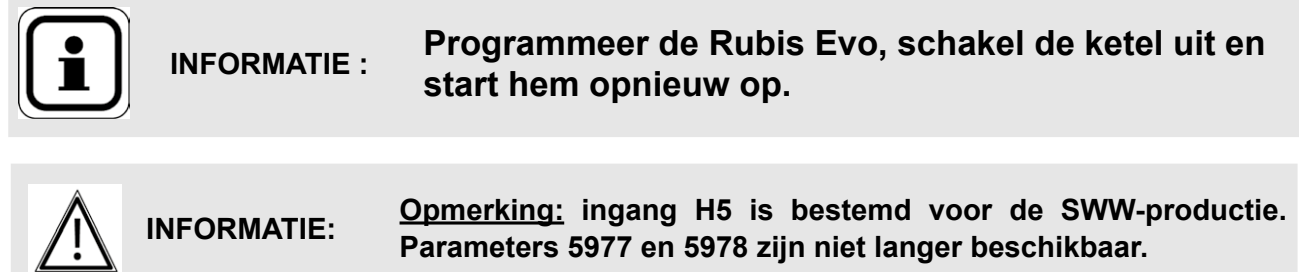

De RUBIS EVO stuurt de benodigde configuratie naar de YGNIS N°1 ketel via de BSB-bus en stuurt vervolgens het instelpunt aangepast aan de warmwatervereisten (het instelpunt kan na verloop van tijd variëren afhankelijk van de vereisten)

pagina 4 / 5

#### Op het Rubis Evo-diagram VX103 Bis (laadstop)

| Delet                                                                 |                  |                                 |                        |                                               |  |       |
|-----------------------------------------------------------------------|------------------|---------------------------------|------------------------|-----------------------------------------------|--|-------|
| Relais                                                                | Opdracht         |                                 |                        |                                               |  |       |
| R2                                                                    | SVVVV prioriteit |                                 |                        |                                               |  |       |
|                                                                       | Menu / Instellin | gen / Appai                     | atuur / Hydraulisch so | chema                                         |  |       |
| Hydraulis                                                             | che opstelling   |                                 | Hygiatherm             |                                               |  |       |
|                                                                       | Menu / Ins       | tellingen / A                   | Apparatuur / Laadpom   | р                                             |  |       |
| Aantal cir                                                            | rculatiepompen   |                                 | Na installatie         |                                               |  |       |
| Besturing                                                             | gsmodus          |                                 | volgens model          |                                               |  |       |
|                                                                       | Menu / Instellir | ngen / Appa                     | ratuur / Temperatuurs  | ensor                                         |  |       |
| Sonde ty                                                              | pe S2            |                                 | Sensor voor lage ops   | agtank / PT100                                |  |       |
| Sonde ty                                                              | pe S3            | Sensor voor lage opsla          |                        | agtank / PT100                                |  |       |
| Menu / Instellingen / Zuinigheid en comfort / Zuinigheid en prestatie |                  |                                 |                        |                                               |  |       |
|                                                                       |                  | Aantal opslagtanks              |                        | 1                                             |  |       |
| Definitie                                                             | van opslag       | Totaal opsl                     | agvolume               | > V10 minuten                                 |  |       |
| Tijdslot S                                                            | SWW en vakanties | Tijdslot periodes               |                        | Huisvesting of tertiair c<br>gepersonaliseerd |  |       |
|                                                                       |                  | Voorrangsrelais SWW             |                        | R2                                            |  |       |
| Commun                                                                | nicatie en sonde | «Bodemballon» sonde             |                        | S2 sonde                                      |  |       |
|                                                                       |                  | «Midden van de ballon» sonde    |                        | S3 sonde                                      |  |       |
| Producti                                                              | e- en            | Vertrekinstructie SWW-wisselaar |                        | Vertrekinstructie SWW-wisselaar 60 °C         |  | 60 °C |
| opslagte                                                              | mperatuur        | Automatiso                      | he bewaarinstructie    | Ja                                            |  |       |
| Automat                                                               | isch aanpassen'  | AutoAdapt'-functie geactiveerd  |                        | Ja (*)                                        |  |       |

(\*): vereist een YGNIS-ketel en de BSB-link tussen de generator en de W3100. Als dit niet het geval is, laat u de parameter op «Nee» staan

Activeer de EcoPerf-functie

Wanneer de functies «Economy and performance» en «Auto adapt» geactiveerd zijn, stuurt de RUBIS EVO de noodzakelijke configuratie naar YGNIS-ketel nr. 1 via de BSBbus en stuurt vervolgens het setpoint aangepast aan de SWW-behoeften (het setpoint kan zoals nodig)

Ja

Lijst met ketelparameters gewijzigd door de RUBIS EVO:

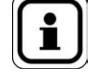

Instellingenmenu: • Tapwatervoeler (5730): Thermostaat

Activeren van de functie

• Functie-ingang H5 (5977): Vraag circulatiepomp verbruiker 2

Relaisuitgang QX4 (5894): Tapwaterpomp/klep Q3

Opmerking: om een programmeerfout tijdens de levensduur van de stookruimte te voorkomen, zal de RUBIS EVO af en toe deze configuratieparameters controleren.

pagina 5 / 5

#### Op het Rubis Evo VX103 Ter-schema (continu opladen)

| Relais | Opdracht       |  |
|--------|----------------|--|
| R1     | Vrije          |  |
| R2     | SWW prioriteit |  |
|        |                |  |

| Menu / Instellingen / Apparatuur / Hydraulisch schema |                |  |  |
|-------------------------------------------------------|----------------|--|--|
| Hydraulische opstelling                               | Hygiatherm     |  |  |
| Menu / Instellingen / Apparatuur / Laadpomp           |                |  |  |
| Aantal circulatiepompen                               | Na installatie |  |  |
| Besturingsmodus                                       | volgens model  |  |  |

| Menu / Instellingen / Apparatuur / Temperatuursensor |                                     |  |  |
|------------------------------------------------------|-------------------------------------|--|--|
| Sonde type S2                                        | Sensor voor lage opslagtank / PT100 |  |  |
| Sonde type S3                                        | PT100                               |  |  |

Optioneel: u kunt alarmdrempels definiëren die gekoppeld zijn aan de uitlezing van de sondes S2 («bodemtank»-sonde die u zojuist hebt gedeclareerd): Menu / Instellingen / Systeembewaking

| Menu / Instellingen / Zuinigheid en comfort / Zuinigheid en prestatie |                                 |               |  |  |
|-----------------------------------------------------------------------|---------------------------------|---------------|--|--|
| Definitie van anales                                                  | Aantal opslagtanks              | 1             |  |  |
| Dennitie van opslag                                                   | Totaal opslagvolume             | < V10 minuten |  |  |
| Communicatio en condo                                                 | Voorrangsrelais SWW             | R2            |  |  |
| Communicatie en sonde                                                 | «Bodemballon» sonde             | S2 sonde      |  |  |
| Productie- en                                                         | Vertrekinstructie SWW-wisselaar | 60 °C         |  |  |
| opslagtemperatuur                                                     | Automatische bewaarinstructie   | Ja            |  |  |
| Automatisch aanpassen'                                                | AutoAdapt'-functie geactiveerd  | Ja (*)        |  |  |
| Activeren van de functie                                              | Activeer de EcoPerf-functie     | Ja            |  |  |

(\*): vereist een YGNIS-ketel en de BSB-link tussen de generator en de W3100. Als dit niet het geval is, laat u de parameter op «Nee» staan

Wanneer de functies «Economy and performance» en «Auto adapt» geactiveerd zijn, stuurt de RUBIS EVO de noodzakelijke configuratie naar YGNIS-ketel nr. 1 via de BSBbus en stuurt vervolgens het setpoint aangepast aan de SWW-behoeften (het setpoint kan zoals nodig)

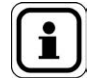

Lijst met ketelparameters gewijzigd door de RUBIS EVO:

Instellingenmenu:

• Tapwatervoeler (5730): Thermostaat

- Functie-ingang H5 (5977): Vraag circulatiepomp verbruiker 2
- Relaisuitgang QX4 (5894): Tapwaterpomp/klep Q3

Opmerking: om een programmeerfout tijdens de levensduur van de stookruimte te voorkomen, zal de RUBIS EVO af en toe deze configuratieparameters controleren.

## ENKEL KETEL

3 gereguleerde netten met of zonder productie van sanitair warmwater

Schema's *VX102 VX112* pagina 1/6

## A. HYDRAULISCHE HOOFDSCHEMA'S EN VARIANTE

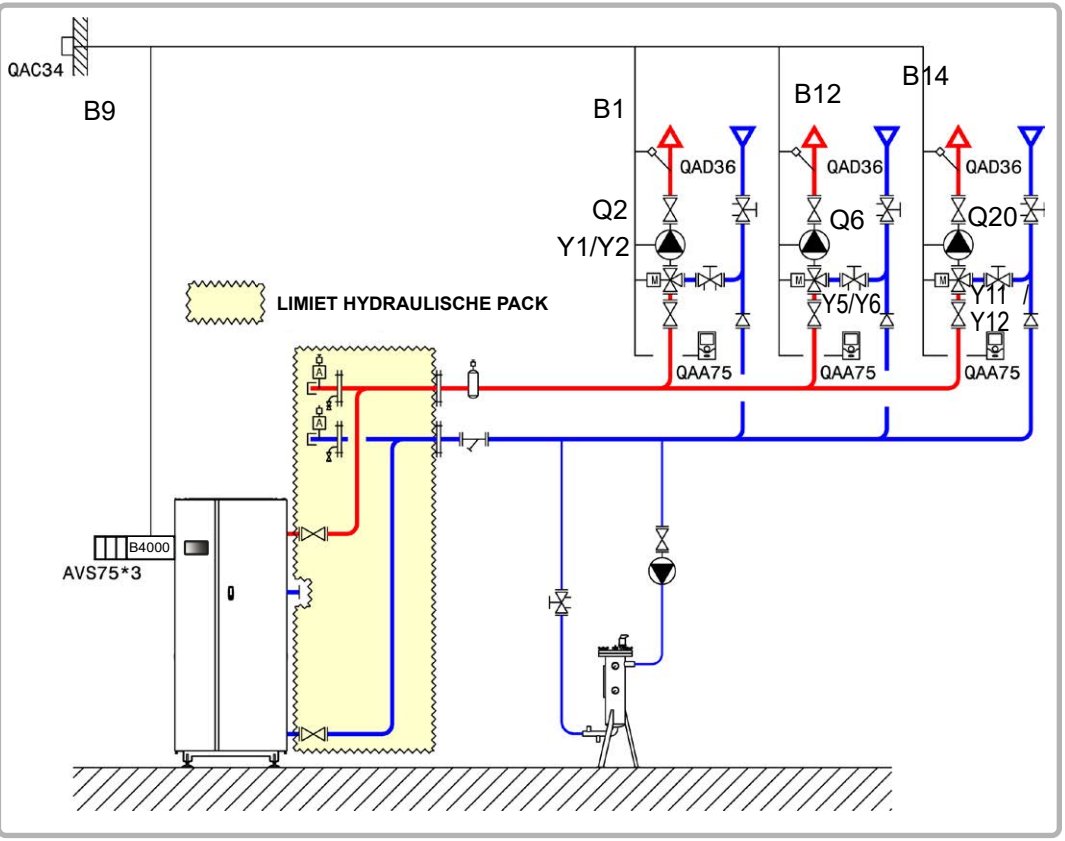

figuur 58 - Schema VX102

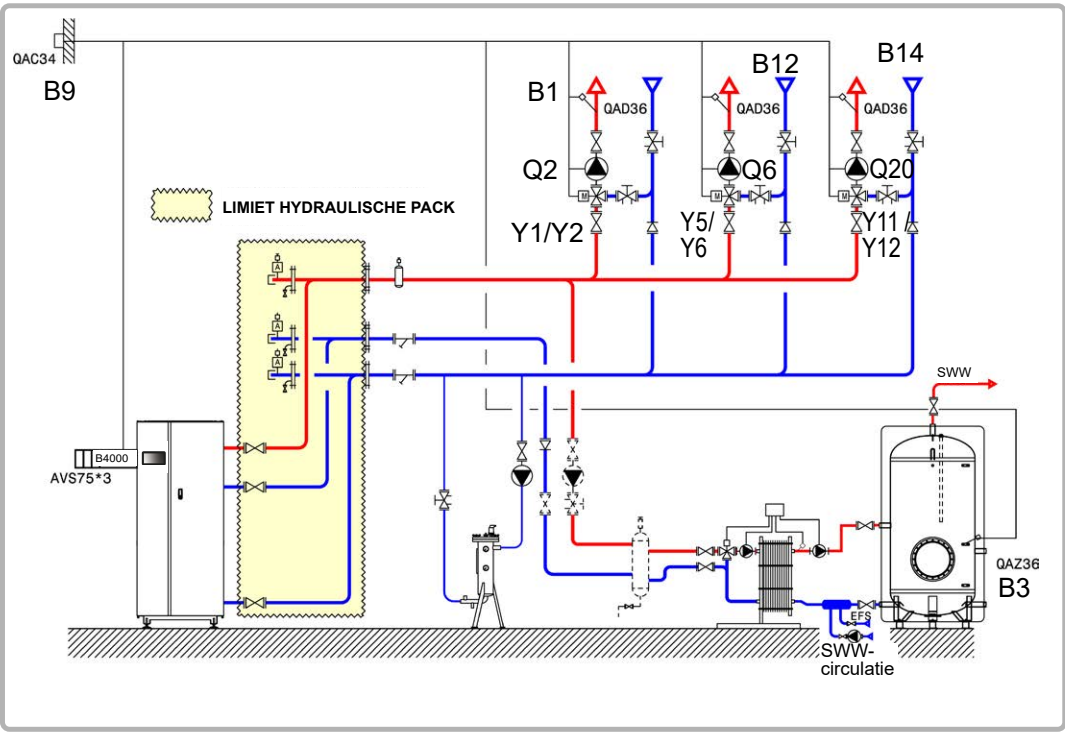

figuur 59 - Schema VX112 (variante)

#### Schema's: VX102 / VX112

pagina 2/6

#### **B. NODIGE REGELTOEBEHOREN**

|                                                        | Aantal | Referentie<br>apparaat | Bestelnummer |
|--------------------------------------------------------|--------|------------------------|--------------|
| Kit uitbreidingsmodule (geleverd met netsensor QAD 36) | 3      | AVS 75                 | 059751       |
| Kit buitensensor                                       | 1      | QAC 34                 | 059260       |
| Kit omgevingssensor (schema VX102)                     | 3      | QAA 75                 | 040954       |
| Kit sanitair warmwater <b>(schema VX112)</b>           | 1      | QAZ 36                 | 059261       |

#### C. ELEKTRISCHE AANSLUITING KLANT

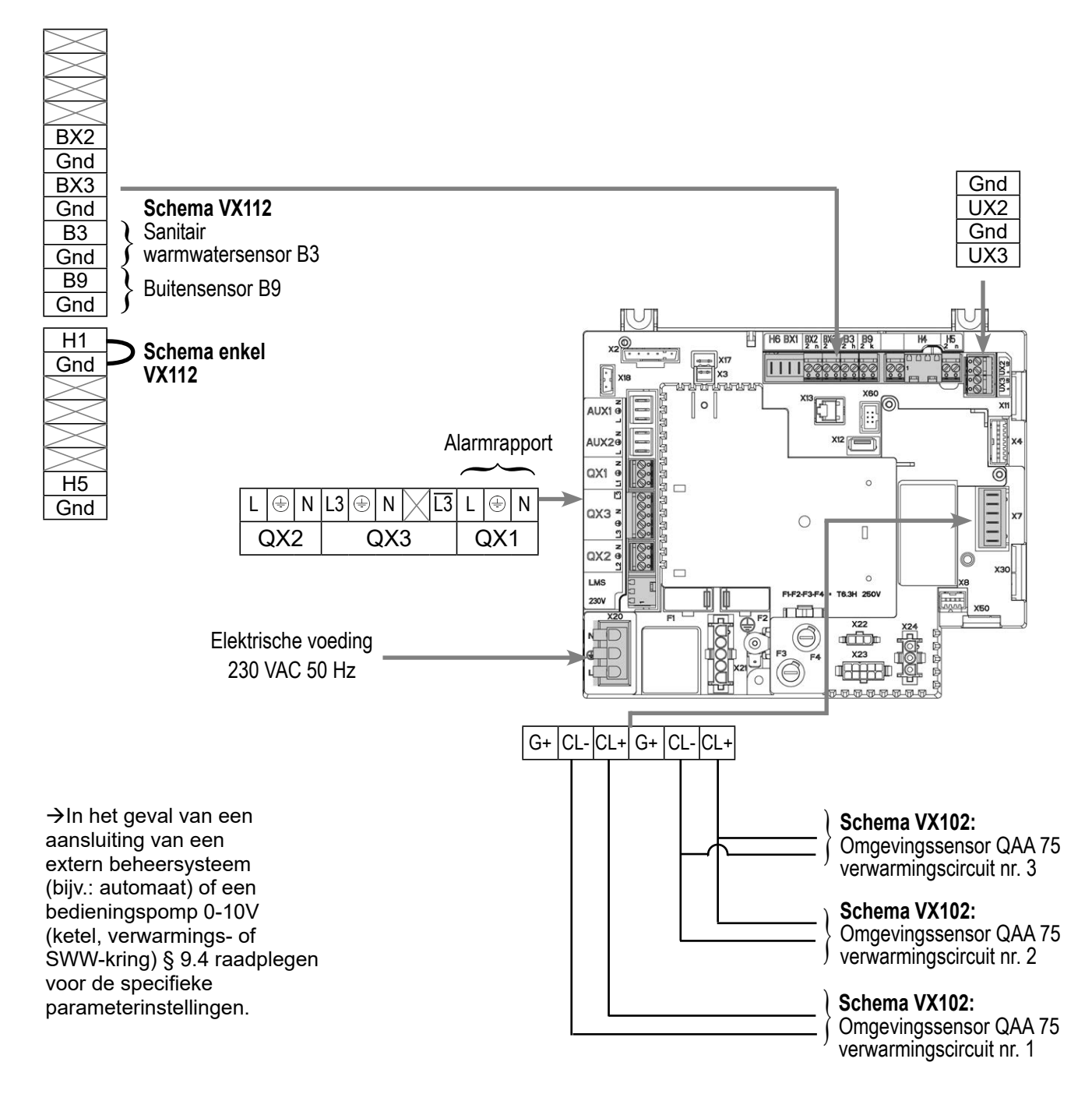

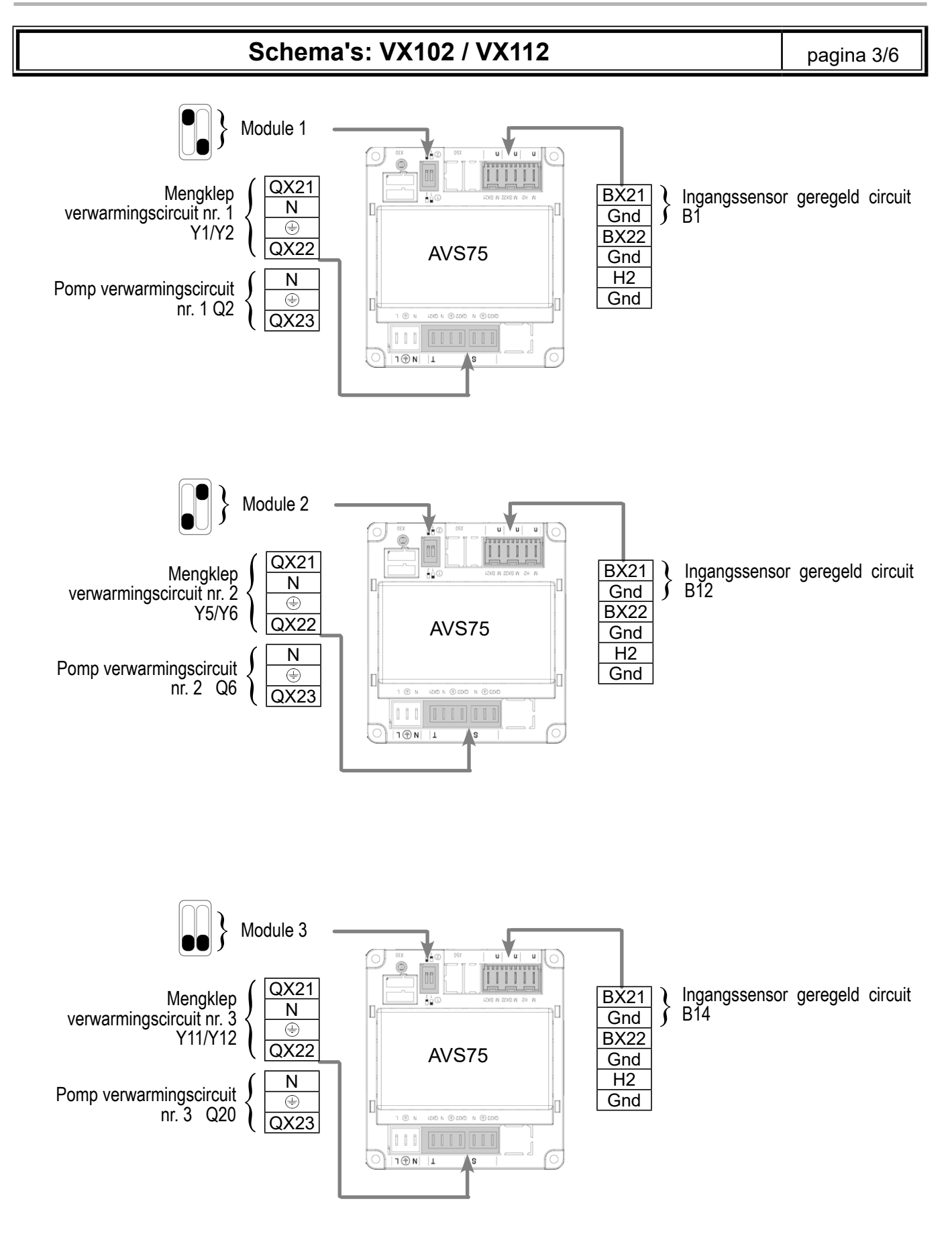

#### Schema's: VX102 / VX112

pagina 4/6

#### D. SPECIFIEKE PROCEDURE VOOR DE INBEDRIJFSTELLING

Some maak de elektrische aansluitingen.

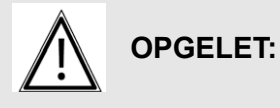

De switches op de uitbreidingsmodules AVS75 goed parametriseren.

- Start de ketel alleen op.
- Solution Maak de volgende instellingen op "specialist" niveau:

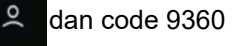

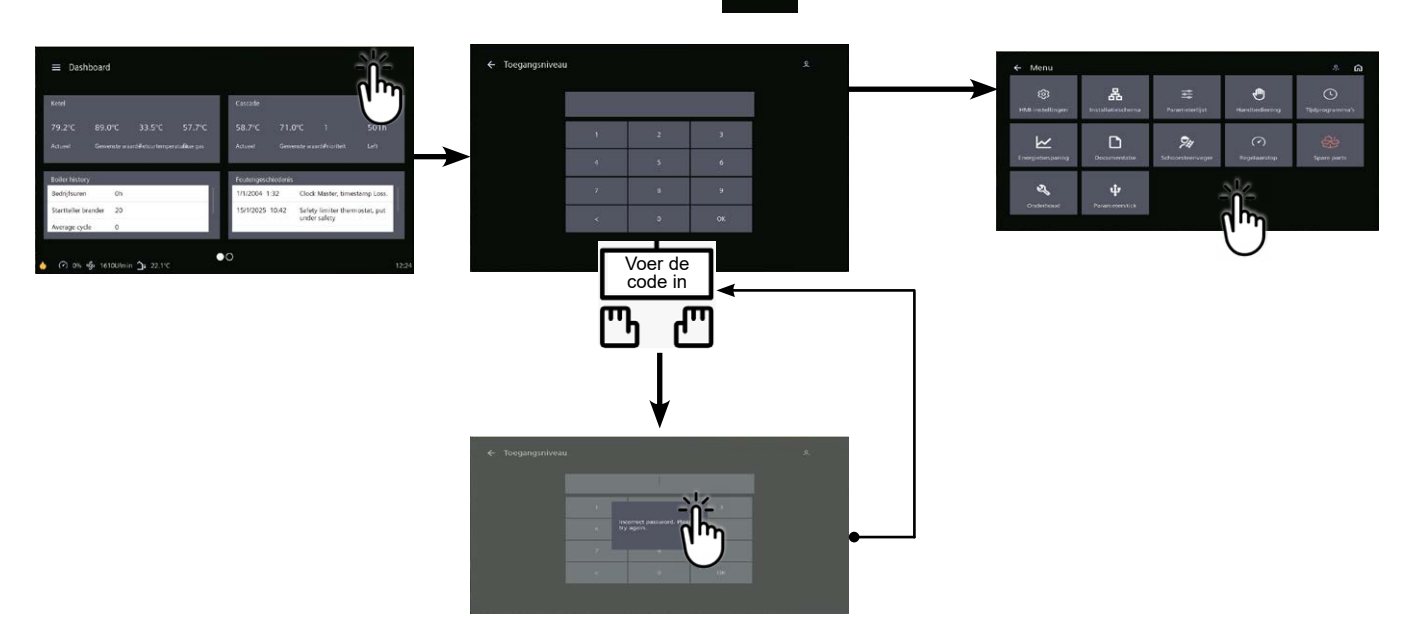

|                                                                                                    | Lijnnr.                     | Waarde                      |
|----------------------------------------------------------------------------------------------------|-----------------------------|-----------------------------|
| <ul> <li>In het menu Instellingen en vervolgens het men</li> </ul>                                                     | u Configuratie              |                             |
| Opstarten verwarmingscircuit 1                                                                                         | Verwarmingscircuit 1 (5710) | Start                       |
| Opstarten verwarmingscircuit 2                                                                                         | Verwarmingscircuit 2 (5715) | Start                       |
| Opstarten verwarmingscircuit 3                                                                                         | Verwarmingscircuit 3 (5721) | Start                       |
| De alarmuitgang configureren                                                                                           | Relaisuitgang QX1 (5890)    | Alarmuitgang K10            |
| Schema enkel VX112:                                                                                                    |                             |                             |
| Een lage hiel definiëren                                                                                               | H1 invoerfunctie (5950)     | Aanvraag circuit consomm. 1 |
| Parameter instellen                                                                                                    | Contacttype(5951)           | Rustcontact                 |
| Om de DHW effectief te laten zijn,<br>moet er een actuator gedefinieerd<br>zijn, zelfs als deze niet is<br>aangesloten | Relaisuitgang QX2 (5891)    | Pomp/klep WSW<br>Q3         |

| Schema's: VX102 /                                                                                                    | pagina 5/6                                                                                                    |                                                                                       |
|----------------------------------------------------------------------------------------------------|----------------------------------------------------------------------------------------------------|---------------------------------------------------------------------------------------|
| Configureren uitbreidingsmodules                                                                                            | <i>Lijnnr.</i><br>Functie uitbreidingsmodule 1 (6020)<br>Functie uitbreidingsmodule 2 (6021)<br>Functie uitbreidingsmodule 3 (6022) | <i>Waarde</i><br>Verwarmingscircuit 1<br>Verwarmingscircuit 2<br>Verwarmingscircuit 3 |
| Schema enkel VX112:                                                                                                    |                                                                                                    |                                                                                       |
| <ul> <li>In het menu Parameterlijst, vervolgens</li> </ul>                                                                  | s het menu Consumer Circuit 1                                                                                                    |                                                                                       |
| Pas het debietsetpoint aan<br>waarmee rekening moet worden<br>gehouden in geval van een vraag<br>van het verbruikerscircuit | Conso verzoek start setpoint (1859)                                                                                                 | 60°C (afhankelijk<br>van de instelling<br>van Rubis)                                  |
| <ul> <li>In het menu Parameterlijst, vervolgens</li> </ul>                                                                  | s het menu Warm water                                                                                                    |                                                                                       |
| Afstellen ingestelde waarde comfort                                                                                         | Ingestelde waarde comfort (1610)                                                                                                    | 55 °C                                                                                 |
| De snelheid voor het vrijgeven van de warmwaterboiler instellen                                                             | Vrijgave sanitair warmwater (1620)                                                                                                  | 24u/24u                                                                               |

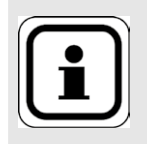

INFORMATIE:

Boiler uitschakelen en opnieuw opstarten

Om het verwarmingscircuit in deze modus om te schakelen, gaat u naar de tegel voor het gewenste verwarmingscircuit en klikt u op dit pictogram 🂥

- **■** □>☆

## lit ➡ ⊂>券

## E. ELEKTRISCHE EN HYDRAULISCHE VALIDATIE

C Zie hoofdstuk 10

## F. OPTIMALISATIE VAN INSTELLINGEN

CZie pagina 140

#### Onderhoud optimaliseren:

CZie hoofdstuk 11

#### Schema's: VX102 / VX112

pagina 6/6

## G. G. PARAMETERS RUIMTESENSOR INSTELLEN QAA55-sensor (BSB-bus)

Selecteer de specialistische modus door de knop enkele seconden ingedrukt te houden :

Draad en adresseer de afstandsbedieningen 1 voor 1.

Het bedraden van de 3 voordat hun parameters zijn ingesteld, resulteert in een fout bij het adresseren van accessoires.

#### Sluit de sensor aan op het verwarmingscircuit 3:

| Verwarmingscircuit 3 (als eerste ingesteld)                                        | Waarde |
|------------------------------------------------------------------------------------|--------|
| <ul> <li>De binnenunit wordt geadresseerd als RU3</li> </ul>                       | ru=3   |
| <u>Sluit de sensor aan op het verwarmingscircuit 2:</u>                            |        |
| <ul> <li>De binnenunit wordt geadresseerd als RU2</li> </ul>                       | ru=2   |
| <u>Sluit de sensor aan op het verwarmingscircuit 1:</u>                            |        |
| <ul> <li>De binnenunit wordt geadresseerd als RU1<br/>(standaardwaarde)</li> </ul> | ru=1   |

#### **ENKEL VERWARMINGSKETEL**

1 net gestuurd door driewegklep, en sanitair warmwaterbereiding

## Schema **VX110**

pagina 1/4

## A. HYDRAULISCH SCHEMA

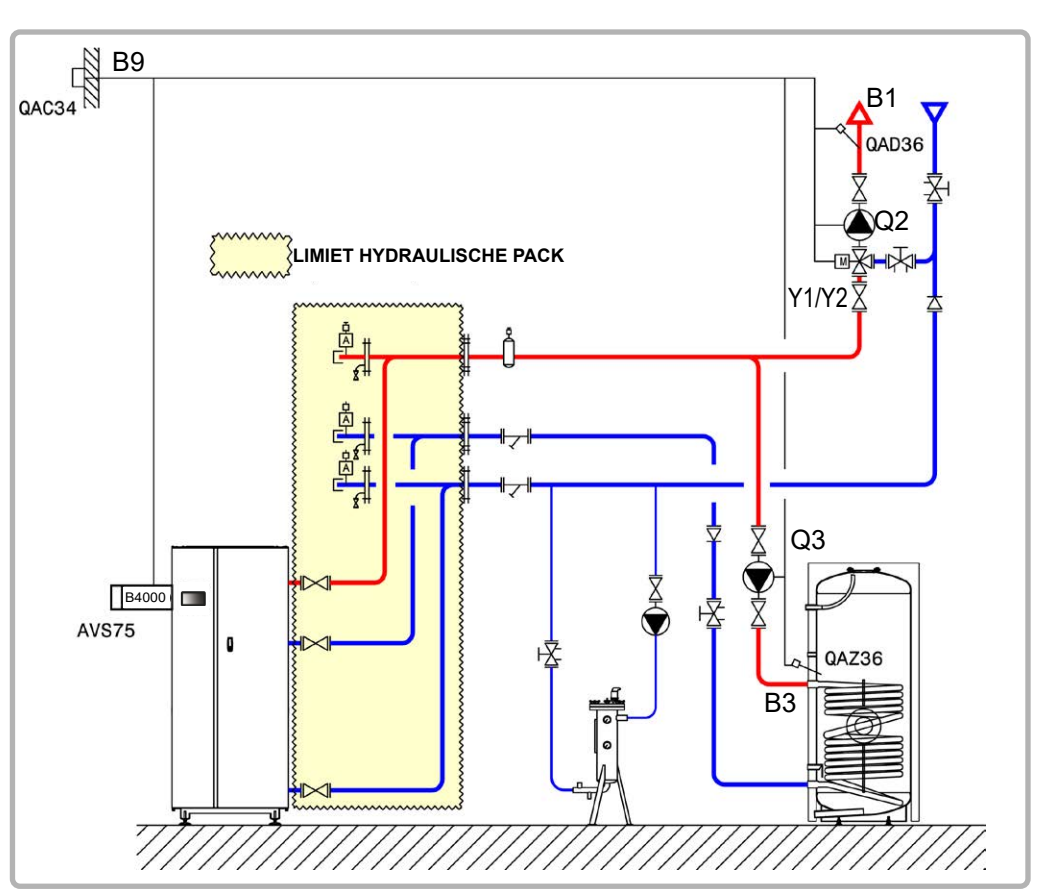

figuur 60 - Schema VX110

#### **B. NODIGE REGELTOEBEHOREN**

|                                                        | Aantal | Referentie<br>apparaat | Bestelnummer |
|--------------------------------------------------------|--------|------------------------|--------------|
| Kit uitbreidingsmodule (geleverd met netsensor QAD 36) | 1      | AVS 75                 | 059751       |
| Kit sensor sanitair warmwater                          | 1      | QAZ 36                 | 059261       |
| Kit buitensensor                                       | 1      | QAC 34                 | 059260       |

pagina 2/4

## C. ELEKTRISCHE AANSLUITING KLANT

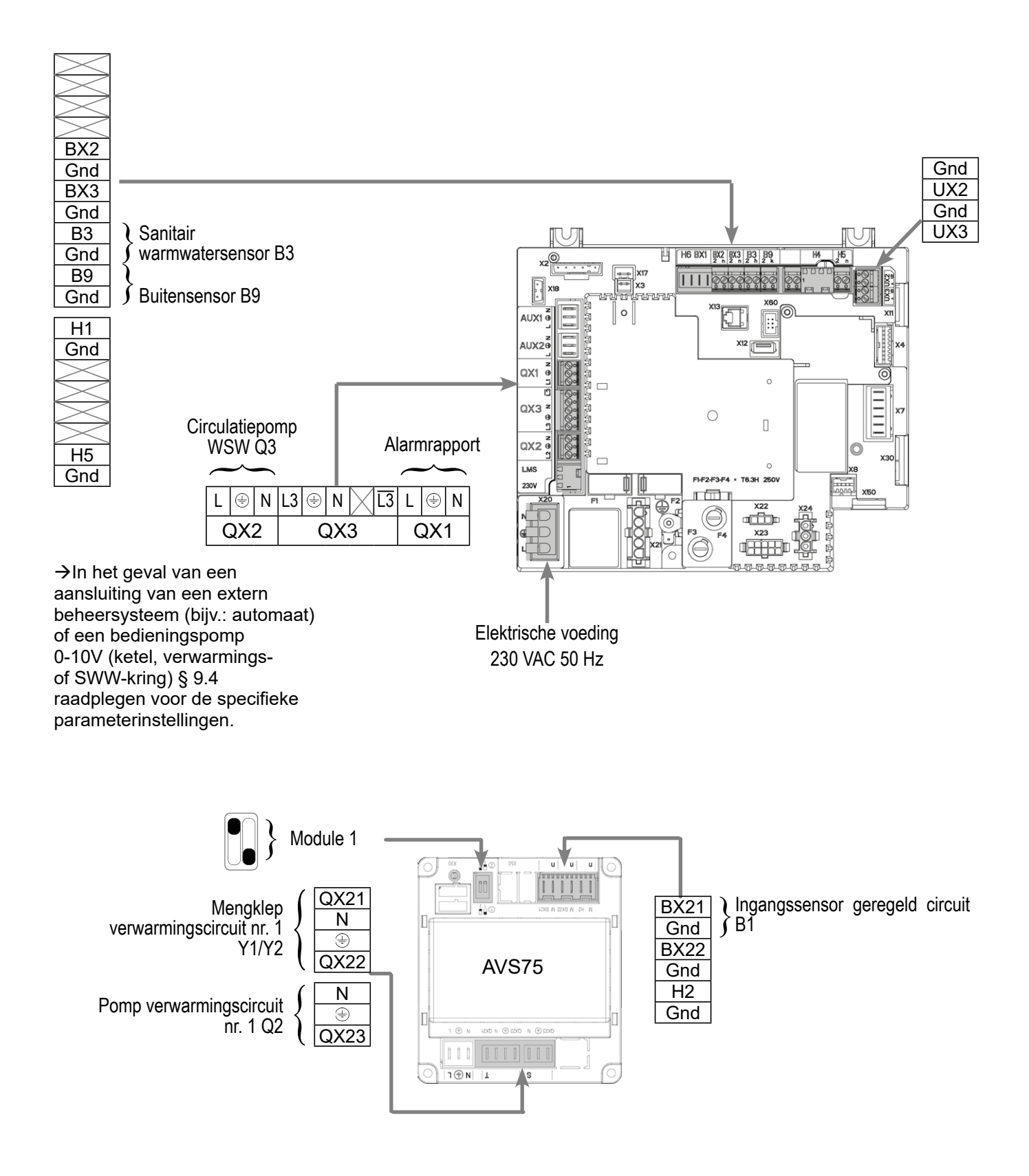

pagina 3/4

#### D. SPECIFIEKE PROCEDURE VOOR DE INBEDRIJFSTELLING

Some Monteer de accessoires en maak de elektrische aansluitingen.

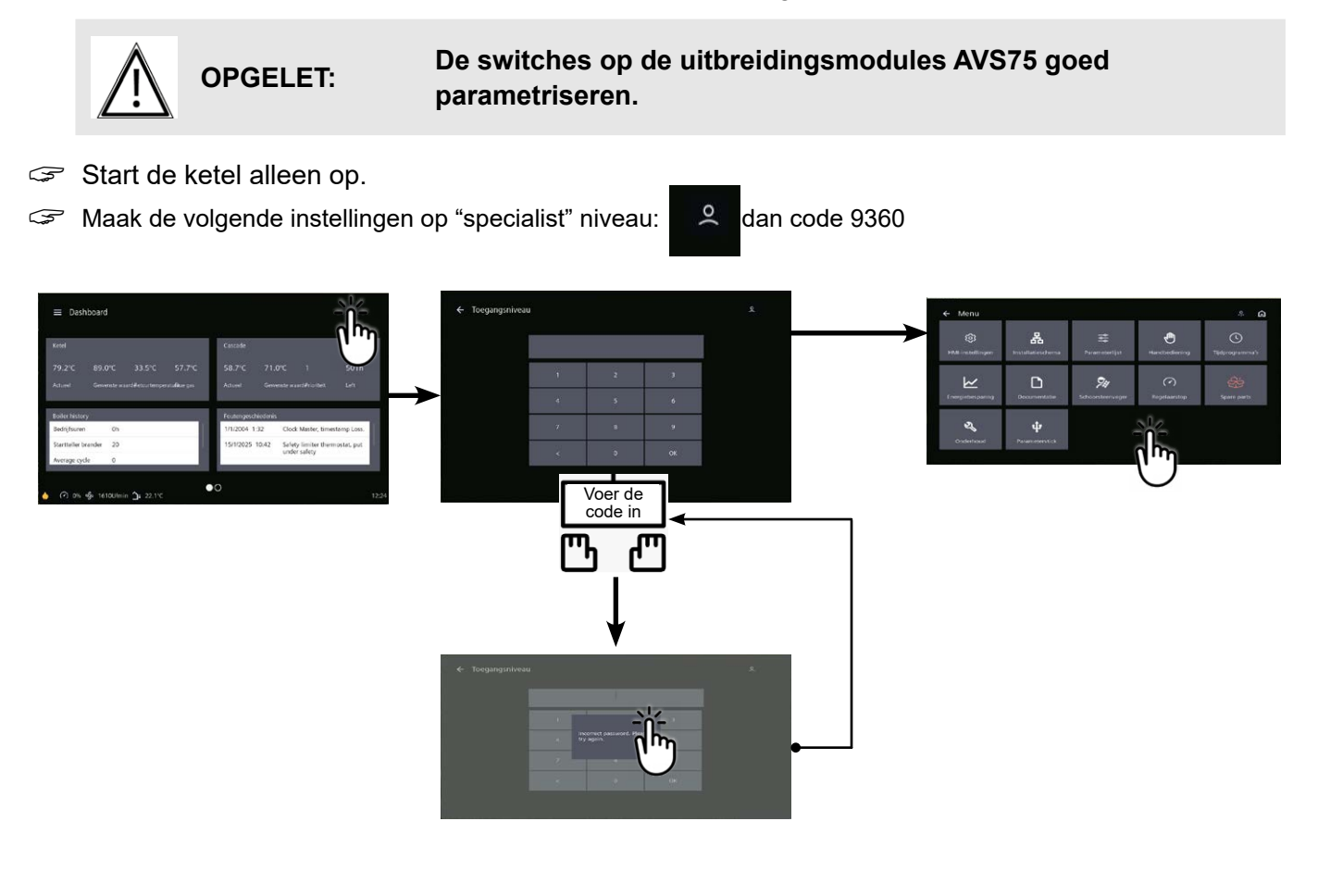

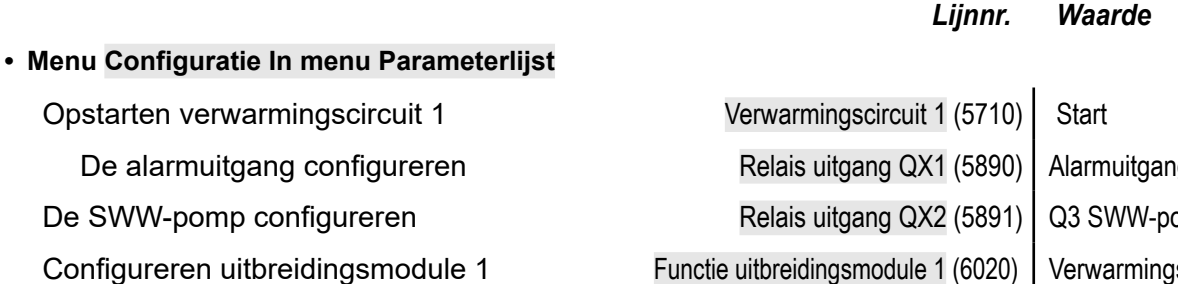

• In het menu Parameterlijst, vervolgens het menu Warm water

Het Comfort-instelpunt instellen

Ingestelde waarde comfort (1610)

Alarmuitgang K10 Q3 SWW-pomp/klep Verwarmingscircuit 1

**INFORMATIE** :

Boiler uitschakelen en opnieuw opstarten.

Om het verwarmingscircuit in deze modus om te schakelen, gaat u naar de tegel voor het gewenste verwarmingscircuit en klikt u op dit pictogram 🎇

#### E. ELEKTRISCHE EN HYDRAULISCHE VALIDATIE

#### **Zie hoofdstuk 10**

#### F. OPTIMALISATIE VAN INSTELLINGEN

**C**Zie pagina 140

Onderhoud optimaliseren:

**Zie hoofdstuk 11** 

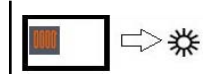

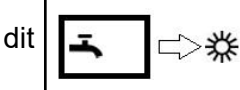

## ENKEL VERWARMINGSKETEL

Secundaire netten voor regeling van bestaande communicatie via LPB of 0...10V Schema *VX111* 

pagina 1/5

## A. HYDRAULISCH SCHEMA

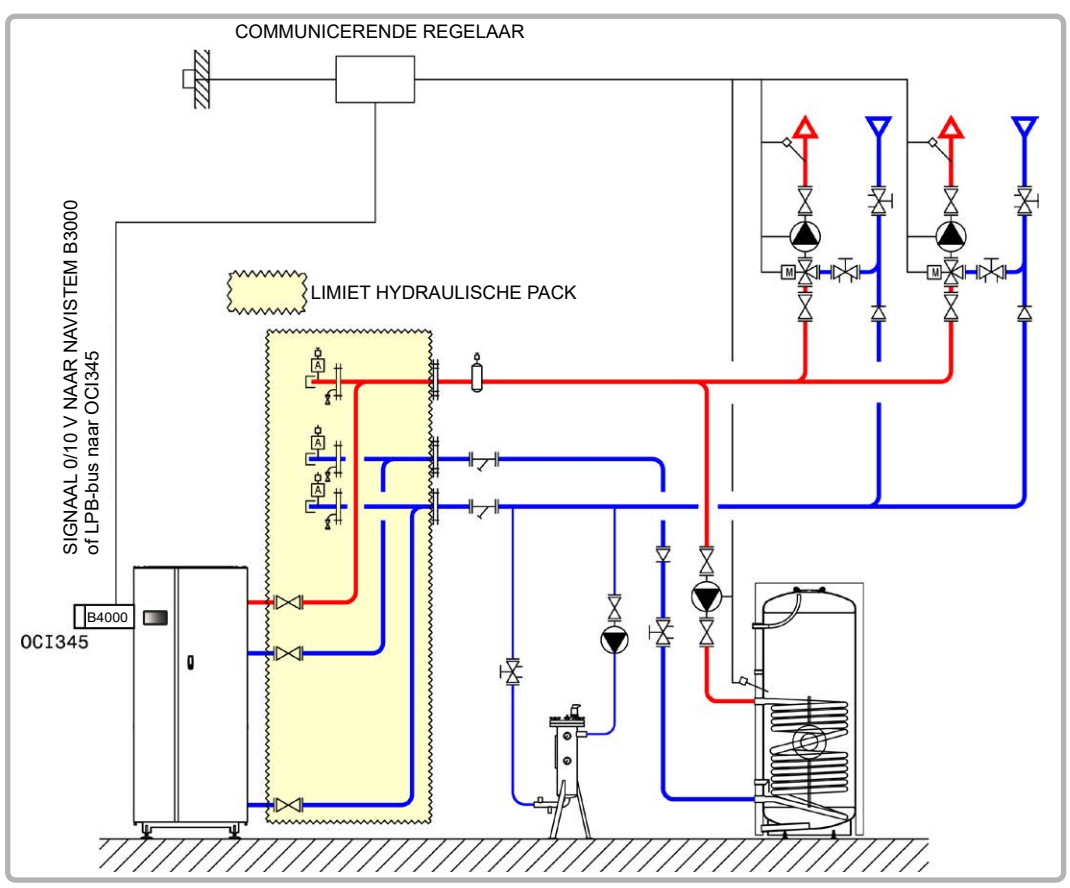

figuur 61 - Schema VX111

## **B. NODIGE REGELTOEBEHOREN**

|                                                         | Aantal | Referentie<br>apparaat | Bestelnummer |
|---------------------------------------------------------|--------|------------------------|--------------|
| Communicatiekit voor bus LPB                            | 1      | OCI 345                | 059752       |
| Communicatieset voor Modbus (indien dialoog via Modbus) | 1      | OCI 351                | 082733       |

pagina 2/5

## C. ELEKTRISCHE AANSLUITING KLANT

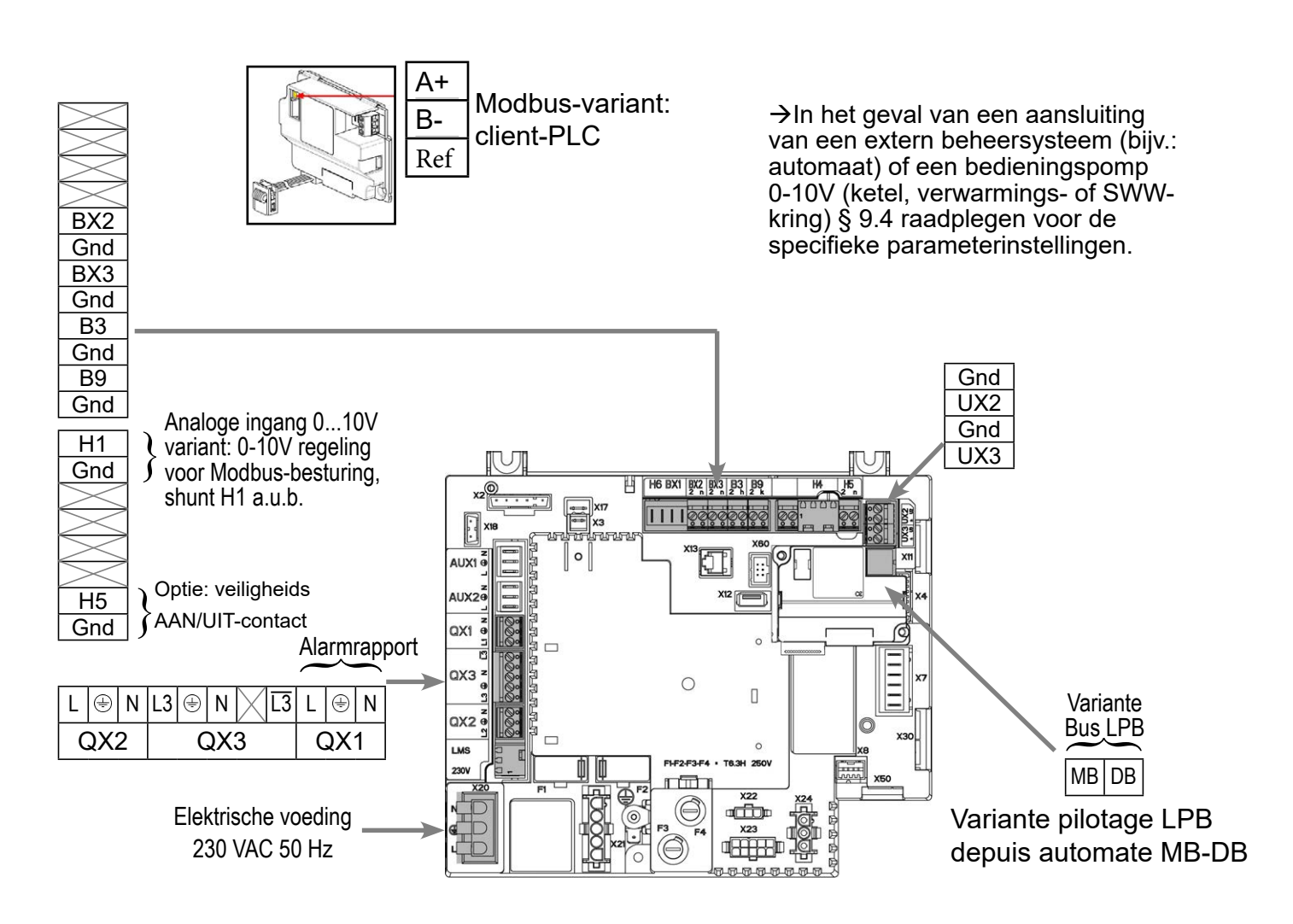

## D. SPECIFIEKE PROCEDURE VOOR DE INBEDRIJFSTELLING

- Monteer de accessoires en maak de elektrische aansluitingen.
- Start de ketel alleen op.
- Maak de volgende instellingen op "specialist" niveau:

dan code 9360

0(

pagina 3/5

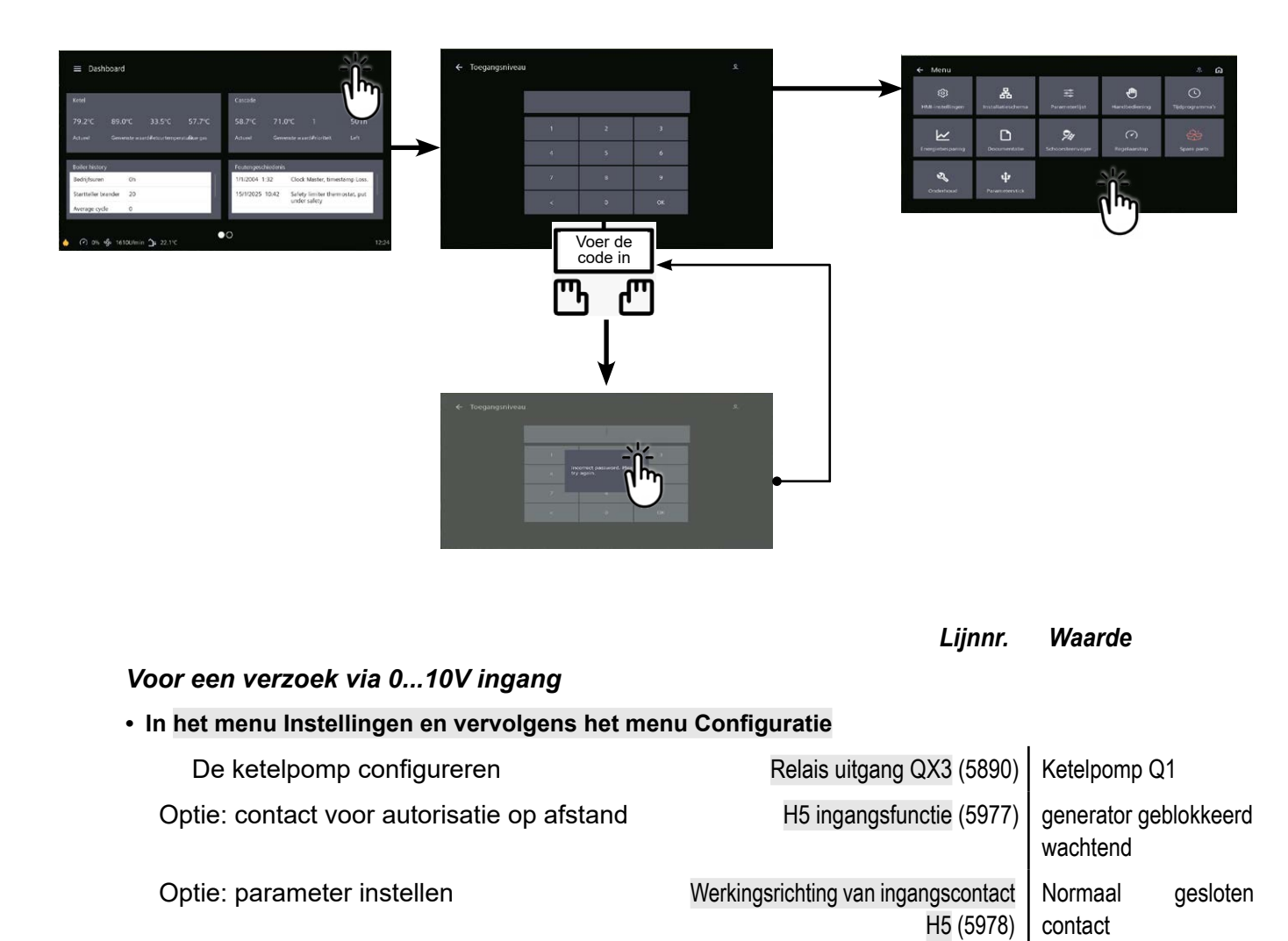

## In het menu Parameterlijst, vervolgens het menu Warm water

Het Comfort-instelpunt instellen Ingestelde waarde comfort (1610)

als het H5-contact open is, is de ketel geblokkeerd; als het gesloten is, is de ketel vrijgegeven.

#### E. ELEKTRISCHE EN HYDRAULISCHE VALIDATIE

#### Voor een verzoek via 0...10V ingang

| In het menu Parameterlijst en vervolgens het menu Invoer-/uitvoertest |                            |  |  |  |
|-----------------------------------------------------------------------|----------------------------|--|--|--|
| Spanning H1                                                           | H1 spanningssignaal (7840) |  |  |  |

Moet worden gevalideerd met de spanning die wordt verzonden door de PLC van de ketelruimte.

---

#### Voor een verzoek via LPB

Als de ketelregelaar is ingesteld als hoofdklok, moet de ketelregelaar de datum en tijd ophalen.

<u>Houd er rekening mee dat</u> de ketel een warmtevraag zal beschouwen voor een spanning H1 > 0,2 V en een resulterend setpoint >  $6^{\circ}C^{*}$ .

De ketel beschouwt niet langer een warmtevraag voor een spanning H1 < 0,2V of een resulterend setpoint <  $4^{\circ}C^{*}$ .

In dit tweede geval sluit de isolatieklep van de ketel. Als de installatie geen hydraulische ontkoppelingscilinder heeft, moeten alle netwerkpompen worden gestopt omdat ze anders kunnen caviteren.

Externe ketelblok configureren (optie) : H5 ingangsfunctie (5970): generator geblokkeerd stand-by | werkingsrichting van contact H5 (5971): normaal open contact

\*: volgens de schaal aangegeven in parameter "5956".

#### Lijnnr. Waarde

#### Voor een aanvraag via Modbus

Configuratiemenu

Ingang H1 configureren:

|                              | H1 ingangsfunctie (5950)         | Vraag verbruikerscircuit 1 |
|------------------------------|----------------------------------|----------------------------|
|                              | Richting van contactactie (5951) | Werk                       |
| De alarmuitgang configureren | Relaisuitgang QX1 (5890)         | Alarmuitgang K10           |

#### Modbus Menu

Stel de Modbus-elementen in op de ketel

| Slave-adres (6 | 651) Zoals<br>PLC | ingesteld | ор | uw |
|----------------|-------------------|-----------|----|----|
| Baudrate (6    | 652) Zoals<br>PLC | ingesteld | ор | uw |
| Pariteit (6    | 653) Zoals<br>PLC | ingesteld | ор | uw |
| Stopbit (6     | 654) Zoals<br>PLC | ingesteld | ор | uw |

Modbus-register voor het verzenden van het instelpunt voor de keteltemperatuur

| Modbus-adres                                      |      | Lijnnr. |                 |                                                                    |   | gang  |                   | su             | ënt      |  |
|---------------------------------------------------|------|---------|-----------------|--------------------------------------------------------------------|---|-------|-------------------|----------------|----------|--|
| Decimaal                                          | Hexa | B3100   | Aant<br>registe | Gegevens                                                           |   | Schr. | Mogelijke waarden | Type<br>gegeve | Coëffici |  |
| 13313                                             | 3401 | 1859    | 1               | Ingestelde voorlooptemperatuur<br>verbruikscircuit 1 droog contact | ~ | ~     | 8 120,°C          | U16            | 1/64     |  |
| Very concentration to LDD have made on Cofred DCL |      |         |                 |                                                                    |   |       |                   |                |          |  |

#### Voor een aanvraag via LPB-bus met een Sofrel PCL

#### In het menu Instellingen en vervolgens het menu Configuratie

| H1-ingang configureren | Functie H1(5950)          | Circ. verzoek   |
|------------------------|---------------------------|-----------------|
|                        |                           | consum1 Normaal |
| Activeer lage hiel     | Richting van actie (6601) | open contact    |

Gebruik indien nodig ingang H1 om start/stop te regelen via een droog contact

| Sche                                                                                                    | pagina 5 / 5                                                                                                    |                                                       |  |
|----------------------------------------------------------------------------------------------------|----------------------------------------------------------------------------------------------------|-------------------------------------------------------|--|
|                                                                                                    |                                                                                                    |                                                       |  |
| <ul> <li>In het menu Settings List (In<br/>LPB Network (LPB-netwerk</li> </ul>                                                                                             | nstellingenlijst) en vervolgens in het menu<br>:)                                                                     |                                                       |  |
| Busconfiguratie                                                                                                    | Adres apparaat (6600)                                                                                                 | 1                                                     |  |
|                                                                                                    | Adres segment (6601)                                                                                                  | 0                                                     |  |
|                                                                                                    | Functie voeding bus (6604)                                                                                            | Automatisch                                           |  |
|                                                                                                    | Klokfunctie (6640)                                                                                                    | Meester                                               |  |
|                                                                                                    |                                                                                                    |                                                       |  |
| Sofrel S500/S550 externe                                                                                                    | controller                                                                                                    |                                                       |  |
| De ecterne regelaar stuurt he<br>(lijn 1859)                                                                                                    | Type knooppunt 10<br>Subadres1 Type: VALI<br>Coef : 0,015625<br>Eenheid : °C/10                                       |                                                       |  |
| <ul> <li>Voor een verzoek via LPB-bus met RVL480</li> <li>In het menu Settings List (Instellingenlijst) en vervolgens in het menu LPB<br/>Network (LPB-netwerk)</li> </ul> |                                                                                                    |                                                       |  |
| Busconfiguratie                                                                                                    | Adres apparaat (6600)                                                                                                 | 1                                                     |  |
|                                                                                                    | Adres segment (6601)                                                                                                  | 0                                                     |  |
|                                                                                                    | Klokfunctie (6640)                                                                                                    | Meester                                               |  |
| Secundaire manager RVL                                                                                                    | 480 en RVL 479                                                                                                    |                                                       |  |
|                                                                                                    |                                                                                                    |                                                       |  |
| Boilerhoogte aanpassen                                                                                                    | Adres apparaat (6600)                                                                                                 | 1                                                     |  |
|                                                                                                    | Adres segment (6601)                                                                                                  | 0                                                     |  |
|                                                                                                    | Functie voeding bus (6604)                                                                                            | Automatisch                                           |  |
|                                                                                                    | Klokfunctie (6640)                                                                                                    | Meester                                               |  |
|                                                                                                    | Schakel alle regelaars (ketel en RVL)<br>bent met configureren; het kan tot 15<br>voordat de adresseringsfouten verdw | uit als je klaar<br>minuten duren<br>⁄ijnen als je ze |  |

weer inschakelt.

#### F. OPTIMALISATIE VAN INSTELLINGEN

Onderhoud optimaliseren:

**Zie hoofdstuck 11** 

## ENKEL VERWARMINGSKETEL

1 net bestuurd door driewegklep, 1 directe circuit met lage hiel 60°C Schema **VX113** 

pagina 1/4

#### A. HYDRAULISCH SCHEMA

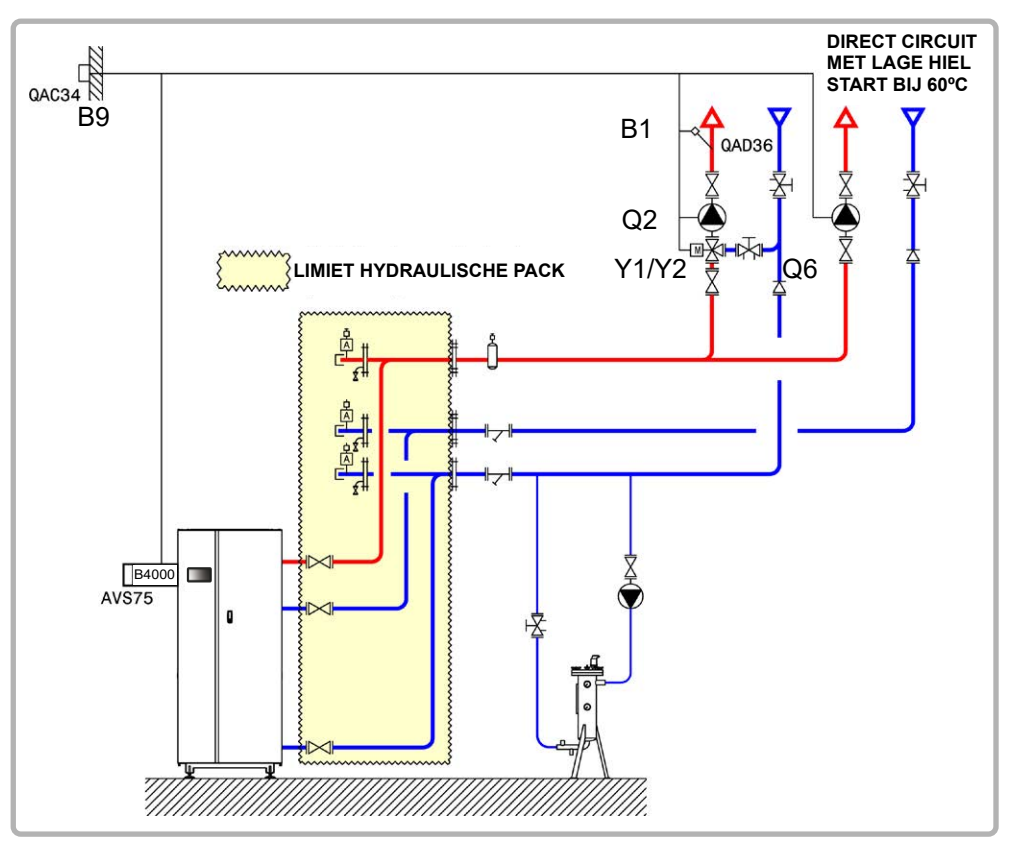

figuur 62 - Schema VX113

#### **B. NODIGE REGELTOEBEHOREN**

|                                                        | Aantal | Referentie<br>apparaat | Bestelnummer |
|--------------------------------------------------------|--------|------------------------|--------------|
| Kit uitbreidingsmodule (geleverd met netsensor QAD 36) | 1      | AVS 75                 | 059751       |
| Kit buitensensor                                       | 1      | QAC 34                 | 059260       |

pagina 2/4

#### C. ELEKTRISCHE AANSLUITING KLANT

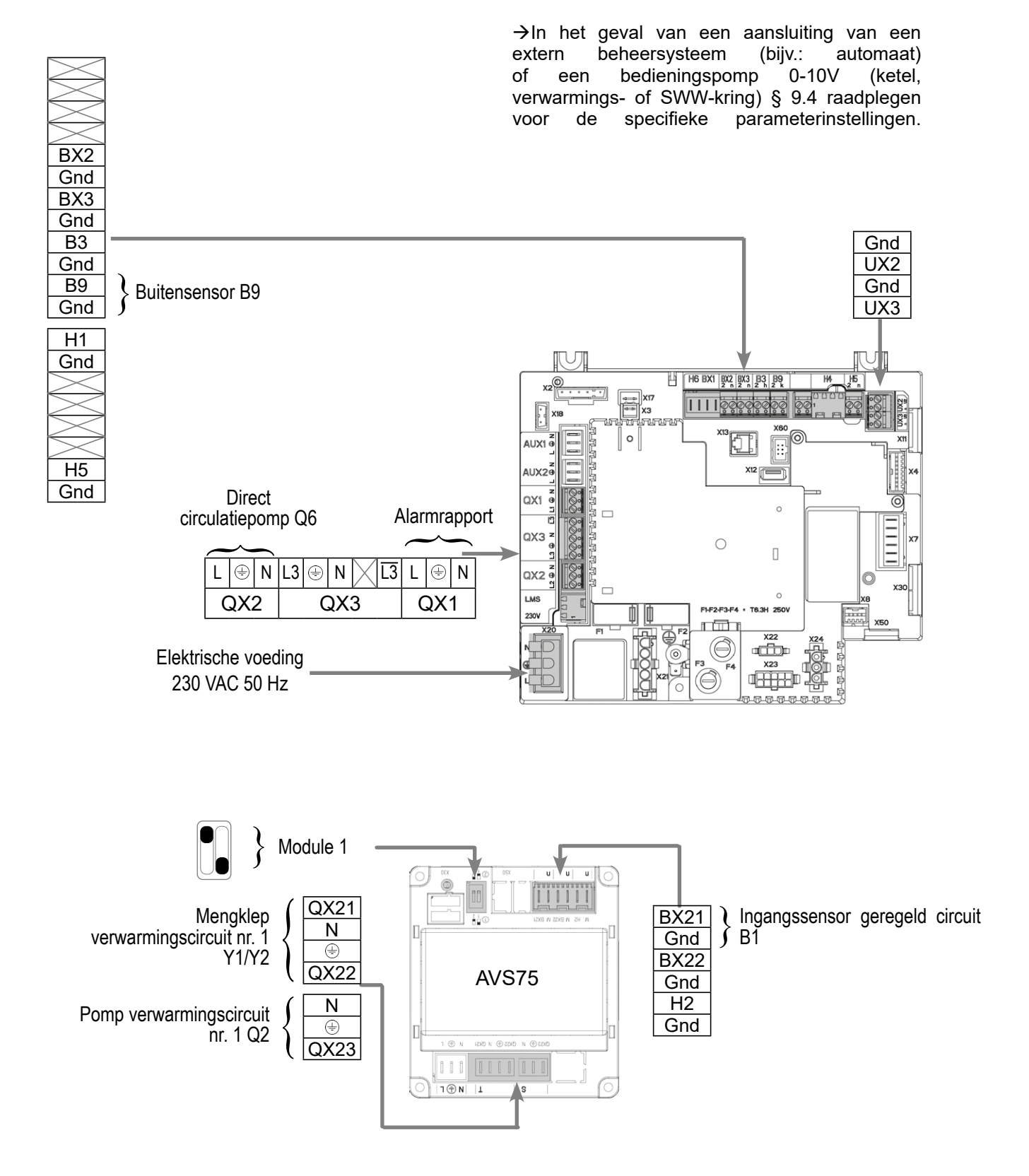

pagina 3/4

#### D. SPECIFIEKE PROCEDURE VOOR DE INBEDRIJFSTELLING

Solution Monteer de accessoires en maak de elektrische aansluitingen.

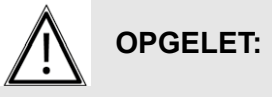

De switches op de uitbreidingsmodules AVS75 goed parametriseren.

 $\bigcirc$  Start de ketel alleen op.

Solution Maak de volgende instellingen op "specialist" niveau:

🙁 dan code 9360

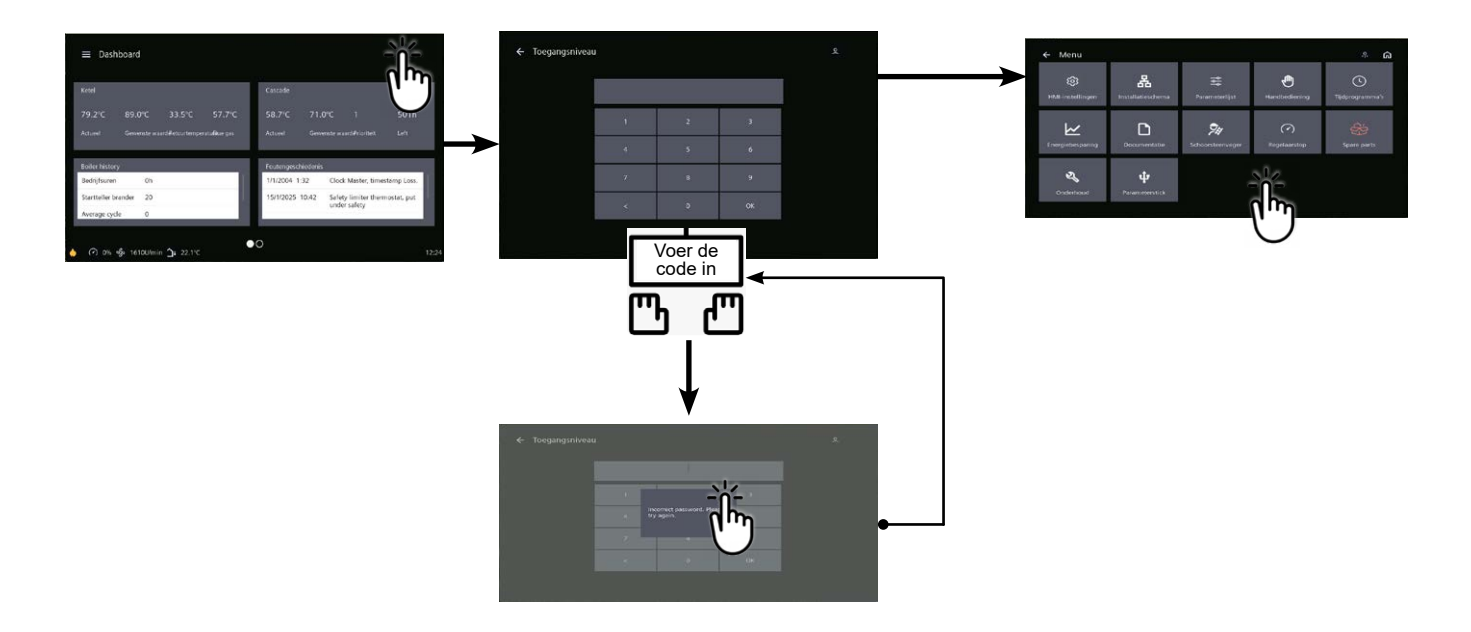

Lijnnr. Waarde

#### In het menu Instellingen en vervolgens het menu Configuratie

| Opstarten verwarmingscircuit 1    | Verwarmingscircuit 1 (5710)         | Start                |
|-----------------------------------|-------------------------------------|----------------------|
| Opstarten verwarmingscircuit 2    | Verwarmingscircuit 2 (5715)         | Start                |
| De alarmuitgang configureren      | Relais uitgang QX1 (5890)           | Alarmuitgang K10     |
| De SWW-pomp configureren          | Relais uitgang QX2 (5891)           | Pomp CC2 Q6          |
| Configureren uitbreidingsmodule 1 | Functie uitbreidingsmodule 1 (6020) | Verwarmingscircuit 1 |

#### • In het menu Parameterlijst, vervolgens Verwarmingscircuit 2

| Het Comfort-instelpunt instellen       | Ingestelde waarde comfort (1610)       |                                          |
|----------------------------------------|----------------------------------------|------------------------------------------|
| Stel het Comfort-setpoint in           | Comfort insteltemperatuur (1010)       |                                          |
| Stel de helling van de curve in        | Helling van de verwarmingscurve (1020) |                                          |
| Stel de minimale aanvoertemperatuur in | Start setpoint T° min (1040)           | 60 °C (aan te passen<br>aan de lage hak) |
pagina 4/4

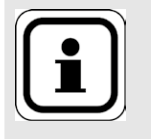

INFORMATIE:

Boiler uitschakelen en opnieuw opstarten

Om het verwarmingscircuit in deze modus om te schakelen, gaat u naar de tegel voor het gewenste verwarmingscircuit en klikt u op dit pictogram 💥

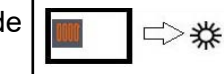

# E. ELEKTRISCHE EN HYDRAULISCHE VALIDATIE

**Zie hoofdstuk 10** 

# F. OPTIMALISATIE VAN INSTELLINGEN

**C**Zie pagina 140

Onderhoud optimaliseren:

**Zie hoofdstuk 11** 

# ENKEL VERWARMINGSKETEL

1 net bestuurd door driewegklep, 1 verbruikscircuit met met constante temperatuur en debiet

Schema **VX120** 

pagina 1/4

# A. HYDRAULISCH SCHEMA

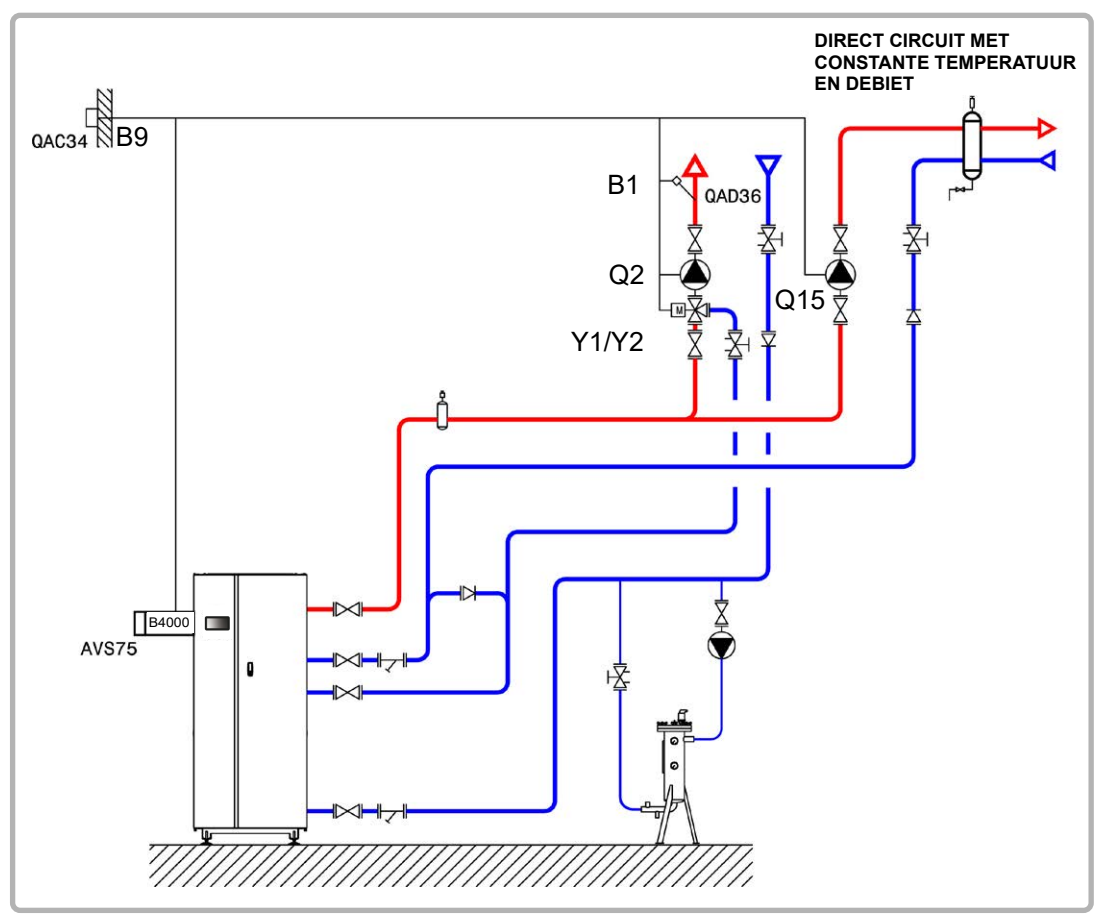

figuur 63 - Schema VX120

# **B. NODIGE REGELTOEBEHOREN**

|                                                        | Aantal | Referentie<br>apparaat | Bestelnummer |
|--------------------------------------------------------|--------|------------------------|--------------|
| Kit uitbreidingsmodule (geleverd met netsensor QAD 36) | 1      | AVS 75                 | 059751       |
| Kit buitensensor                                       | 1      | QAC 34                 | 059260       |

pagina 2/4

# C. ELEKTRISCHE AANSLUITING KLANT

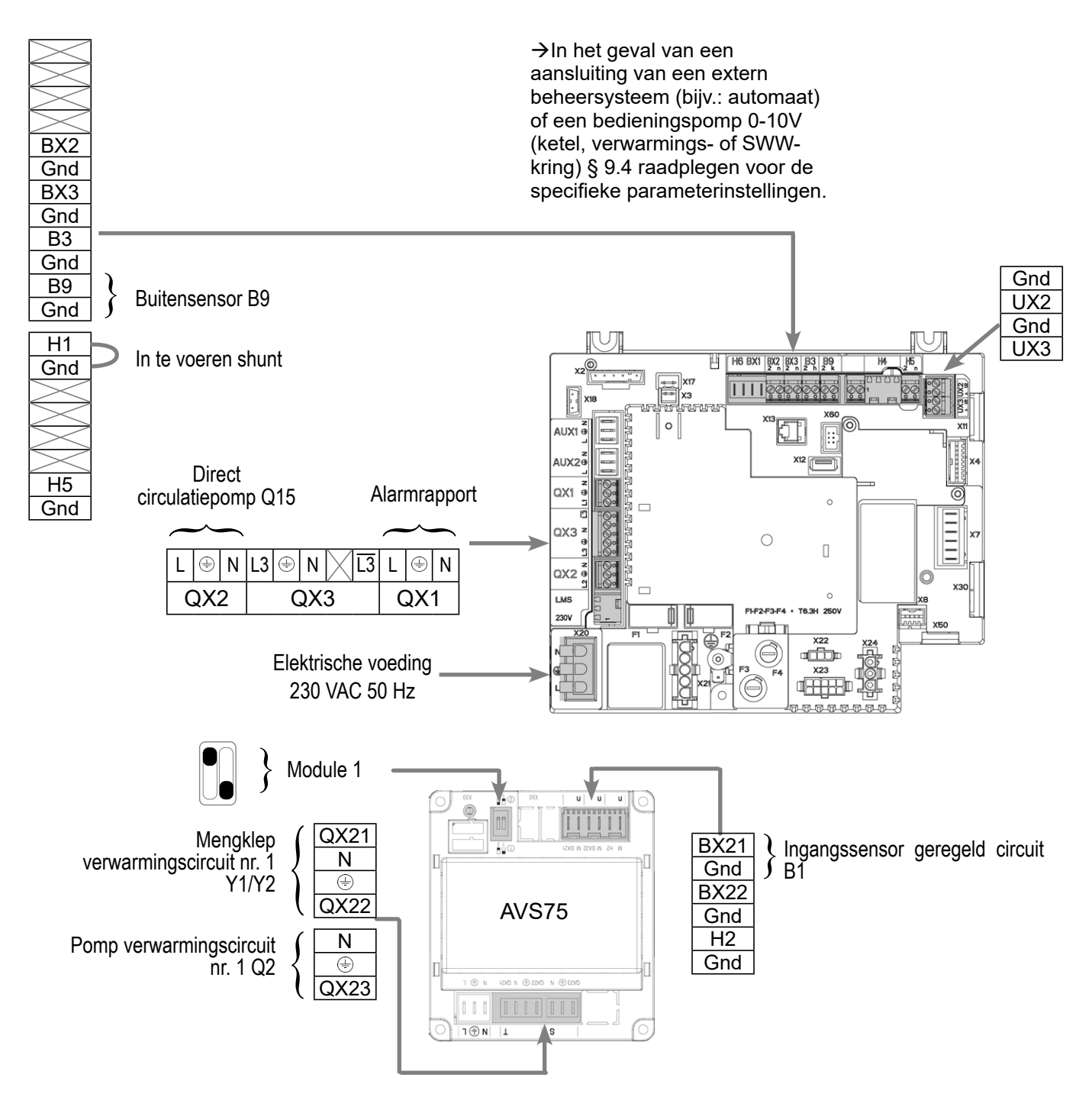

## D. SPECIFIEKE PROCEDURE VOOR DE INBEDRIJFSTELLING

Some Monteer de accessoires en maak de elektrische aansluitingen.

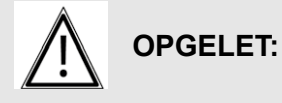

De switches op de uitbreidingsmodules AVS75 goed parametriseren.

- Start de ketel alleen op.
- Maak de volgende instellingen op "specialist" niveau:

dan code 9360

pagina 3/4

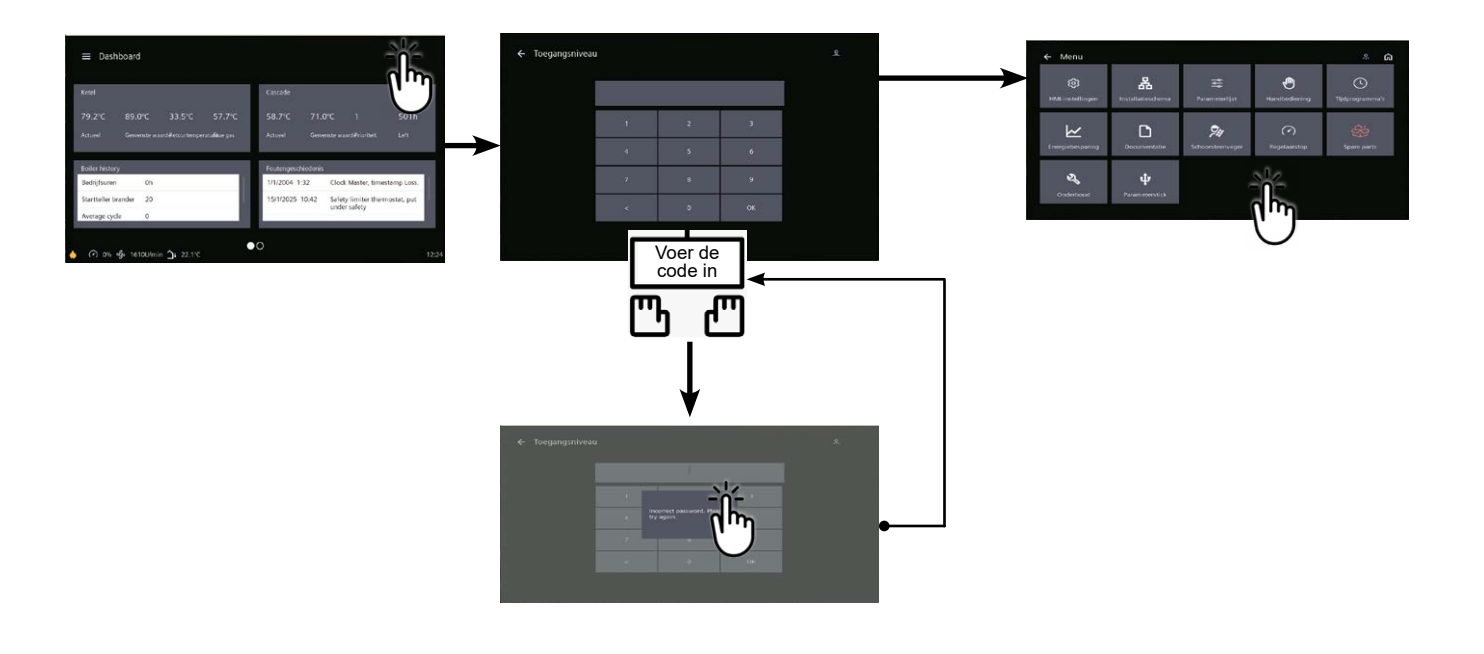

Lijnnr. Waarde

#### • In het menu Instellingen en vervolgens het menu Configuratie

| Verwarmingscircuit 1 inschakelen  | Verwarmingscircuit 1 (5710)         | Start                            |
|-----------------------------------|-------------------------------------|----------------------------------|
| Alarmuitgang configureren         | Relais uitgang QX1 (5890)           | Alarmuitgang K10                 |
| Pomp Q15 configureren             | Relaisuitgang QX2 (5891)            | Ppe verbruikercircuit<br>1 Q15   |
| Alarmuitgang configureren         | Relais uitgang QX1 (5890)           | Alarmuitgang K10                 |
| De H1-ingang configureren         | H1 ingangsfunctie (5950)            | Aanvraag<br>consumentencircuit 1 |
| Parameter instellen               | Actierichting H1-ingang (5951)      | Werkcontact                      |
| Configureren uitbreidingsmodule 1 | Functie uitbreidingsmodule 1 (6020) | Verwarmingscircuit 1             |
|                                   |                                     |                                  |

#### • In het menu Parameterlijst, vervolgens het menu Consumer Circuit 1

| Stel                                  | het   | debietsetpoint    | in   | waarmee | T° cs vertrek vraag verbruik (1859) |
|---------------------------------------|-------|-------------------|------|---------|-------------------------------------|
| rekening moet worden gehouden bij een |       |                   |      |         |                                     |
| vraag                                 | g van | het verbruikercir | cuit |         |                                     |

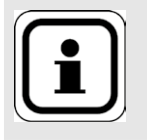

INFORMATIE:

Boiler uitschakelen en opnieuw opstarten

| Schema: | VX120 |
|---------|-------|
|---------|-------|

pagina 4/4

Om het verwarmingscircuit in deze modus om te schakelen, gaat u naar de tegel voor het gewenste verwarmingscircuit en klikt u op dit pictogram 🂥

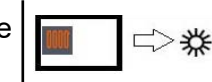

# E. ELEKTRISCHE EN HYDRAULISCHE VALIDATIE

Zie hoofdstuk 10

# F. O CIMALISATIE VAN INSTELLINGEN

**C**Zie pagina 140

Onderhoud optimaliseren:

**Zie hoofdstuk 11** 

# VERWARMINGSKETELS IN CASCADE

1 directe netwerk, geen communicatie met de secundaire

Schema's *VX200 VX201* pagina 1/5

# A. HYDRAULISCHE HOOFDSCHEMA'S EN VARIANTE

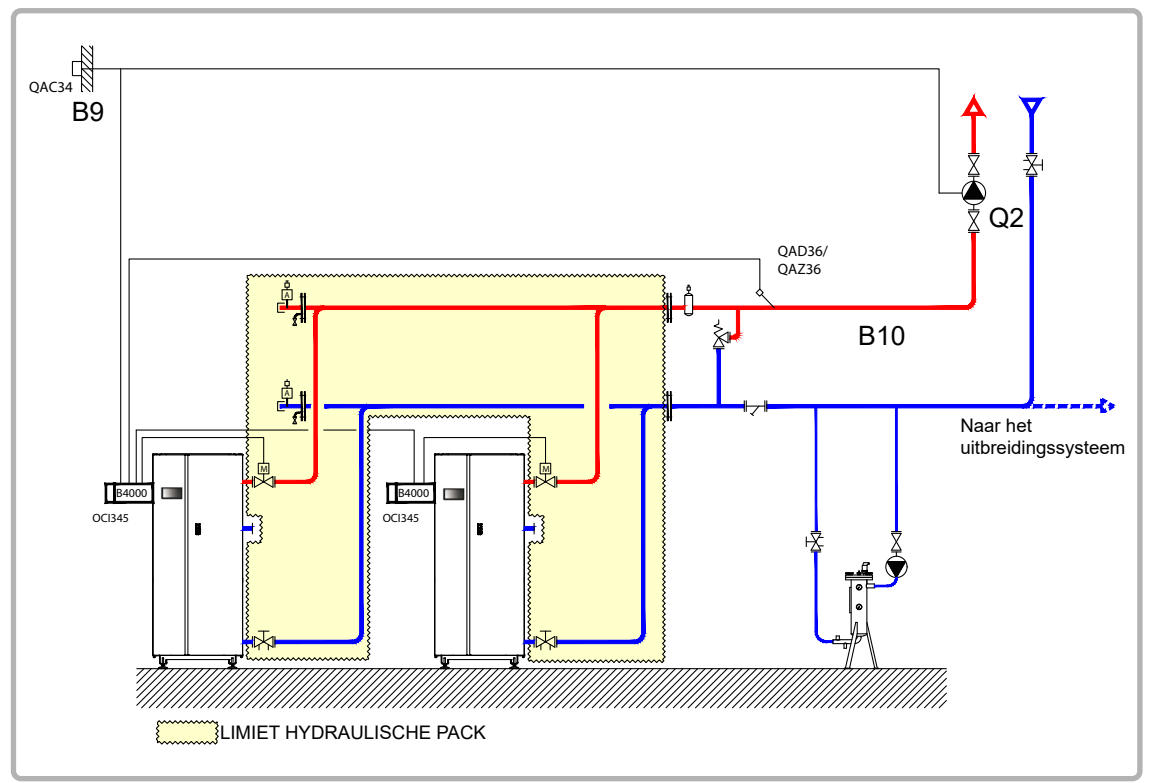

figuur 64 - Schema VX200

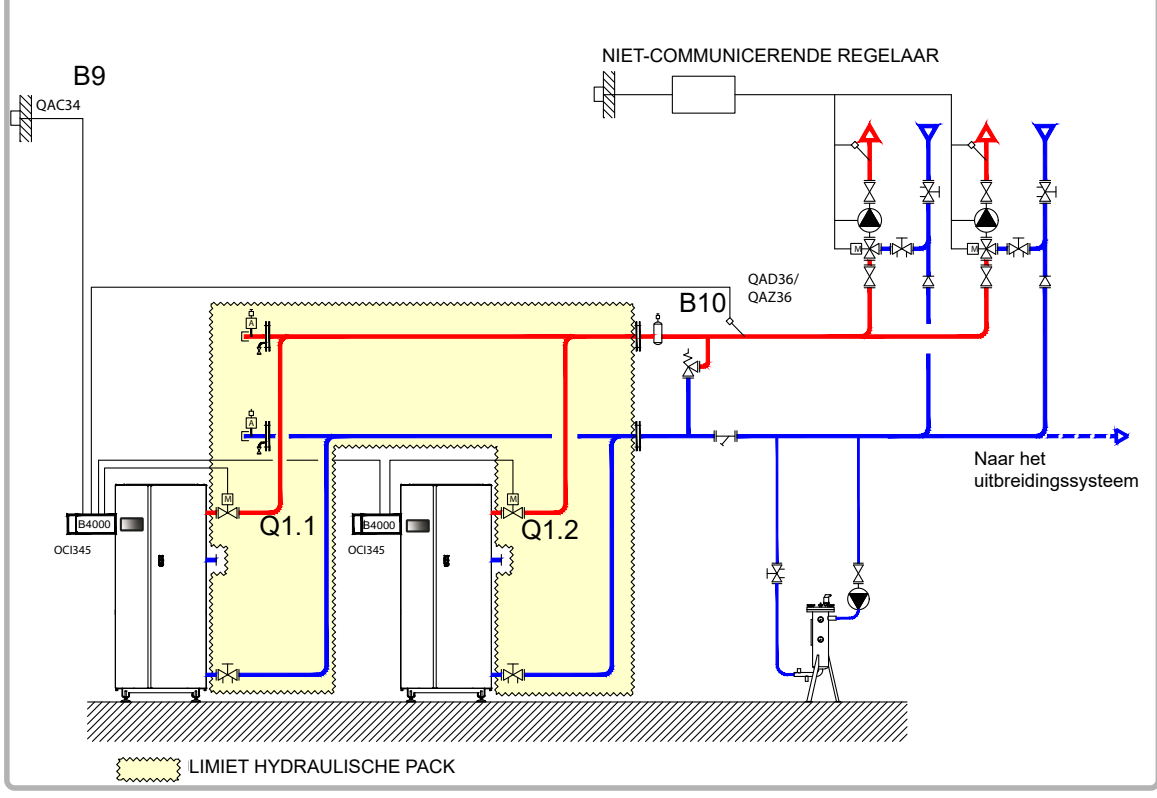

figuur 65 - Schema VX201 (variante)

pagina 2/5

# **B. NODIGE REGELTOEBEHOREN**

|                   | Aantal | Referentie<br>apparaat | Bestelnummer                       |
|-------------------|--------|------------------------|------------------------------------|
| Communicatiekit   | 2      | OIC 345                | 059752                             |
| Kit netwerksensor | 1      | QAx 36                 | 059261 (QAZ 36)<br>059592 (QAD 36) |
| Kit buitensensor  | 1      | QAC 34                 | 059260                             |

## C. ELEKTRISCHE AANSLUITING KLANT

#### Ketel nummer 1:

**INFORMATIE:** Indien de afsluiter niet is uitgerust met een automatische reset naar nul, verbind het sluitingcontact van de afsluiter Q1.1 op  $\boxed{13}$ .

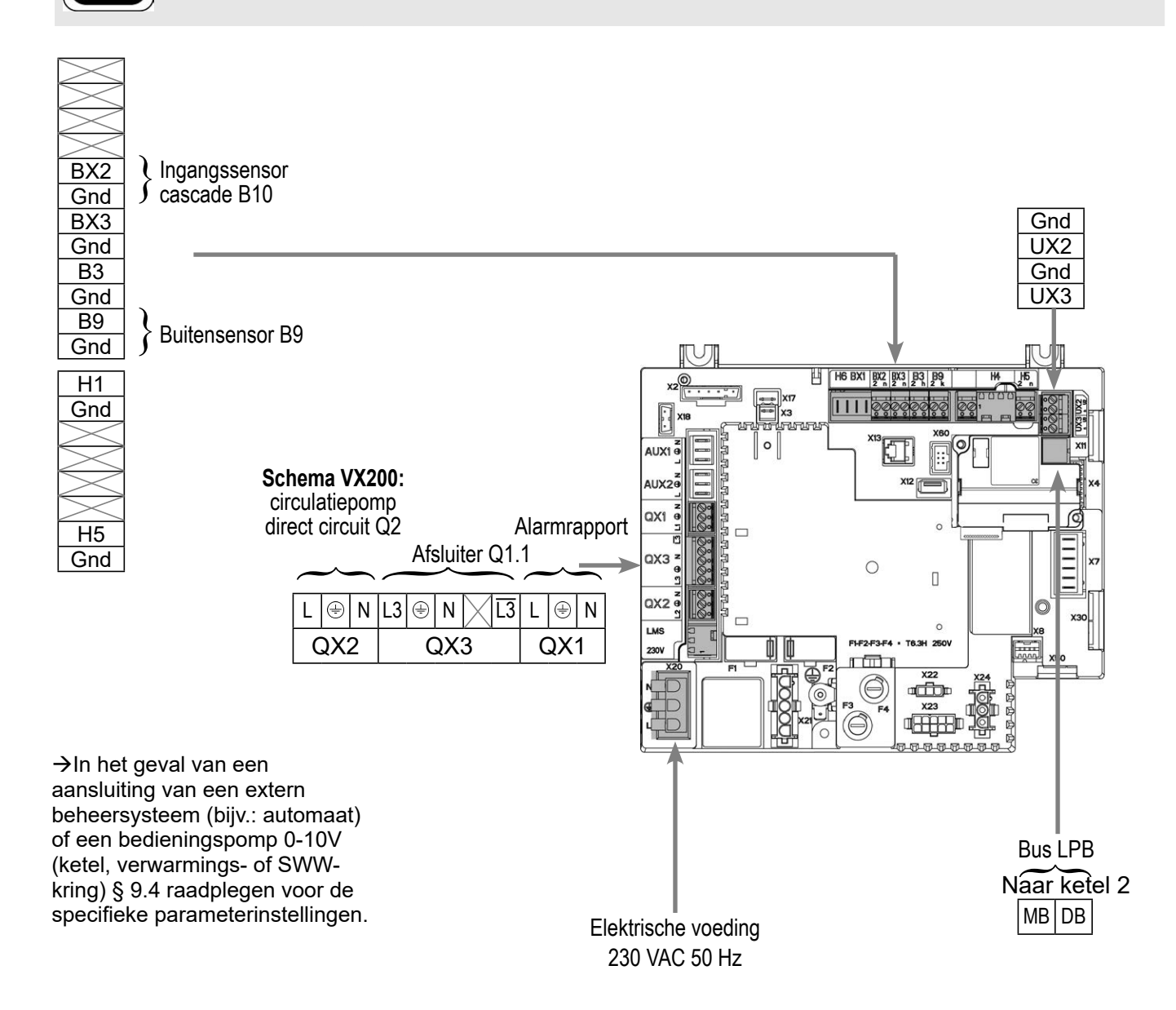

pagina 3/5

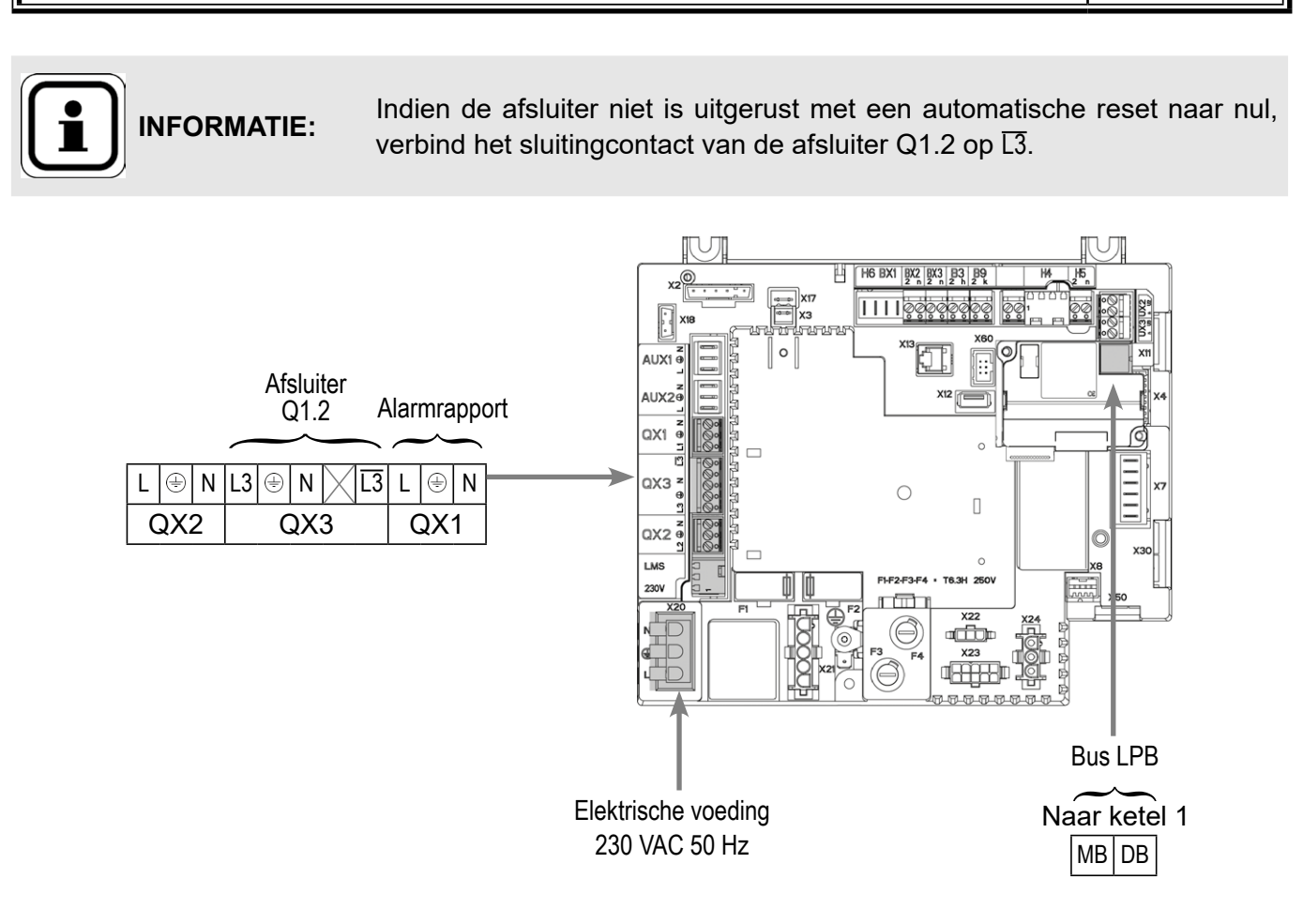

# D. SPECIFIEKE PROCEDURE VOOR DE INBEDRIJFSTELLING

- Solution Monteer de accessoires en maak de elektrische aansluitingen.
- Start de ketel alleen op.
- Maak de volgende instellingen op "specialist" niveau:

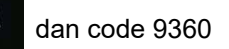

0

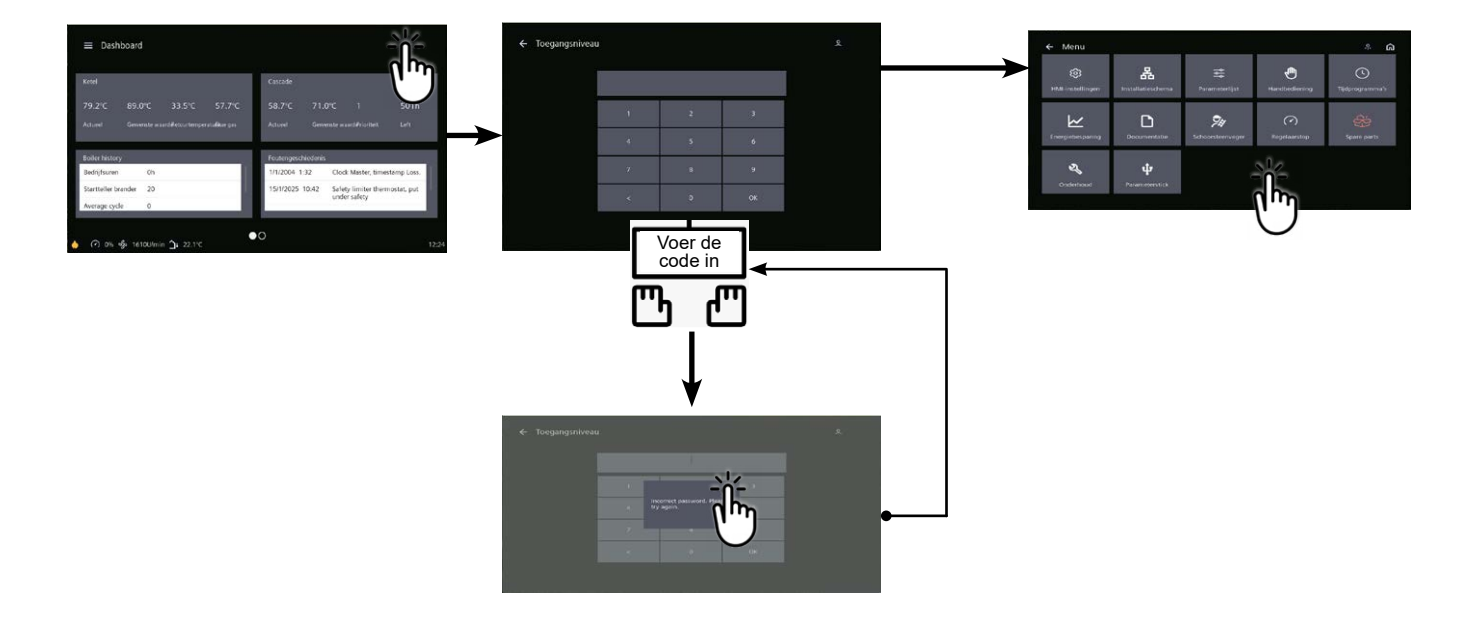

pagina 4/5

| Ор | ketel | nr. | 1: | master |
|----|-------|-----|----|--------|
|----|-------|-----|----|--------|

|                                                                      | Lijnnr.                      | Waarde                                    |
|----------------------------------------------------------------------|------------------------------|-------------------------------------------|
| In het menu Instellingen en vervolgens het me                        | nu Configuratie              |                                           |
| Opstarten verwarmingscircuit 1                                       | Verwarmingscircuit 1 (5710)  | Start                                     |
| Alarmuitgang configureren                                            | Relais uitgang QX1 (5890)    | Alarmuitgang K10                          |
| Schema enkel VX200:                                                  |                              |                                           |
| Configureren pomp Q2                                                 | Relais uitgang QX2 (5891)    | Pomp CC1 Q2                               |
| Alle schema's:                                                       |                              |                                           |
| De isolatieklep configureren                                         | Relaisuitgang QX3 (5892)     | Hete pomp. Q1                             |
| Configureren ingangssensor cascade B10                               | Ingang sensor BX2 (5931)     | lngangssensor<br>gemeenschappelijk<br>B10 |
| Configureer als cascademaster: in het menu F<br>het menu LPB-netwerk | Parameterlijst en vervolgens |                                           |
| Apparaatnummer                                                       | Adres apparaat (6600)        | 1                                         |
| Segmentnummer                                                        | Adres segment (6601)         | 0                                         |
| Regelen busvoeding                                                   | Functie voeding bus (6604)   | Automatisch                               |
| Instellen klokregime                                                 | Werking klok (6640)          | Meester                                   |

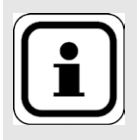

INFORMATIE:

Boiler uitschakelen en opnieuw opstarten

Om het verwarmingscircuit in deze modus om te schakelen, gaat u naar de tegel voor het gewenste verwarmingscircuit en klikt u op dit pictogram 🌟

#### **Op ketel(s) nr. 2 (en volgende): slaaf**

#### In het menu Instellingen en vervolgens het menu Configuratie

| De alarmuitgang configureren | Relais uitgang QX1 (5890) | Alarmuitgang K10 |
|------------------------------|---------------------------|------------------|
| De isolatieklep configureren | Relaisuitgang QX3 (5892)  | Hete pomp. Q1    |

 Configureren als een cascadeslaaf: In het menu Parameterlijst en vervolgens het menu LPB-netwerk

| Apparaatnummer       | Adres apparaat (6600)      | 2 (of volgende voor andere slaves) |
|----------------------|----------------------------|------------------------------------|
| Segmentnummer        | Adres segment (6601)       | 0                                  |
| Regelen busvoeding   | Functie voeding bus (6604) | Automatisch                        |
| Instellen klokregime | Werking klok (6640)        | Zonder aanpassing slave            |

pagina 5/5

- $\underline{\mathbb{A}}$ Sluit de bus aan tussen de ketels (let op de polariteit).
- Stel de waterverhouding in met de
- Schakel de slave-ketel(s) uit en weer in. Als de communicatie is ingesteld, wordt de klok correct bijgewerkt.

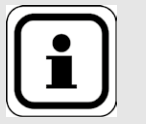

INFORMATIE:

Boiler uitschakelen en opnieuw opstarten

## E. ELEKTRISCHE EN HYDRAULISCHE VALIDATIE

Caracteria Caracteria Caracteria

## F. OPTIMALISATIE VAN INSTELLINGEN

**C**Zie pagina 140

Onderhoud optimaliseren:

**Zie hoofdstuk 11** 

# VERWARMINGSKETELS IN CASCADE

1 netwerk bestuurd door driewegklep, productie sanitair warmwater of 1 directe kring met constante temperatuur en debiet

Schema's *VX210 VX220* pagina 1/6

# A. HYDRAULISCH SCHEMA

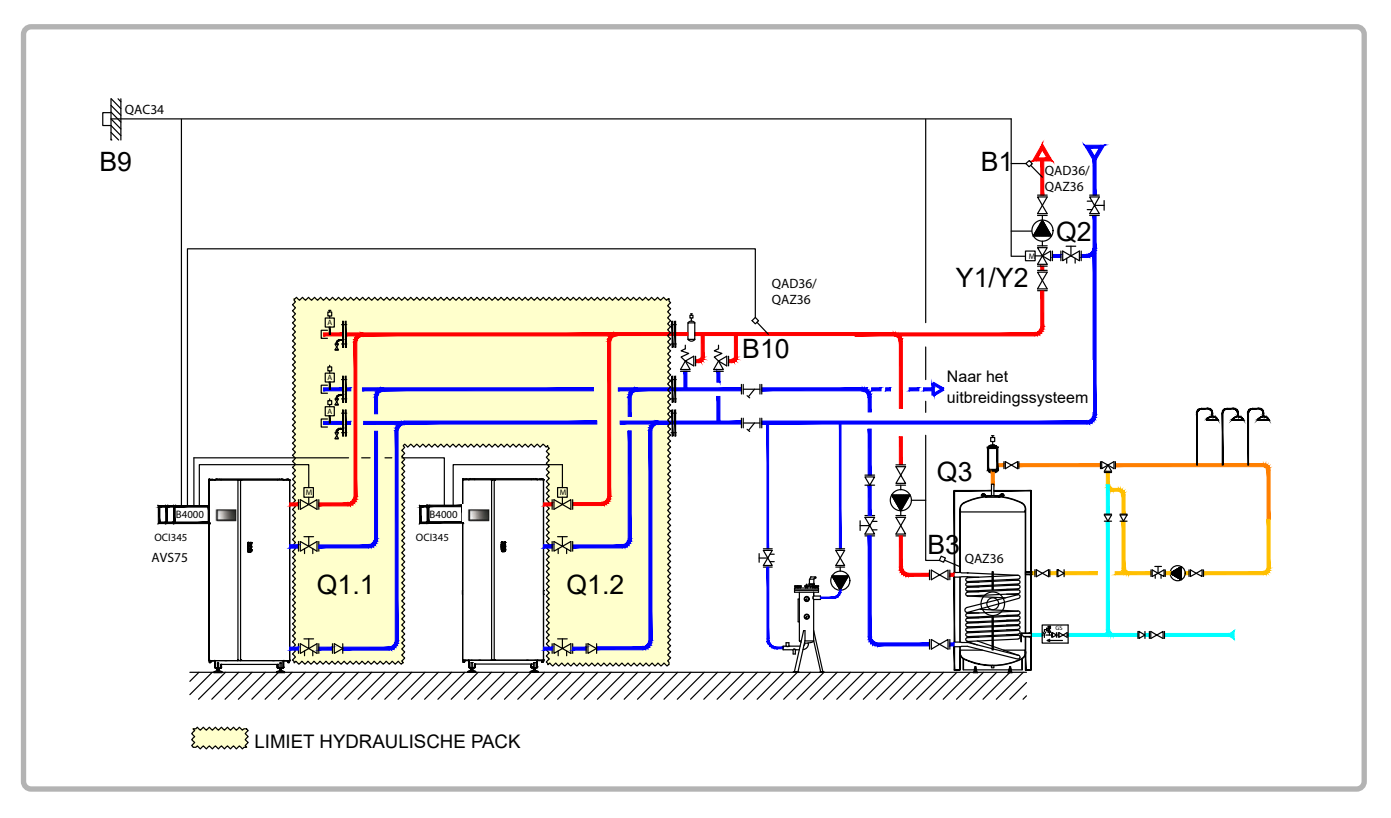

figuur 66 - Schema VX210

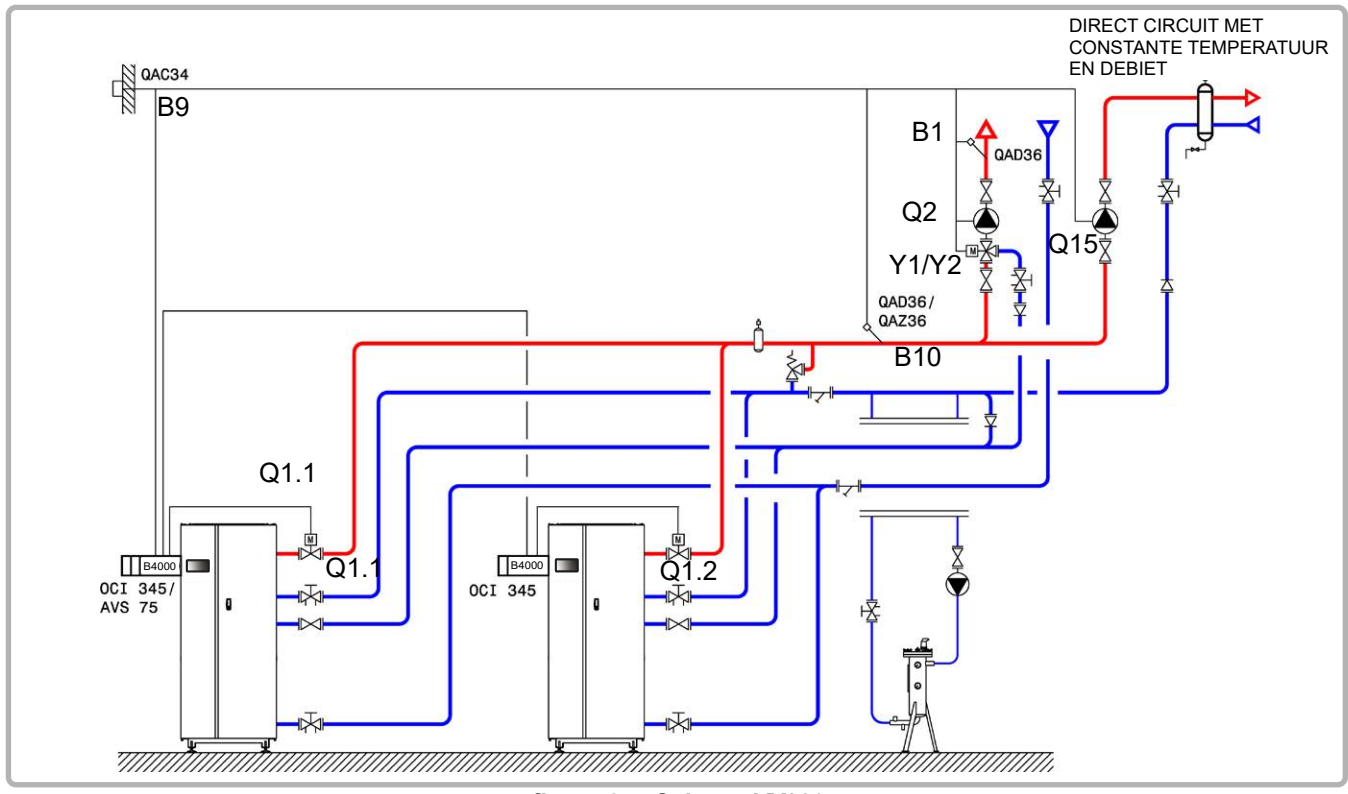

figuur 67 - Schema VX220

pagina 2/6

## **B. NODIGE REGELTOEBEHOREN**

|                                                        | Aantal | Referentie<br>apparaat | Bestelnummer                       |
|--------------------------------------------------------|--------|------------------------|------------------------------------|
| Kit uitbreidingsmodule (geleverd met netsensor QAD 36) | 1      | AVS 75                 | 059751                             |
| Communicatiekit                                        | 2      | OIC 345                | 059752                             |
| Kit netwerksensor                                      | 1      | QAx 36                 | 059261 (QAZ 36)<br>059592 (QAD 36) |
| Kit sanitair warmwater <b>(schema</b><br><b>VX210)</b> | 1      | QAZ 36                 | 059261                             |
| Kit buitensensor                                       | 1      | QAC 34                 | 059260                             |

# C. ELEKTRISCHE AANSLUITING KLANT

#### Ketel nummer 1:

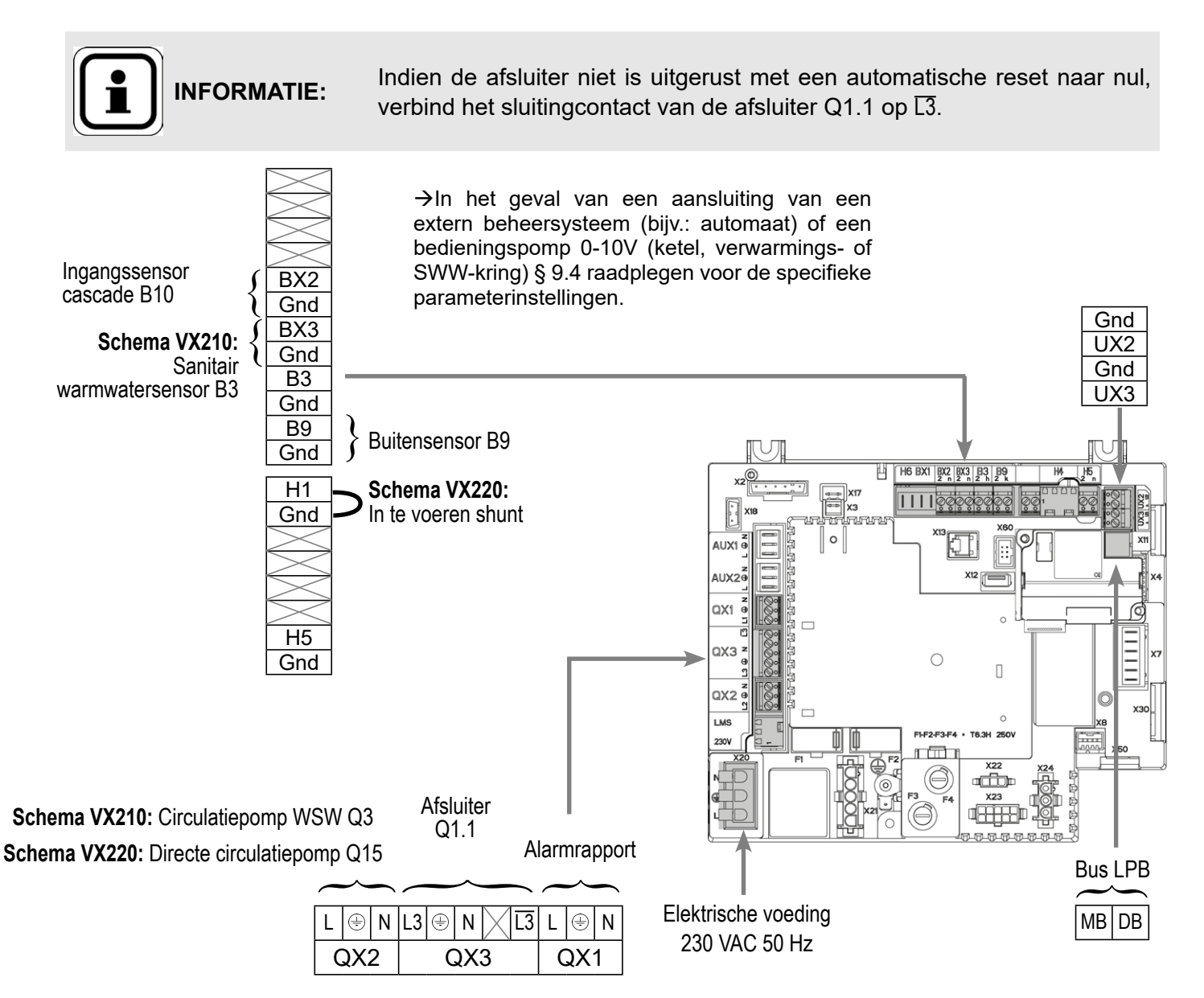

pagina 3/6

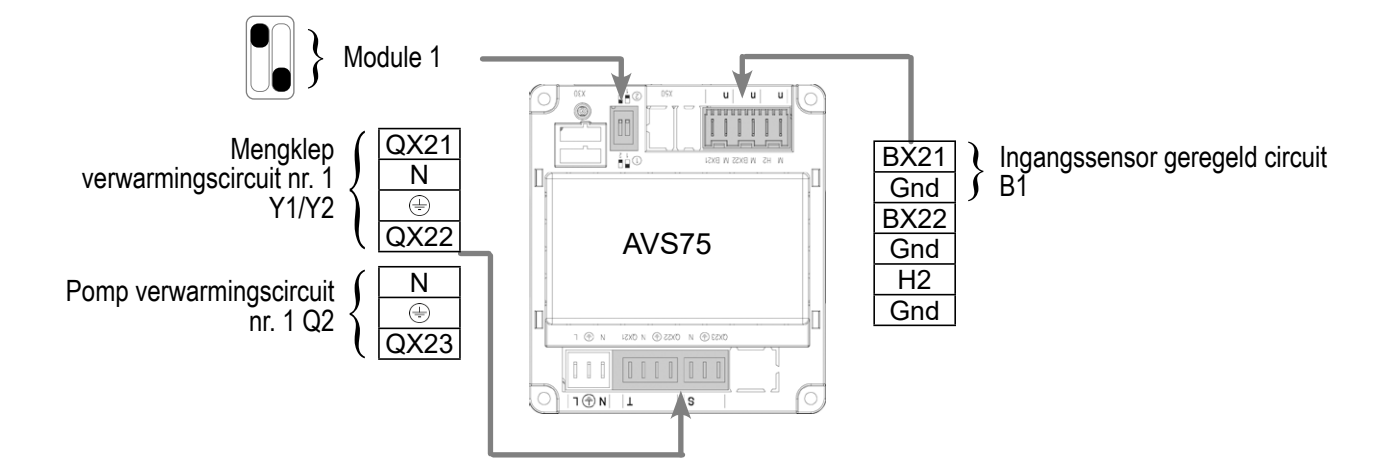

#### Ketel nummer 2:

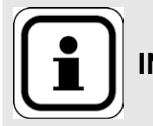

**INFORMATIE:** Indien de afsluiter niet is uitgerust met een automatische reset naar nul, verbind het sluitingcontact van de afsluiter Q1.2 op  $\overline{L3}$ .

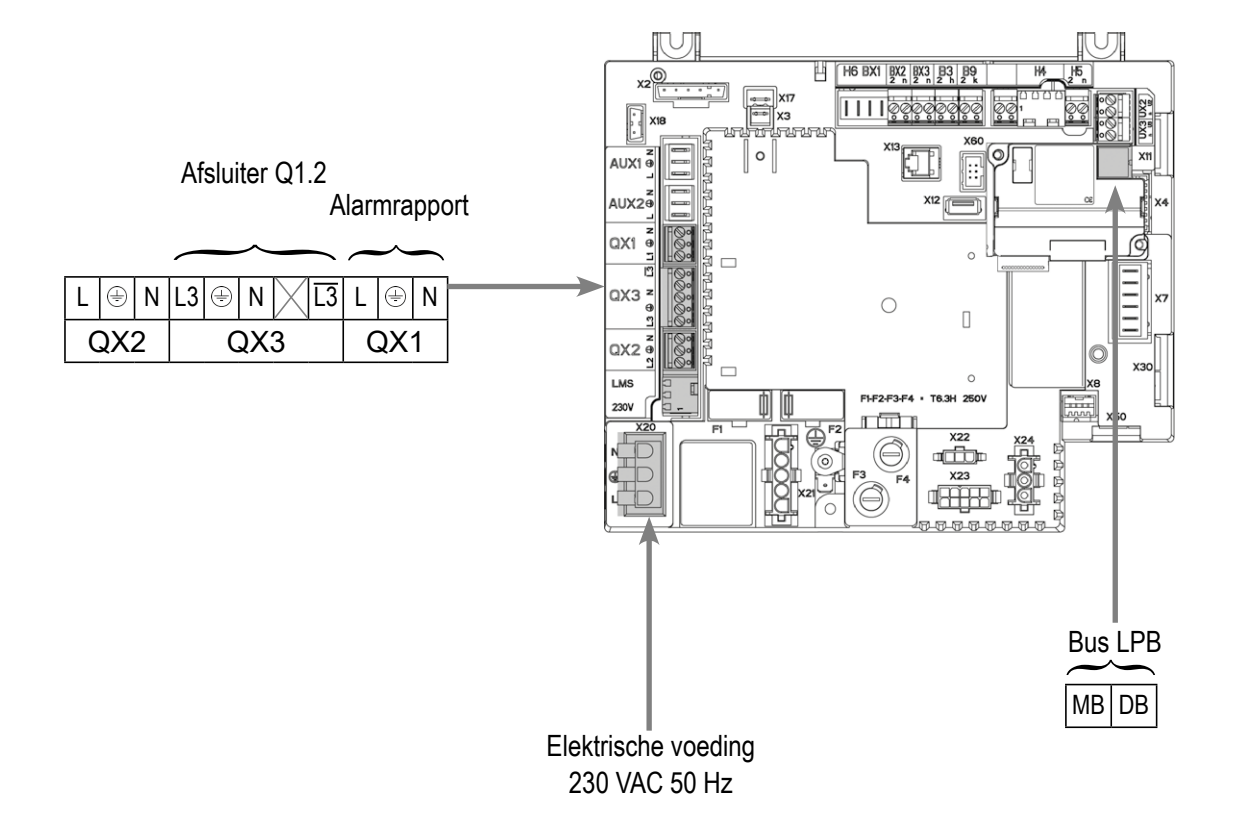

pagina 4/6

## D. SPECIFIEKE PROCEDURE VOOR DE INBEDRIJFSTELLING

Solution Monteer de accessoires en maak de elektrische aansluitingen.

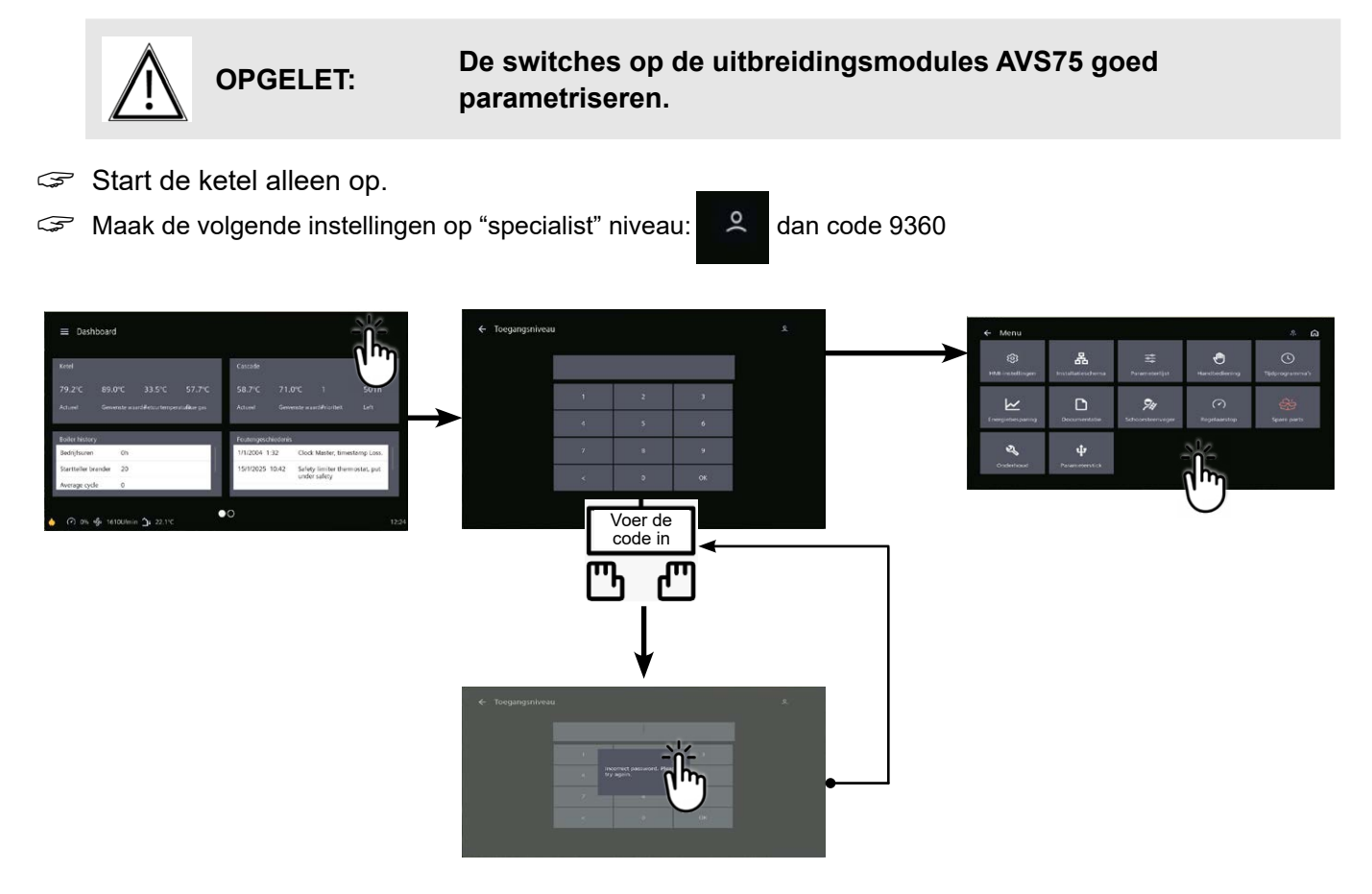

#### **Op ketel nr. 1: master**

| <ul> <li>In het menu Instellingen en vervolgens het me</li> </ul> | enu Configuratie                    |                                          |
|-------------------------------------------------------------------|-------------------------------------|------------------------------------------|
| Verwarmingscircuit 1 inschakelen                                  | Verwarmingscircuit 1 (5710)         | Start                                    |
| Alarmuitgang configureren                                         | Relais uitgang QX1 (5890)           | Alarmuitgang K10                         |
| De warmwaterpomp configureren<br>(schema VX210)                   | Relaisuitgang QX2 (5891)            | Warmwaterpomp/-<br>ventiel Q3            |
| Configureerde pomp Q15<br><i>(schema VX220)</i>                   | Relaisuitgang QX2 (5891)            | Ppe verbruikercircuit<br>1 Q15           |
| De isolatieklep configureren                                      | Relaisuitgang QX3 (5892)            | Hete pomp. Q1                            |
| De B10 cascade-flowsensor configureren                            | BX2-sensoringang (5931)             | Stroomsensor<br>gemeenschappelijk<br>B10 |
| De H1-ingang configureren<br>(schema VX220)                       | Functie H1-ingang (5950)            | Aanvraag<br>consumentencircuit 1         |
| Ingestelde parameter (VX220-schema)                               | Contacttype (5951)                  | Normaal open                             |
| Configureren uitbreidingsmodule 1                                 | Functie uitbreidingsmodule 1 (6020) | Verwarmingscircuit 1                     |
|                                                                   |                                     |                                          |

Waarde

Lijnnr.

pagina 5/6

|                                                                                                  | Lijnnr.                                                  | Waarde      |
|--------------------------------------------------------------------------------------------------|----------------------------------------------------------|-------------|
| Configureer als cascademaster: in menu LPB-netwerk                                               | <b>ı h</b> et menu Parameterlijst en vervolgens het      |             |
| Apparaatnummer                                                                                   | Adres apparaat (6600)                                    | 1           |
| Segmentnummer                                                                                    | Adres segment (6601)                                     | 0           |
| Regelen busvoeding                                                                               | Functie voeding bus (6604)                               | Automatisch |
| Instellen klokregime                                                                             | Werking klok (6640)                                      | Meester     |
| Alleen VX210 diagram:                                                                            |                                                          |             |
| • In het menu Parameterlijst, vervolg                                                            | gens het menu Warm water                                 |             |
| Het Comfort-instelpunt instellen                                                                 | Comfort-instelpunt (1610)                                |             |
| Alleen VX220 diagram:                                                                            |                                                          |             |
| • In het menu Parameterlijst, vervol                                                             | gens het menu Consumer Circuit 1                         |             |
| Stel het debietsetpoint in waarmee r<br>moet worden gehouden bij een vr<br>het verbruikercircuit | rekening  T° cs vertrek vraag verbruik (1859)<br>aag van |             |
|                                                                                                  | Boiler uitschakelen en opnieuw c                         | pstarten    |

Om het verwarmingscircuit in deze modus om te schakelen, gaat u naar de tegel voor het gewenste verwarmingscircuit en klikt u op dit pictogram 🎇

#### Op ketel(s) nr. 2 (en volgende): slaaf

#### • In het menu Instellingen en vervolgens het menu Configuratie

| De alarmuitgang configureren | Relais uitgang QX1 (5890) | Alarmuitgang K10 |
|------------------------------|---------------------------|------------------|
| De isolatieklep configureren | Relaisuitgang QX3 (5892)  | Hete pomp. Q1    |

Configureren als een cascadeslaaf: In het menu Parameterlijst en vervolgens het menu LPB-netwerk

| Apparaatnummer       | Adres apparaat (6600)      | 2 (of volgende voor andere slaves) |
|----------------------|----------------------------|------------------------------------|
| Segmentnummer        | Adres segment (6601)       | 0                                  |
| Regelen busvoeding   | Functie voeding bus (6604) | Automatisch                        |
| Instellen klokregime | Werking klok (6640)        | Zonder aanpassing slave            |

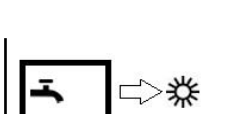

⊏>‡

- ASluit de bus aan tussen de ketels (let op de polariteit).
- Stel de waterverhouding in met de
- Schakel de slave-ketel(s) uit en weer in. Als de communicatie is ingesteld, wordt de klok correct bijgewerkt.

#### E. ELEKTRISCHE EN HYDRAULISCHE VALIDATIE

CZie hoofdstuk 10

## F. OPTIMALISATIE VAN INSTELLINGEN

**C**Zie pagina 140

Onderhoud optimaliseren:

**Zie hoofdstuk 11** 

# VERWARMINGSKETELS IN CASCADE

Secundaire netten voor externe regelaar met communicatie via LPB of 0...10V

Schema *VX211* 

pagina 1/6

# A. HYDRAULISCH SCHEMA

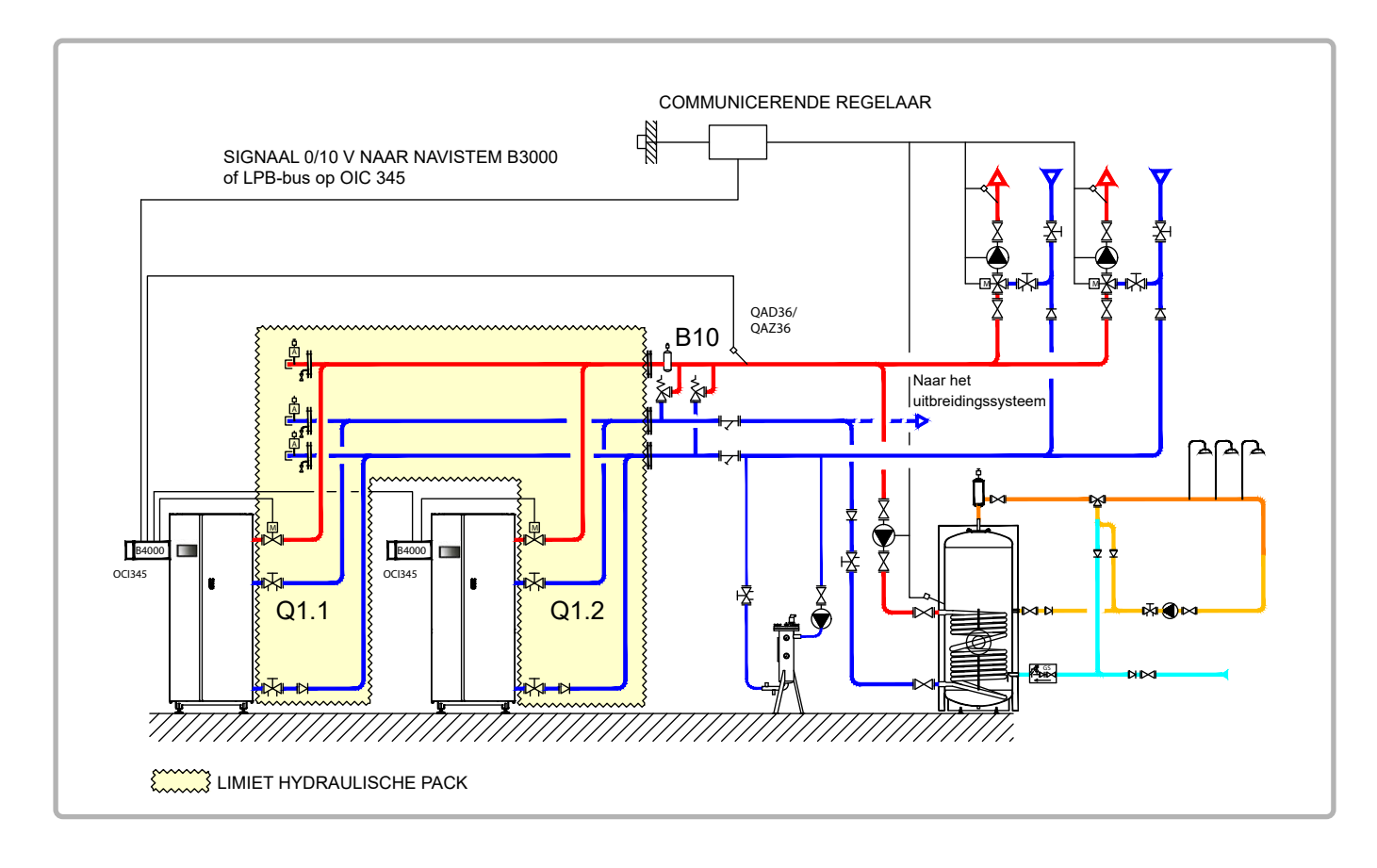

figuur 68 - Schema VX211

#### **B. NODIGE REGELTOEBEHOREN**

|                                                         | Aantal | Referentie<br>apparaat | Bestelnummer                       |
|---------------------------------------------------------|--------|------------------------|------------------------------------|
| Communicatiekit                                         | 2      | OIC 345                | 059752                             |
| Kit netwerksensor                                       | 1      | QAx 36                 | 059261 (QAZ 36)<br>059592 (QAD 36) |
| Communicatieset voor Modbus (indien dialoog via Modbus) | 2      | OCI 351                | 082733                             |

pagina 2/6

# C. ELEKTRISCHE AANSLUITING KLANT

#### Ketel nummer 1:

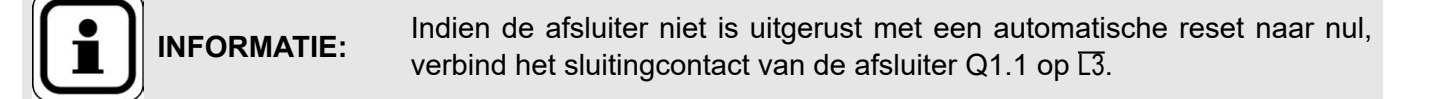

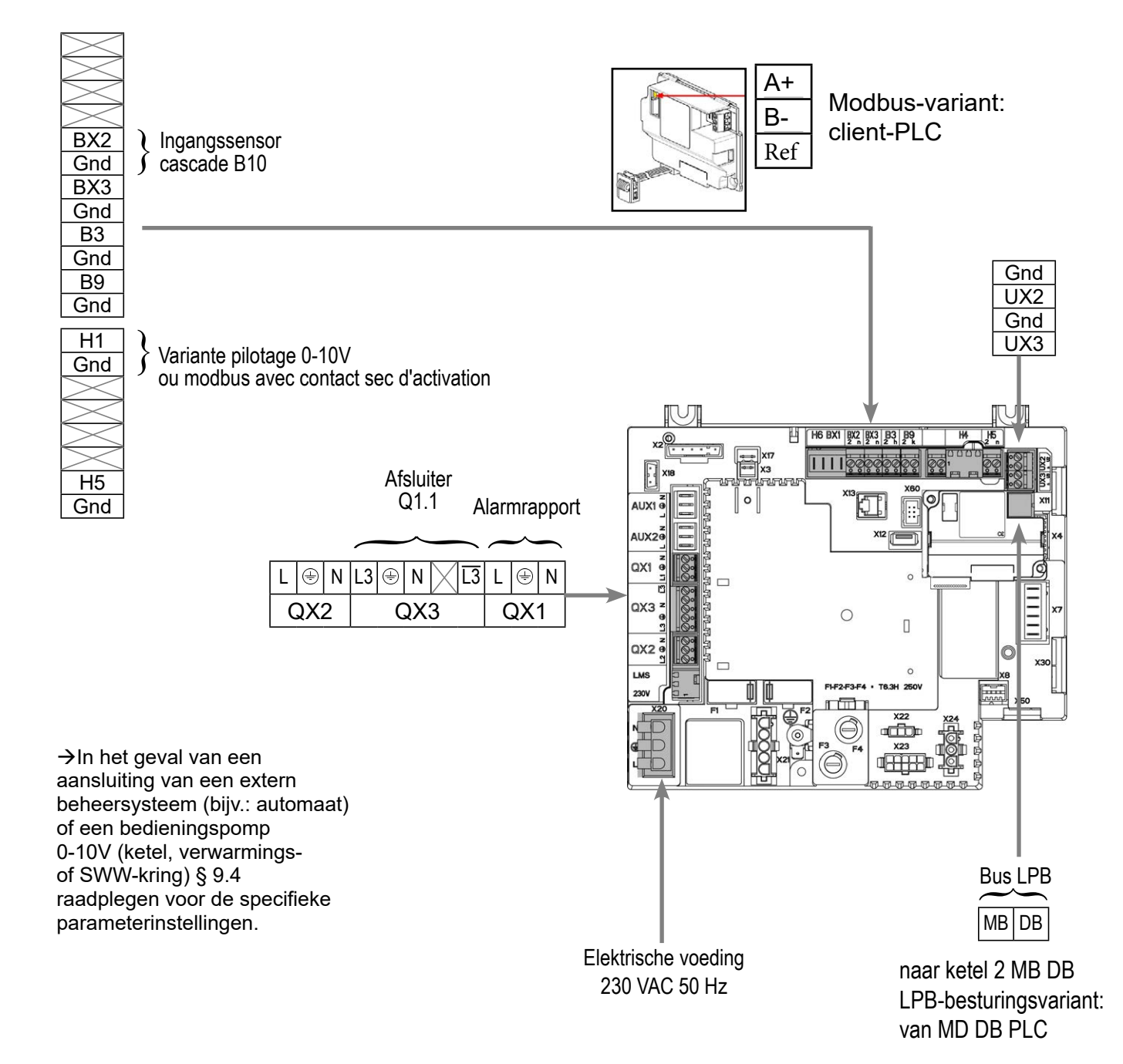

pagina 3/6

#### Ketel nummer 2:

**INFORMATIE:** Indien de afsluiter niet is uitgerust met een automatische reset naar nul, verbind het sluitingcontact van de afsluiter Q1.2 op  $\overline{L3}$ .

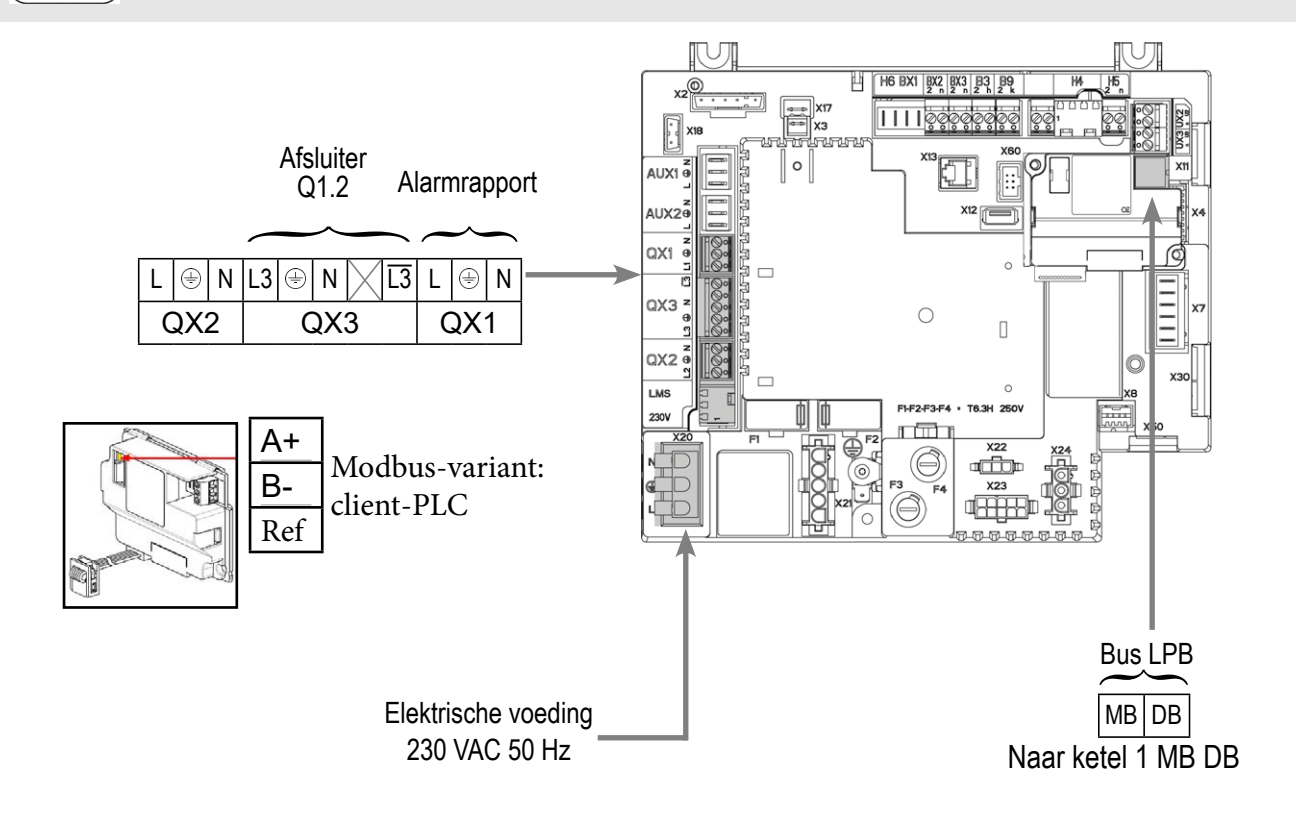

## D. SPECIFIEKE PROCEDURE VOOR DE INBEDRIJFSTELLING

- Solution Monteer de accessoires en maak de elektrische aansluitingen.
- Start de ketel alleen op.
- Maak de volgende instellingen op "specialist" niveau:

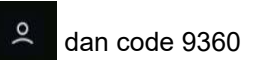

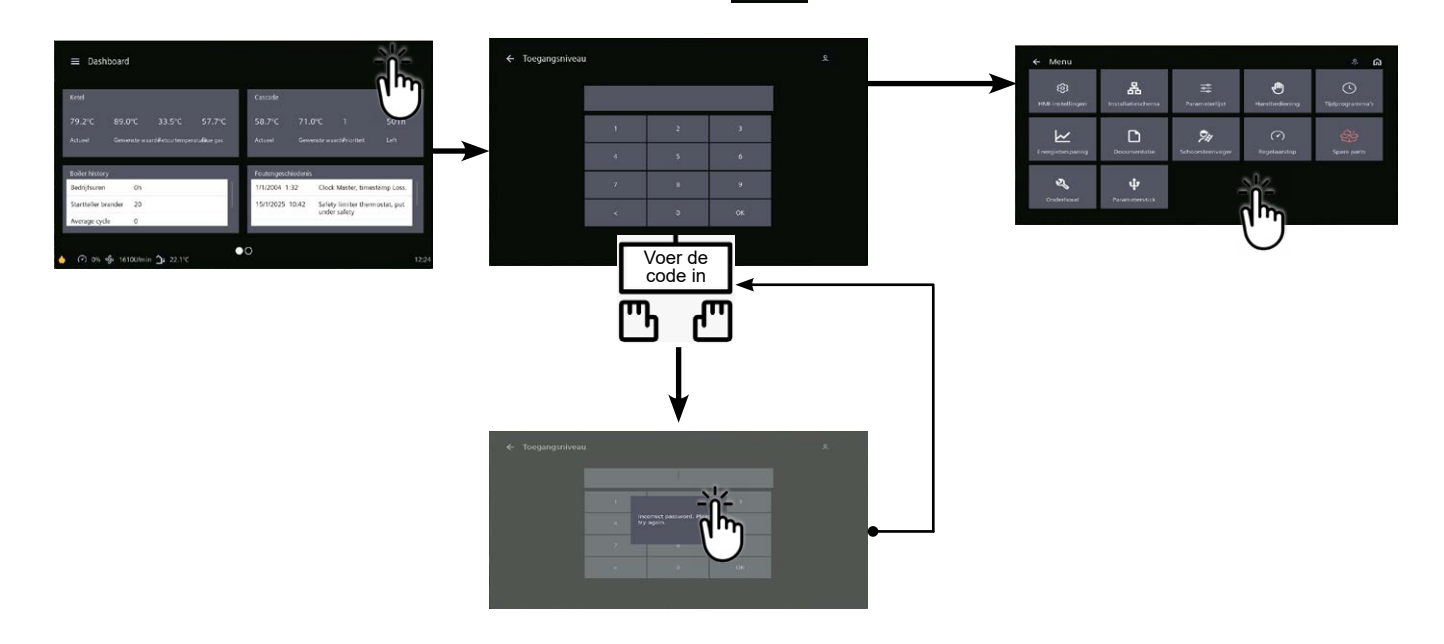

pagina 4/6

# D. SPECIFIEKE PROCEDURE VOOR DE INBEDRIJFSTELLING

#### **Op ketel nr. 1: master**

|                                                               |                           |                   |                                | Lijnnr.  | Waarde                                    |
|---------------------------------------------------------------|---------------------------|-------------------|--------------------------------|----------|-------------------------------------------|
| In het menu Instellin                                         | ngen en ver               | volgens het m     | enu Configuratie               |          |                                           |
| Configureren inga<br>B10                                      | ngssensor                 | cascade           | Ingang sensor BX2              | (5931)   | Ingangssensor<br>gemeenschappelijk<br>B10 |
| Alarmuitgang cor                                              | nfigureren                |                   | Relais uitgang QX              | 1 (5890) | Alarmuitgang K10                          |
| De isolatieklep co                                            | onfigureren               |                   | Relaisuitgang QX               | 3 (5892) | Ketelpomp. Q1                             |
| <ul> <li>In het menu Setting<br/>LPB Network (LPB-</li> </ul> | gs List (Inst<br>netwerk) | tellingenlijst) e | en vervolgens in het           | menu     |                                           |
| Configureer de kete<br>waterval                               | el als meeste             | er van de         | Adres apparaa                  | t (6600) | 1                                         |
|                                                               |                           |                   | Adres segment                  | t (6601) | 0                                         |
|                                                               |                           |                   | Functie voeding bus            | 6604)    | Automatisch                               |
|                                                               |                           |                   | Werking klok                   | c (6640) | Meester                                   |
| Op ketel(s) nr. 2 (e                                          | n volgende                | e): slaaf         |                                |          |                                           |
| Configureren inga<br>B10                                      | ngssensor                 | cascade           | Ingang sensor BX2              | (5931)   | Ingangssensor<br>gemeenschappelijk<br>B10 |
| Alarmuitgang cor                                              | nfigureren                |                   | Relais uitgang QX <sup>2</sup> | 1 (5890) | Alarmuitgang K10                          |
| De isolatieklep co                                            | onfigureren               |                   | Relaisuitgang QX               | 3 (5892) | Ketelpomp. Q1                             |
| <ul> <li>In het menu Setting<br/>LPB Network (LPB-</li> </ul> | gs List (Inst<br>netwerk) | tellingenlijst) e | en vervolgens in het           | menu     |                                           |
| Configureerde ketel<br>cascadeslaaf                           | op als een                |                   | Adres apparaat                 | (6600)   | 2 (of volgende voor<br>andere slaves)     |
|                                                               |                           |                   | Adres segment                  | (6601)   | 0                                         |
|                                                               |                           |                   | Functie voeding bus            | (6604)   | Automatisch                               |
|                                                               |                           |                   | Werking klok                   | (6640)   | Zonder aanpassing slave                   |
| Op ketel(s) nr. 2 (e                                          | n volgend                 | e): slaaf         |                                |          |                                           |
| Voor een verzoek                                              | via 010V                  | / ingang          |                                |          |                                           |
| De H1-ingang confi                                            | gureren                   |                   | Functie H1-ingang              | (5950)   | Circ. verzoek<br>consom1 10V              |
|                                                               |                           |                   | Waarde spanning 1 H1           | (5953)   | 0.0                                       |
|                                                               |                           |                   | Waarde functie H1              | (5954)   | 0                                         |
|                                                               |                           |                   | Waarde spanning 2 H1           | (5955)   | 10.0                                      |
|                                                               |                           |                   | Waarde functie 2 H1            | (5956)   | 1000 (equivalent met<br>10 V = 100°C)     |

| Schema: VX211                                                                                                    |                                 | pagina 5/6                        |  |
|----------------------------------------------------------------------------------------------------|---------------------------------|-----------------------------------|--|
| Waarschuwingde ketel houdt rekening met een warmtevraag voor een spanning H1> 0,2 V en een<br>resulterend setpoint> 6 ° C *.De ketel houdt geen rekening meer met een warmtevraag voor een spanning H1 <0,2 V of een<br>resulterend setpoint <4 ° C *. |                                 |                                   |  |
| * : volgens schaal gegeven in parameter 5956                                                                                                    |                                 |                                   |  |
| Op ketel nr. 1: master                                                                                                    | Lijnnr.                         | Waarde                            |  |
| Configuratiemenu                                                                                                    |                                 |                                   |  |
| De H1-ingang configureren                                                                                                    | Functie H1-ingang (5950)        | Circ.consom1 verzoek              |  |
| Lage hiel activeren                                                                                                    | H1 contact actierichting (5951) | Normaal gesloten<br>contact       |  |
| Gebruik indien nodig ingang H1 voor aan/uit-re                                                                                                    | geling via een droog contact.   |                                   |  |
| Modbus-menu                                                                                                    |                                 |                                   |  |
| Stel de Modbus-elementen in op de ketel                                                                                                    | Slave-adres (6651)              | Zoals ingesteld op u<br>PLC Zoals |  |
|                                                                                                    | Baudrate (6652)                 | ingesteld op<br>je controller     |  |
|                                                                                                    | Pariteit (6653)                 | Zoals ingesteld op ut             |  |
|                                                                                                    | Stopbit (6654)                  | ingesteld op<br>je controller     |  |

Modbus-register voor het verzenden van het instelpunt voor de keteltemperatuur

| Modbus-adres Lijnnr. ღ |      | Toegang |                  |                                                                    | su   | ënt   |                   |                |          |
|------------------------|------|---------|------------------|--------------------------------------------------------------------|------|-------|-------------------|----------------|----------|
| Decimaal               | Hexa | B3100   | Aant.<br>registe | Gegevens                                                           | Lez. | Schr. | Mogelijke waarden | Type<br>gegeve | Coëffici |
| 13313                  | 3401 | 1859    | 1                | Ingestelde voorlooptemperatuur<br>verbruikscircuit 1 droog contact | ~    | 1     | 8 120,°C          | U16            | 1/64     |

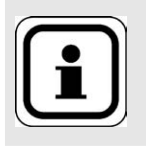

INFORMATIE:

# Boiler uitschakelen en opnieuw opstarten

#### Op ketel(s) nr. 2 (en volgende): slaaf

• Modbus-menu Stel de Modbus-elementen in op de ketel

#### . . . . . . . . .

Slave-adres (6651)Zoals ingesteld op uw<br/>PLC ZoalsBaudrate (6652)ingesteld op<br/>je controllerPariteit (6653)Zoals ingesteld op uw<br/>PLC Zoals<br/>ingesteld op<br/>je controllerStopbit (6654)ingesteld op<br/>je controller

Waarde

Lijnnr.

## E. ELEKTRISCHE EN HYDRAULISCHE VALIDATIE

# CZie hoofdstuk 10

## F. OPTIMALISATIE VAN INSTELLINGEN

#### De cascade optimaliseren:

De cascade kan naar wens worden geoptimaliseerd met behulp van de parameters in het menu Cascade. Zie de NAVISTEM B4000 handleiding van de ketelregelaar voor meer informatie.

#### Onderhoud optimaliseren:

**Zie hoofdstuk 11** 

pagina 6/6

# VERWARMINGSKETELS IN CASCADE

3 of 4 netten gereguleerd met driewegklep, met of zonder sanitair warmwaterproductie

Schema's *VX202 VX212* pagina 1/7

# A. HYDRAULISCHE HOOFDSCHEMA'S EN VARIANTE

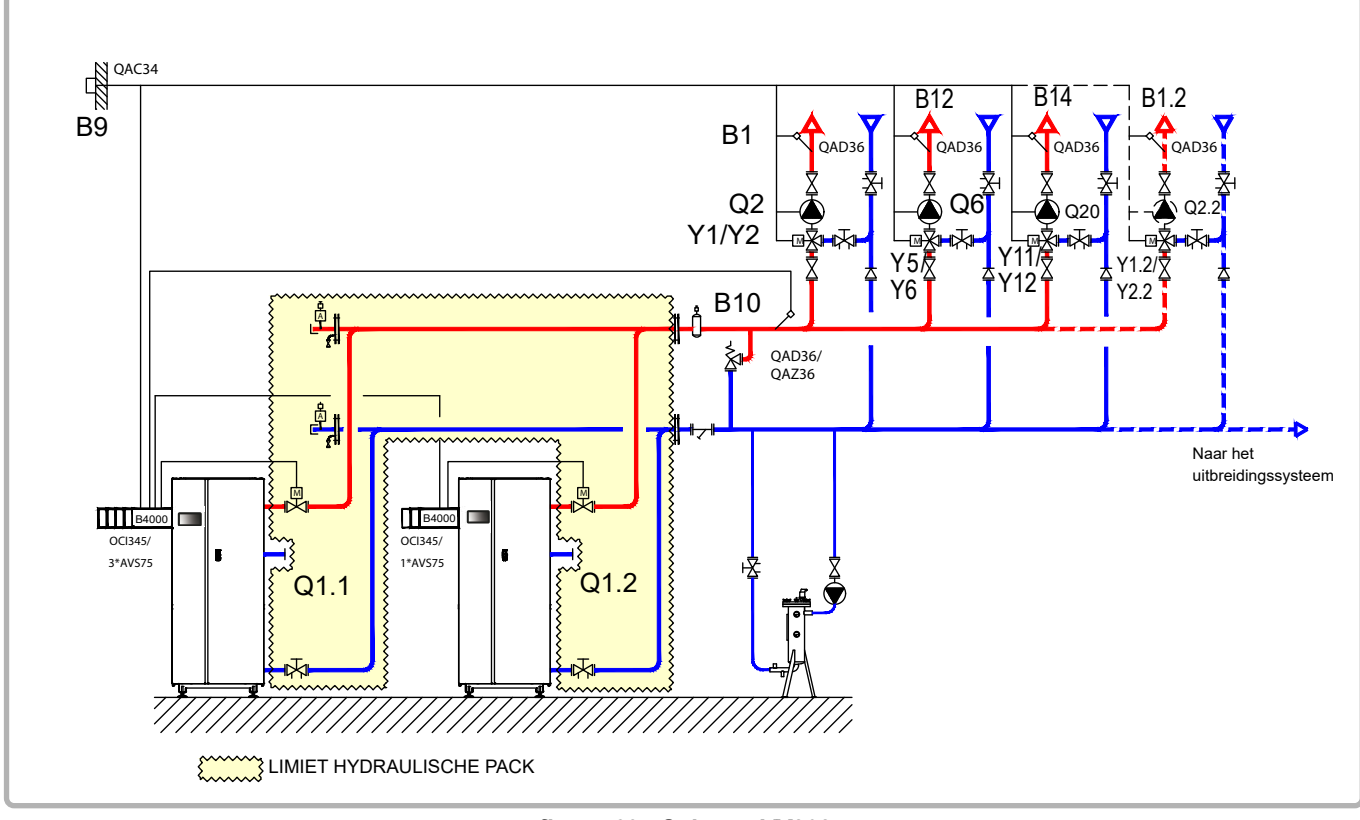

figuur 69 - Schema VX202

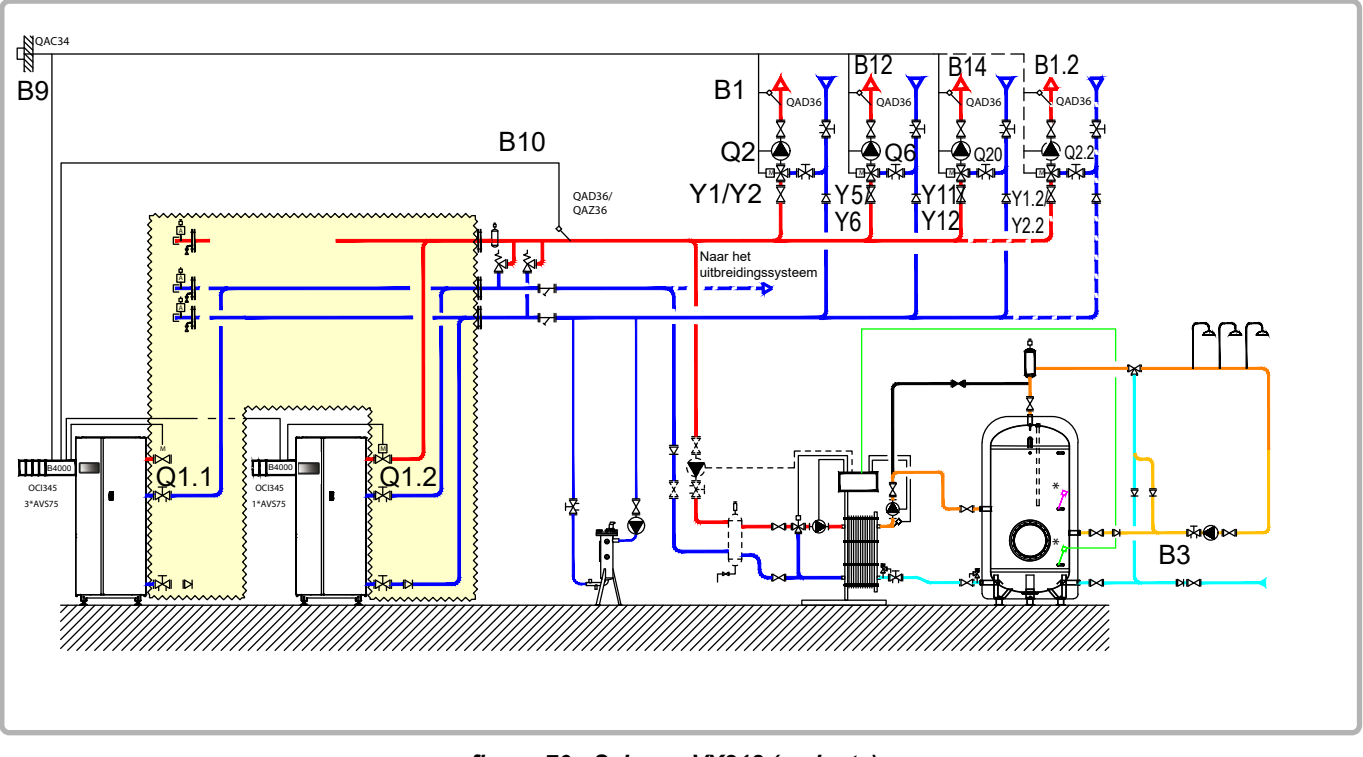

figuur 70 - Schema VX212 (variante)

pagina 2/7

## **B. NODIGE REGELTOEBEHOREN**

|                                                        | Aantal | Referentie<br>apparaat | Bestelnummer                       |
|--------------------------------------------------------|--------|------------------------|------------------------------------|
| Kit uitbreidingsmodule (geleverd met netsensor QAD 36) | 3 (4)  | AVS 75                 | 059751                             |
| Communicatiekit                                        | 2      | OIC 345                | 059752                             |
| Kit netwerksensor                                      | 1      | QAx 36                 | 059261 (QAZ 36)<br>059592 (QAD 36) |
| Kit buitensensor                                       | 1      | QAC 34                 | 059260                             |
| Kit sanitair warmwater <b>(schema VX212)</b>           | 1      | QAZ 36                 | 059261                             |

## C. ELEKTRISCHE AANSLUITING KLANT <u>Ketel nummer 1:</u>

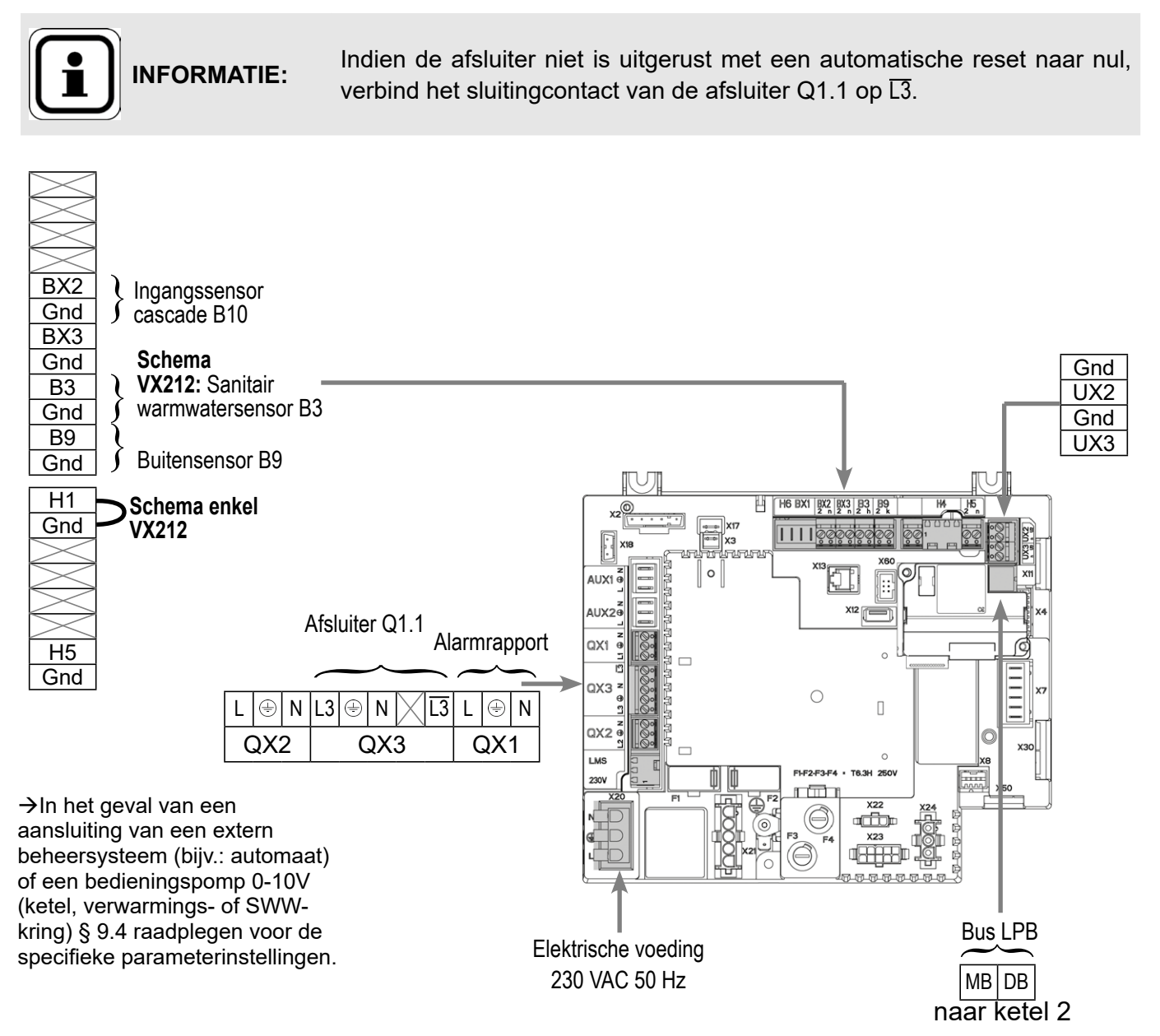

Pagina 122 / 166

pagina 3/7

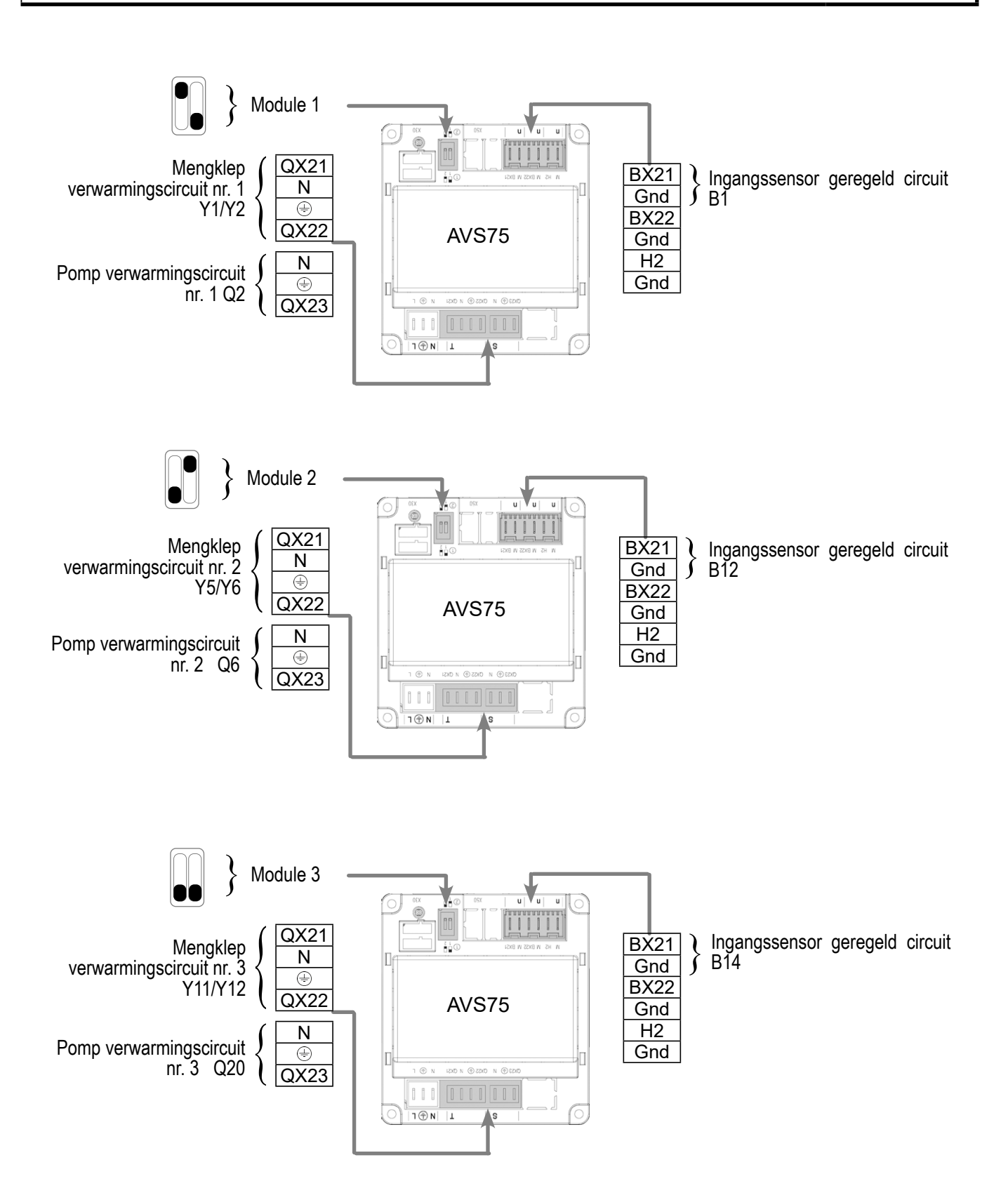

pagina 4/7

#### Ketel nummer 2:

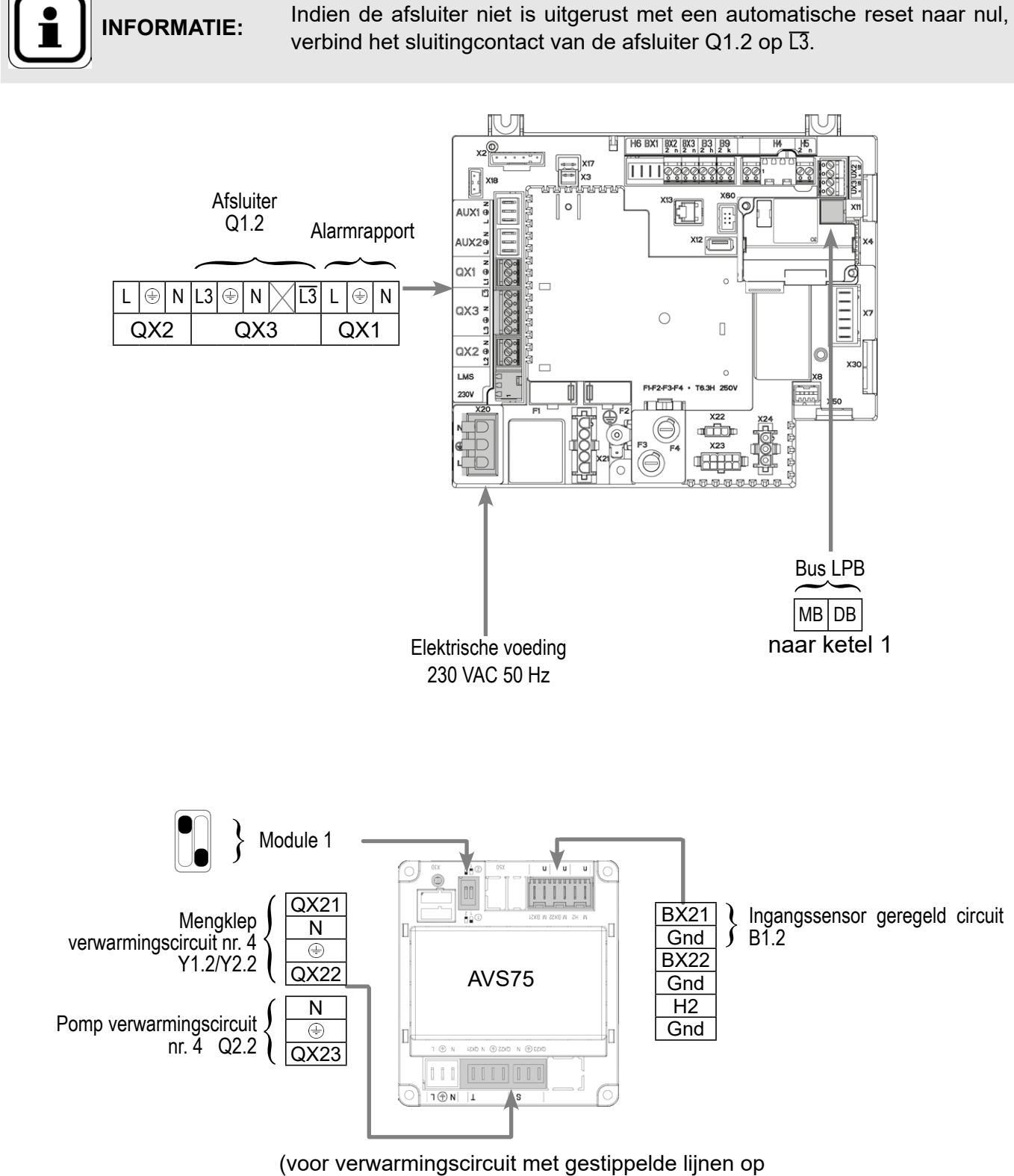

. ..

## Schema's: VX202 / VX212

pagina 5/7

## D. SPECIFIEKE PROCEDURE VOOR DE INBEDRIJFSTELLING

Solution Monteer de accessoires en maak de elektrische aansluitingen.

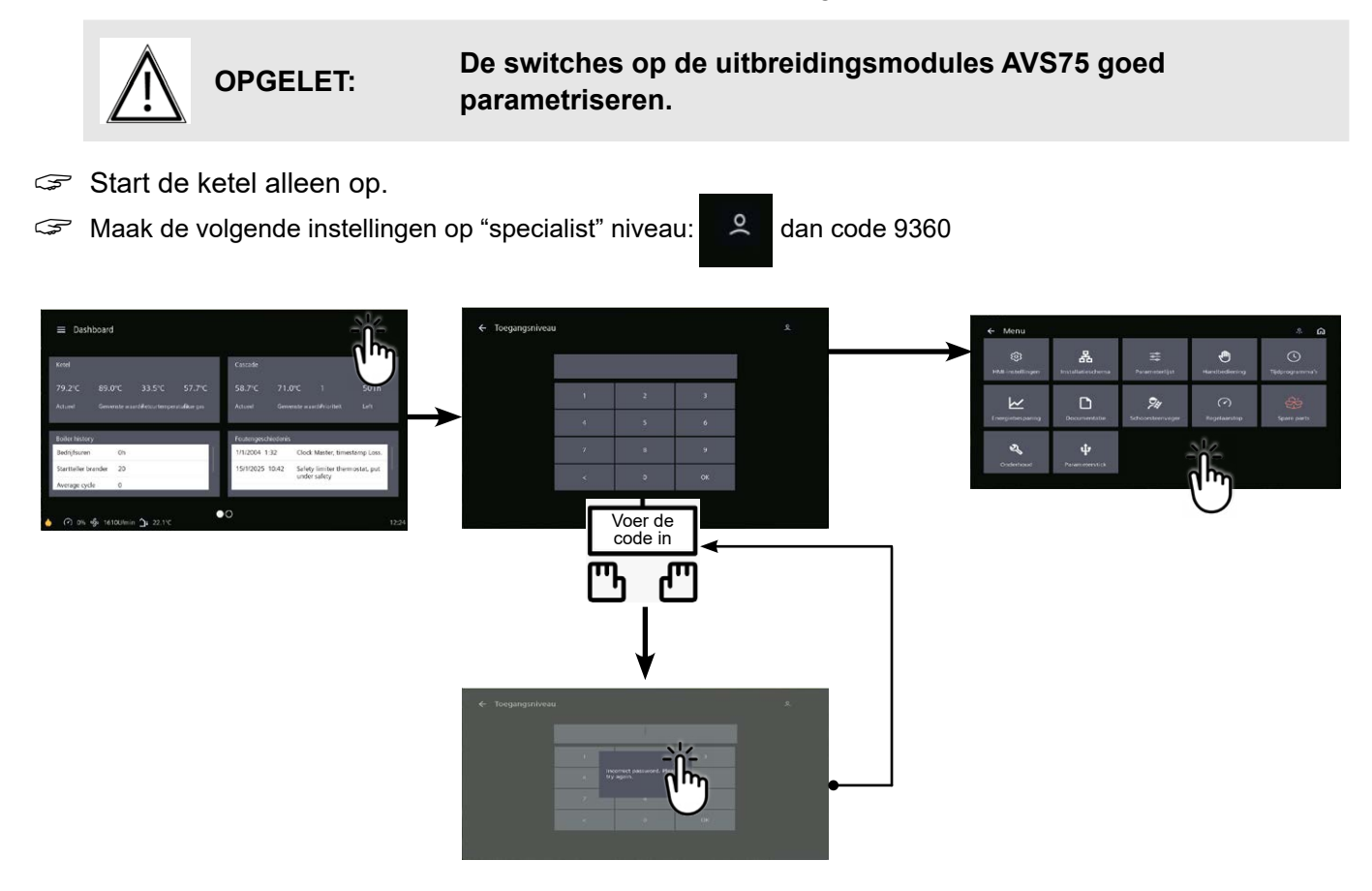

#### Op ketel nr. 1: master

| Lijnnr.                     | waarde                                                                                                    |
|-----------------------------|----------------------------------------------------------------------------------------------------|
| onfiguratie                 |                                                                                                    |
| Verwarmingscircuit 2 (5710) | Start                                                                                                    |
| Verwarmingscircuit 2 (5715) | Start                                                                                                    |
| Verwarmingscircuit 3 (5721) | Start                                                                                                    |
| Relais uitgang QX1 (5890)   | Alarmuitgang K10                                                                                                    |
|                             |                                                                                                    |
| Ingangsfunctie H1 (5950)    | Aanvraag circuit consum. 1                                                                                                    |
| Contacttype (5951)          | Werkend contact                                                                                                    |
| Relais uitgang QX2 (5891)   | Pomp/klep WSW<br>Q3                                                                                                    |
|                             | onfiguratie<br>Verwarmingscircuit 2 (5710)<br>Verwarmingscircuit 2 (5715)<br>Verwarmingscircuit 3 (5721)<br>Relais uitgang QX1 (5890)<br>Ingangsfunctie H1 (5950)<br>Contacttype (5951)<br>Relais uitgang QX2 (5891) |

pagina 6/7

|                                                                                                    | Lijnnr.                             | Waarde                                               |
|----------------------------------------------------------------------------------------------------|-------------------------------------|------------------------------------------------------|
| Configureren pomp Q1                                                                                           | Relais uitgang QX3 (5892)           | Ketelpomp Q1                                         |
| Configureren ingangssensor cascade B10                                                                         | Ingang sensor BX2 (5931)            | Ingangssensor<br>gemeenschappelijk<br>B10            |
| Configureren uitbreidingsmodules                                                                               | Functie uitbreidingsmodule 1 (6020) | Verwarmingscircuit 1                                 |
|                                                                                                    | Functie uitbreidingsmodule 2 (6021) | Verwarmingscircuit 2                                 |
|                                                                                                    | Functie uitbreidingsmodule 3 (6022) | Verwarmingscircuit 3                                 |
| <ul> <li>Configureer als cascademaster: in het men<br/>het menu LPB-netwerk</li> </ul>                         | u Parameterlijst en vervolgens      |                                                      |
| Apparaatnummer                                                                                                 | Adres apparaat (6600)               | 1                                                    |
| Segmentnummer                                                                                                  | Adres segment (6601)                | 0                                                    |
| Regelen busvoeding                                                                                             | Functie voeding bus (6604)          | Automatisch                                          |
| Instellen klokregime                                                                                           | Werking klok (6640)                 | Meester                                              |
|                                                                                                    |                                     |                                                      |
| Schema enkel VX212:                                                                                            |                                     |                                                      |
| In het menu Parameterlijst, vervolgens he                                                                      | et menu Consumer Circuit 1          |                                                      |
| Stel het debietsetpoint in waarmee<br>rekening moet worden gehouden bij<br>een vraag van het verbruikercircuit | Conso verzoek start setpoint (1859) | 60°C (afhankelijk<br>van de instelling<br>van Rubis) |
| In het menu Parameterlijst, vervolgens                                                                         | het menu Warm water                 |                                                      |

| In het menu Parameterlijst, vervolgens h | net menu Warm water                |         |
|------------------------------------------|------------------------------------|---------|
| Het Comfort-instelpunt instellen         | Comfort-instelpunt (1610)          | 55 °C   |
| Modus warmwatervrijgave instellen        | Vrijgave sanitair warmwater (1620) | 24u/24u |

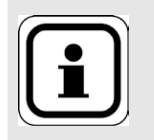

INFORMATIE:

#### Boiler uitschakelen en opnieuw opstarten

Om het verwarmingscircuit in deze modus om te schakelen, gaat u naar de tegel voor het gewenste verwarmingscircuit en klikt u op dit pictogram 🎇

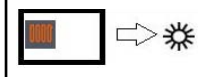

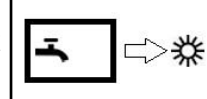

pagina 7/7

#### Op ketel(s) nr. 2 (en volgende): slaaf

| <ul> <li>In het menu Instellingen en vervolgens he</li> </ul>                              | t menu Configuratie                                 |                                    |
|--------------------------------------------------------------------------------------------|-----------------------------------------------------|------------------------------------|
| <i>Bij aanwezigheid 4de verwarmingscircuit:</i> Opstarten verwarmingscircuit 1             | Verwarmingscircuit 1 (5710)                         | Start                              |
| Alarmuitgang configureren                                                                  | Relais uitgang QX1 (5890)                           | Alarmuitgang K10                   |
| Configureren uitbreidingsmodule                                                            | Functie uitbreidingsmodule 1 (6020)                 | Verwarmingscircuit 1               |
| Configureren als een cascadeslaaf: In<br>vervolgens het menu LPB-netwerk<br>Apparaatnummer | het menu Parameterlijst en<br>Adres apparaat (6600) | 2 (of volgende voor andere slaves) |
| Segmentnummer                                                                              | Adres segment (6601)                                | 0                                  |
| Regelen busvoeding                                                                         | Functie voeding bus (6604)                          | Automatisch                        |
| Instellen klokregime                                                                       | Werking klok (6640)                                 | Slaaf zonder<br>aanpassing         |

• Sluit de bus aan tussen de verwarmingsketels (Alet op de juiste polariteit).

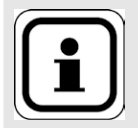

INFORMATIE:

Boiler uitschakelen en opnieuw opstarten

#### Bij aanwezigheid 4de verwarmingscircuit:

Om het verwarmingscircuit in deze modus om te schakelen, gaat u naar de tegel voor het gewenste verwarmingscircuit en klikt u op dit pictogram 🂥

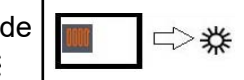

## E. ELEKTRISCHE EN HYDRAULISCHE VALIDATIE

CZie hoofdstuk 10

#### F. OPTIMALISATIE VAN INSTELLINGEN

**C**Zie pagina 140

Onderhoud optimaliseren:

**Zie hoofdstuk 11** 

## 9.4. Specifieke parameterinstellingen aansluiting op uitgangen 0-10V (Ux)

#### 9.4.1. Verplaatsing afbeelding "vermogen brander" naar automaat

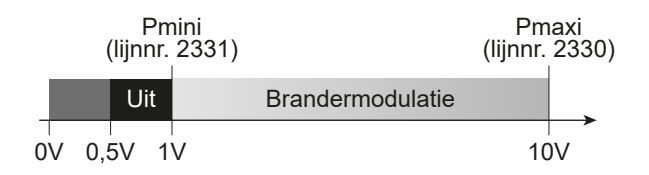

| 00,5 Vcc | Boiler start niet of blokkeert                                                   |
|----------|----------------------------------------------------------------------------------|
| 0,51 Vcc | De ketel bevindt zich in stand-by voor starten, voorventilatie of naventilatie.  |
| 110 Vcc  | De ketel werkt met de vlam en bevindt zich tussen zijn min. en max.<br>vermogen. |

## D. SPECIFIEKE PROCEDURE VOOR INBEDRIJFSTELLING

|                                                                                                    | Lijnnr.                              | Waarde           |
|----------------------------------------------------------------------------------------------------|--------------------------------------|------------------|
| <ul> <li>In het menu Instellingen en vervolgens h</li> </ul>                                                                                | et menu Configuratie                 | _                |
| De uitgang aangeven die de afbeelding van het vermogen van de brander geeft.                                                                | Functie uitgang Ux (6078/6089)       | Brandermodulatie |
| Richting van het signaal.<br>Voortgang van het signaal 0-10V in de<br>richting verhoging van het signaal voor<br>verhoging van de snelheid. | Signaallogica uitgang Ux (6079/6090) | Standaart        |

#### 9.4.2. Sturing van een ketelpomp Q1

#### D. SPECIFIEKE PROCEDURE VOOR INBEDRIJFSTELLING

|                                                                                                    | Lijnnr.                              | Waarde            |  |
|----------------------------------------------------------------------------------------------------|--------------------------------------|-------------------|--|
| <ul> <li>In het menu Instellingen en vervolgens het</li> </ul>                                                                              | et menu Configuratie                 |                   |  |
| De uitgang aangeven die de afbeelding<br>van het vermogen van de brander geeft.                                                             | Functie uitgang Ux (6078/6089)       | Ketelpomp Q1      |  |
| Richting van het signaal.<br>Voortgang van het signaal 0-10V in de<br>richting verhoging van het signaal voor<br>verhoging van de snelheid. | Signaallogica uitgang Ux (6079/6090) | Standaart         |  |
| <ul> <li>In het menu Parameterlijst en vervolgens het menu Ketel</li> </ul>                                                                 |                                      |                   |  |
| Deze 3 parameters op dezelfde waarde<br>afstellen                                                                                           | Aanlooptoerental (2321)              | tussen 0 en 100 % |  |
|                                                                                                    | Min pomptoerental (2322)             | tussen 0 en 100 % |  |
|                                                                                                    | Max pomptoerental (2323)             | tussen 0 en 100 % |  |
|                                                                                                    |                                      |                   |  |

#### 9.4.3. Sturing van een pomp verwarmingskring Q2, Q6 of Q20

# D. SPECIFIEKE PROCEDURE VOOR INBEDRIJFSTELLING

|                                                                                                    | Lijnnr.                              | Waarde                                                    |
|----------------------------------------------------------------------------------------------------|--------------------------------------|-----------------------------------------------------------|
| <ul> <li>In het menu Instellingen en vervolgens he</li> </ul>                                                                               | t menu Configuratie                  |                                                           |
| Geval van een verwarmingspomp Q2,<br>Q6 of Q20 met bediening 0-10V. De<br>verwarmingspomp configureren.                                     | Functie uitgang Ux (6078/6089)       | Pompe VG1 Q2<br>of<br>Pompe VG2 Q6<br>of<br>Pompe VG3 Q20 |
| Richting van het signaal.<br>Voortgang van het signaal 0-10V in de<br>richting verhoging van het signaal voor<br>verhoging van de snelheid. | Signaallogica uitgang Ux (6079/6090) | Direct                                                    |
| <ul> <li>In het menu Parameterlijst vervolgens het</li> </ul>                                                                               | menu Verwarmingscircuit 1/2/3        | 3                                                         |
| Deze 3 parameters op dezelfde waarde<br>afstellen                                                                                           | Aanlooptoerental (881/1181/1481)     | tussen 0 en 100 %                                         |
|                                                                                                    | Min pomptoerental (882/1182/1482)    | tussen 0 en 100 %                                         |
|                                                                                                    | Max pomptoerental (883/1183/1483)    | tussen 0 en 100 %                                         |

## E. ELEKTRISCHE EN HYDRAULISCHE VALIDATIE

#### **Zie hoofdstuk 10**

#### 9.4.4. Sturing van een SWW-pomp Q3

## D. SPECIFIEKE PROCEDURE VOOR INBEDRIJFSTELLING

|                                                                                                    | Lijnnr.                              | Waarde            |
|----------------------------------------------------------------------------------------------------|--------------------------------------|-------------------|
| <ul> <li>In het menu Instellingen en vervolgens h</li> </ul>                                                                                | et menu Configuratie                 |                   |
| Geval van een SWW-pomp met bediening<br>0-10V. De SWW-pomp Q3 configureren.                                                                 | Functie uitgang Ux (6078/6089)       | Tapwaterpomp Q3   |
| Richting van het signaal.<br>Voortgang van het signaal 0-10V in de<br>richting verhoging van het signaal voor<br>verhoging van de snelheid. | Signaallogica uitgang Ux (6079/6090) | Standaart         |
| <ul> <li>In het lijstmenu Instellingen, vervolgens</li> </ul>                                                                               | het menu SWW-tank                    |                   |
| Deze 3 parameters op dezelfde waarde<br>afstellen                                                                                           | Min pomptoerental (5101)             | tussen 0 en 100 % |
|                                                                                                    | Max pomptoerental (5102)             | tussen 0 en 100 % |
|                                                                                                    | Aanl. toerentl. laad pomp (5108)     | tussen 0 en 100 % |

## HET VERWARMINGSCIRCUIT OPTIMALISEREN

#### Pas de helling aan:

# Ga naar de tegel voor het gewenste verwarmingscircuit en selecteer de waterwetknop

Optimalisatie

#### Het tijdprogramma instellen:

Ga naar de tegel voor het gewenste verwarmingscircuit en selecteer automodus dan de koppeling tijdprogramma

#### Stel het verlaagde setpoint in:

Ga naar de tegel voor het gewenste verwarmingscircuit en selecteer gereduceerde modus om dit instelpunt aan te passen

#### Stel een vakantieprogramma in:

Maak de volgende instellingen op specialistenniveau: A dan code 9360

burger» 📰 Menu Parameterlijst

 In het menu Tijdprogramma, vervolgens in het menu Vakantieprogramma CC1 / CC2 / CC3

Selecteer het juiste bereik en de verlaagde ${\mathcal{D}}$  of vorstvrije modus 🗱

|                      | LET OP: | Het vakantieprogramma is alleen actief in de automatische modus.                                                                        |
|----------------------|---------|----------------------------------------------------------------------------------------------------|
| $\underline{\wedge}$ | LET OP: | Als alle geconfigureerde verwarmingscircuits in vakantiemodus staan, schakelt het warmwatercircuit over naar de vorstbeveiligingsmodus. |
| $\wedge$             | LET OP: | Wanneer de vakantieperiode voorbij is, wordt deze<br>verwijderd uit de programmering.<br>De perioden lopen van jaar tot jaar.           |

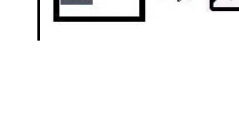

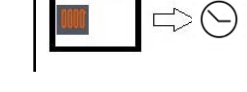

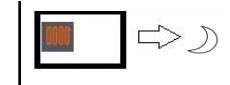

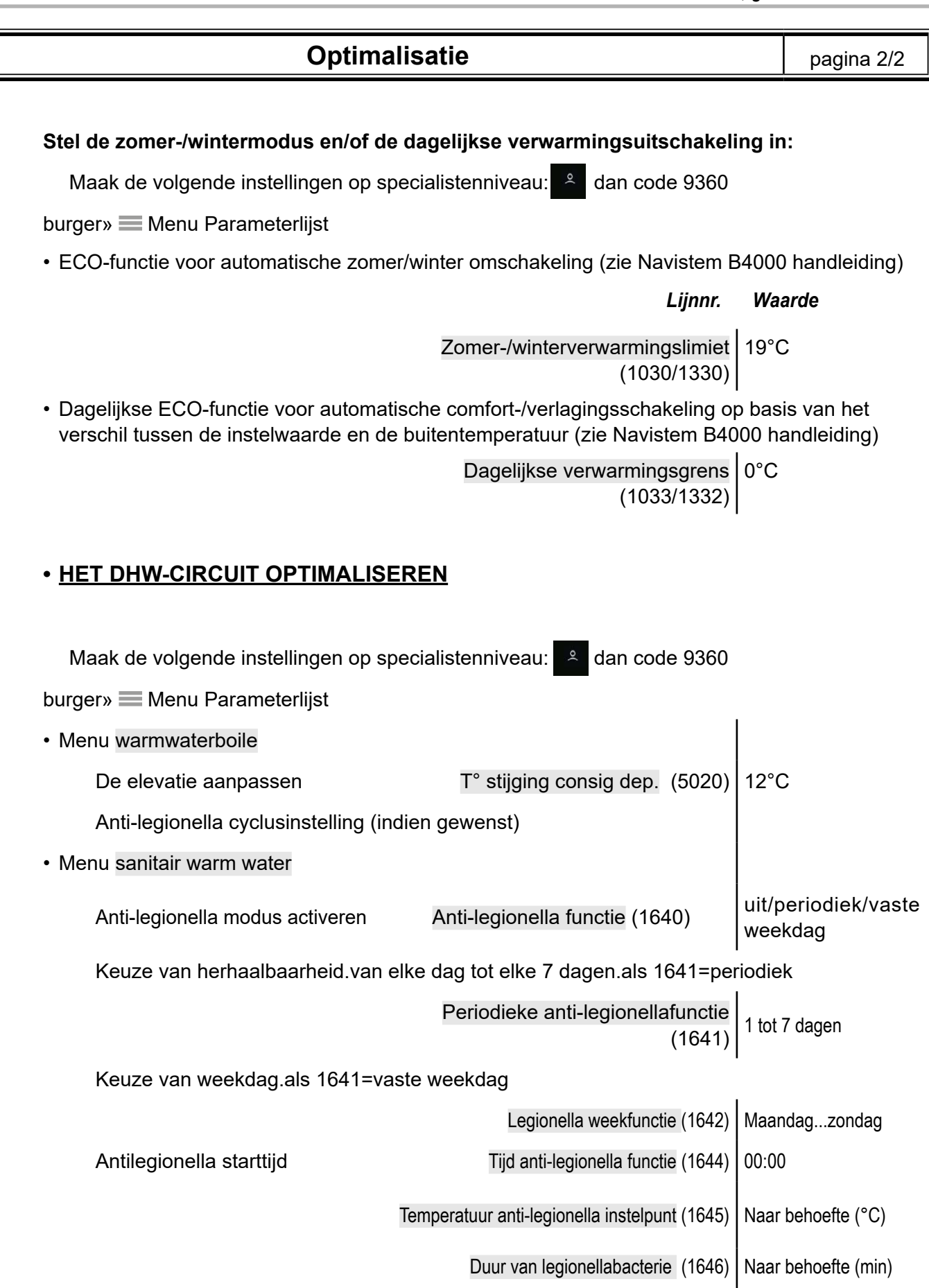

# Optimalisatie VX112/ VX212

pagina 1/1

| <u>warmwaterproductie optimaliseren met warmwaterboiler en warmwatertank</u>                                            |                                                                                                    |                                        |  |
|----------------------------------------------------------------------------------------------------|----------------------------------------------------------------------------------------------------|----------------------------------------|--|
| De ketel instellen:                                                                                                    |                                                                                                    |                                        |  |
|                                                                                                    | Lijnnr.                                                                                                    | Waarde                                 |  |
| In het menu Configuratie                                                                                                |                                                                                                    |                                        |  |
| in net mena comgutate                                                                                                   |                                                                                                    | I                                      |  |
| Stel de parameter                                                                                                    | Relaisuitgang QX4 (5893)                                                                                                    | Pp/HWC ventiel Q3                      |  |
| <ul> <li>In het menu Parameterlijst, vervolgens het men</li> </ul>                                                      | nu Consumer Circuit 1                                                                                                    |                                        |  |
| Set constant flow                                                                                                    |                                                                                                    |                                        |  |
| setpoint*afhankelijk van                                                                                                | Start setpoint vraag (1859)                                                                                                    | 67 °C                                  |  |
| dimmen op warmwaterboiler                                                                                               |                                                                                                    |                                        |  |
| Verwijder pompuitschakeling bij                                                                                         |                                                                                                    | Coort                                  |  |
| prioriteit warmwaterbereiding                                                                                           | ECS prioriteit (1674)                                                                                                    | Geen                                   |  |
|                                                                                                    |                                                                                                    | 1                                      |  |
| <ul> <li>In het menu Warm water</li> </ul>                                                                              |                                                                                                    |                                        |  |
|                                                                                                    |                                                                                                    |                                        |  |
| Het Comfort-instelpunt                                                                                                  | Comfort instalmunt (1610)                                                                                                    | 60 °C (afhankelijk van                 |  |
| instellen                                                                                                    | Comort-Insteipunt (1010)                                                                                                    | warmwaterhoiler)                       |  |
|                                                                                                    |                                                                                                    |                                        |  |
| De snelheid voor het vrijgeven                                                                                          |                                                                                                    | 046/04                                 |  |
| van de warmwaterboller                                                                                                  | ECS-vnjgave (Tozu)                                                                                                    | 241/24                                 |  |
|                                                                                                    |                                                                                                    |                                        |  |
| <ul> <li>In het menu van de warmwaterboiler</li> </ul>                                                                  |                                                                                                    | I                                      |  |
| Hogere                                                                                                    |                                                                                                    |                                        |  |
| boilerstroomtemperatuur voor                                                                                            | T° stijging consig dep. (5020)                                                                                                    | 16°C                                   |  |
| warmteterugwinning                                                                                                    |                                                                                                    |                                        |  |
|                                                                                                    |                                                                                                    |                                        |  |
| Instelling op een FGNIS Rubis W3000 of Rubis I                                                                          | EVU W3100 Cilinder zonder bei                                                                                                    | sparings- en prestatiekit:             |  |
| C1 instellunt: 62°C                                                                                                    | <u>ipunt (CT).</u>                                                                                                    |                                        |  |
| Samenvatting van de parameterinstelling van het w                                                                       | armwaterinstelpunt op Varmax 2                                                                                                    |                                        |  |
| Consumentencircuit 1 instelpunt (1859) = C1 ruby inste                                                                  | lpunt + 5°C = 67 °C                                                                                                    |                                        |  |
| Warmwaterinstelpunt (1610) = C1 ruby instelpunt - 2°C                                                                   | = 60 °C                                                                                                    |                                        |  |
| Boiler instelpuntverhoging (5020) = 16 °C                                                                               |                                                                                                    |                                        |  |
| Procesbeschrijving                                                                                                    |                                                                                                    |                                        |  |
| Met het verbruikerscircuit kan de temperatuur van de o                                                                  | pslagtank op 67°C worden gehouden                                                                                                    | . In dit geval is het instelpunt van   |  |
| de ketel = instelpunt van het verbruikercircuit (67 *C).                                                                |                                                                                                    |                                        |  |
| Als de sensor in het voorraadvat een temperatuur < 55 °C de                                                             | tecteert, d.w.z. warmwaterinstelpunt (60 °                                                                                                    | C) - verschil (5 °C) = 55 °C, wordt de |  |
| De warmwatercyclus wordt dan gestart. Het instelpunt van de                                                             | e ketel is dan = instelpunt warm water (60                                                                                                    | (16 °C) = 76 °C.                       |  |
| De warmwatercyclus wordt gestopt wanneer de sensor in net voorraadvat de gewenste warmwatertemperatuur (60 °C) bereikt. |                                                                                                    |                                        |  |
| De verwanning keen dan terug naar net instelpunt van                                                                    | $\frac{1}{2} \int \frac{\partial f}{\partial t} dt = \int \frac{\partial f}{\partial t} \int \frac{\partial f}{\partial t} dt = \int \frac{\partial f}{\partial t} \int \frac{\partial f}{\partial t} dt = \int \frac{\partial f}{\partial t} \int \frac{\partial f}{\partial t} dt = \int \frac{\partial f}{\partial t} \int \frac{\partial f}{\partial t} dt = \int \frac{\partial f}{\partial t} \int \frac{\partial f}{\partial t} dt = \int \frac{\partial f}{\partial t} \int \frac{\partial f}{\partial t} dt = \int \frac{\partial f}{\partial t} \int \frac{\partial f}{\partial t} dt = \int \frac{\partial f}{\partial t} \int \frac{\partial f}{\partial t} dt = \int \frac{\partial f}{\partial t} \int \frac{\partial f}{\partial t} dt = \int \frac{\partial f}{\partial t} \int \frac{\partial f}{\partial t} dt = \int \frac{\partial f}{\partial t} \int \frac{\partial f}{\partial t} dt = \int \frac{\partial f}{\partial t} \int \frac{\partial f}{\partial t} dt = \int \frac{\partial f}{\partial t} \int \frac{\partial f}{\partial t} dt = \int \frac{\partial f}{\partial t} \int \frac{\partial f}{\partial t} \int \frac{\partial f}{\partial t} dt = \int \frac{\partial f}{\partial t} \int \frac{\partial f}{\partial t} \int$ |                                        |  |
| <ul> <li>Ga naar de DHW-tegel en klik op dit pictogram on<br/>activeren </li> </ul>                                     | n de DHW-productie te                                                                                                    | <b>∽</b> ⊏>₩                           |  |

#### 10. 10. **ELEKTRISCHE VALIDATIE**

# 10.1. Op VARMAX 2

|                                           | Lijnnr.                           | Waarde                                                                        |
|-------------------------------------------|-----------------------------------|-------------------------------------------------------------------------------|
| • In het menu Parameterlijst en vervolg   | ens het menu Invoer-/uitvoertest  |                                                                               |
| Uitgangen regelen                         |                                   |                                                                               |
| Alarmmelding                              | Relais test (7700)                | Relaisuitgang QX1                                                             |
| QX2 programmeerbare uitgang               | Relais test (7700)                | Relaisuitgang QX2                                                             |
| Ketelpomp/klep uitgang                    | Relais test (7700)                | Relaisuitgang QX3                                                             |
| Opening V3V CC1                           | Relais test (7700)                | Relaisuitgang QX21<br>Module1                                                 |
| Afsluiting V3V CC1                        | Relais test (7700)                | Relaisuitgang QX22<br>Module1                                                 |
| Pomp CC1                                  | Relais test (7700)                | Relaisuitgang QX23<br>Module1                                                 |
| Opening V3V CC2                           | Relais test (7700)                | Relaisuitgang QX21<br>Module2                                                 |
| Opening V3V CC2                           | Relais test (7700)                | Relaisuitgang QX22<br>Module2                                                 |
| Pomp CC2                                  | Relais test (7700)                | Relaisuitgang QX23<br>Module2                                                 |
| Opening V3V CC3                           | Relais test (7700)                | Relaisuitgang QX21<br>Module3                                                 |
| Afsluiting V3V CC3                        | Relais test (7700)                | Relaisuitgang QX22<br>Module3                                                 |
| Pomp CC3                                  | Relais test (7700)                | Relaisuitgang QX23<br>Module3                                                 |
| Uitgangen op nul gezet                    | Relais test (7700)                | Geen test                                                                     |
| Test de 0-10V modulatieoverdrachtsuitgang | testsignaal UX2 (7716)            | V                                                                             |
| De test stoppen                           | testsignaal UX2 (7716)            | 0V                                                                            |
| Sensorwaarden controleren                 |                                   |                                                                               |
| Buitensensor B9                           | Buitentemperatuur B9 (7730)       | in °C                                                                         |
| Warmwatersensor B3                        | Warmwatertemperatuur B3/B8 (7750) | in °C                                                                         |
| Cascade flowsensor                        | BX2 sondetemperatuur (7821)       | in °C                                                                         |
| Stroomsensor CC1                          | T° sensor BX21 module1 (7830)     | in °C                                                                         |
| Stroomsensor CC2                          | T° sensor BX21 module2 (7832)     | in °C                                                                         |
| Stroomsensor CC3                          | T° sensor BX21 module3 (7834)     | in °C                                                                         |
| Sensorwaarden controleren                 |                                   |                                                                               |
| Leessignaal 0-10V extern                  | H1 spanningssignaal (7840)        | V                                                                             |
| Activering lage hiel                      | H1 contactstatus (7841)           | gesloten                                                                      |
| Controleer ingang H5                      |                                   |                                                                               |
| Ketel afgesloten                          | Contactstatus H5 (7865)           |                                                                               |
| Voor een verzoek via modbus of LPB        |                                   |                                                                               |
| Menu Consumentencircuit 1                 |                                   |                                                                               |
| Parameter controleren                     | T° cs startvraag verbruik (1859)  | Te bevestigen bij de<br>bestelling<br>verzonden door de<br>externe controller |

# 11. ONDERHOUD OPTIMALISEREN

# Schemas : VX100 / VX101 / VX102 / VX111 / VX112 / VX113 / VX110 / VX120 / VX200 / VX201 / VX202 / VX212 / VX211 / VX210 / VX220 /

Het is mogelijk om een onderhoudsmelding te genereren die geen storing veroorzaakt in de ketel. Deze Het onderhoudsbericht kan worden verzonden nadat de volgende 3 tellers zijn verstreken :

- Tijd sinds laatste onderhoud (of inbedrijfstelling): stel parameter 7044 in op 12 maanden (*parameterlijst menu dan Onderhoud / Speciaal regime*).
- Branderbedrijfsuren (parameter 7040 *parameterlijst menu, dan Onderhoud / Speciale regeling*)
- Aantal starts (parameter 7042 parameterlijst menu dan Onderhoud / Speciale bedrijfsmodus)

Deze laatste 2 parameters zijn afhankelijk van de hydraulische installatie van de stookruimte. Het is raadzaam om minimaal parameter 7044 te gebruiken voor jaarlijks onderhoud.
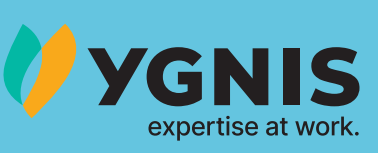

# Project team Groupe Atlantic Belgium Een ervaren team om u te ondersteunen tijdens uw projecten

## **PRE-SALES SERVICE**

Wilt u een offerte? project.be@groupe-atlantic.com

#### TECHNISCHE DIENST EN DIENST NA VERKOOP

Technische ondersteuning of reparaties nodig? services.be@groupe-atlantic.com

## **PRODUCT BESTELLINGEN**

Wil je een bestelling plaatsen voor een eindproduct of een accessoire? orders.be@groupe-atlantic.com

#### **BESTELLINGEN VAN WISSELSTUKKEN**

Ygnis: services.be@groupe-atlantic.com ACV : orders.be@groupe-atlantic.com

#### **OPENINGSUREN**

Van maa tot don: 8u tot 12u en van 12u30 tot 16u30 vrijdag : van 8u tot 12u en van 12u30 tot 15u15

## CONTACT

PROJECT TEAM GROUPE ATLANTIC BELGIUM N.V. - Oude Vijverweg 6, 1653 Dworp - +32(0)2 357 27 96